# **MBI** Administration

# **MBI User Manual**

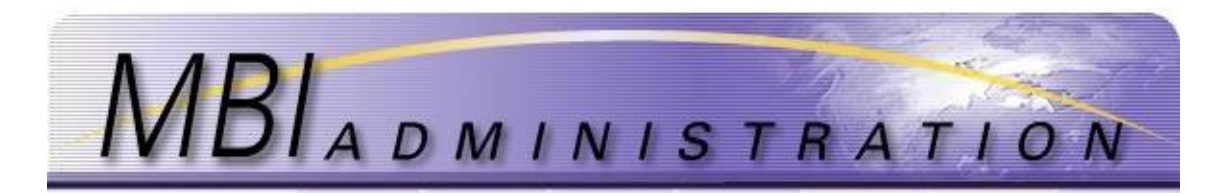

# **Table of Contents**

| Gen | eral Information about the MBI Admin Website and the User Manual | 1  |
|-----|------------------------------------------------------------------|----|
| A.  | Get Started                                                      | 1  |
| В.  | Roles and Responsibilities                                       | 7  |
| C.  | Add/Manage SubAccounts                                           | 11 |
| D.  | Add/Manage Users                                                 | 17 |
| E.  | Login and Password Assistance                                    | 24 |
| F.  | Request/Return/Transfer MBI                                      | 28 |
| G.  | Quarterly Invoicing                                              | 40 |
| Н.  | Reports                                                          | 43 |
| I.  | Reporting Changes in your Company Lifecycle                      | 47 |
| J.  | Obtaining Assistance and Reporting Issues                        | 49 |
| К.  | Pricing Schedule and Payment Methods                             | 54 |
|     |                                                                  |    |

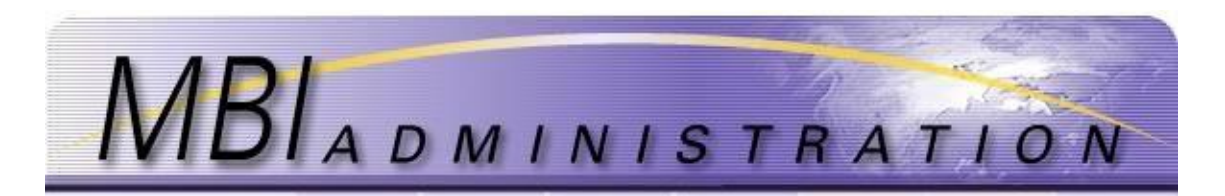

# **General Information about MBIAdmin Website and User Manual**

This User Manual is meant to provide new registrants and existing users with step by step instructions on how to obtain information or assistance, navigate the website, and use the website features.

MBI Administration Services website is divided into a Public site and a Secure site. All links from the Public homepage are accessible to general users. To access the Secure site, you must first register your company and obtain a service account.

Use the hyperlinked Table of Contents to quickly locate step-by-step instructions in this document. The User Manual is divided into convenient sections:

- A. Get Started-Finding Information on the Website and Registering a New Company
- B. Roles and Responsibilities
- C. Add/Manage SubAccounts-Update Account
- D. <u>Add/Manage Users</u>
- E. Login and Password Assistance
- F. <u>Request/Return/Transfer MBIs</u>
- G. <u>Annual Invoicing</u>
- H. <u>Reports</u>
- I. <u>Reporting Changes in your Company Lifecycle</u>
- J. Obtaining Assistance and Reporting Issues
- K. Pricing Schedule and Payment Method

# A. Get Started

## **Finding Information on the Website**

The website offers three pages to provide users with both general and step by step instructions. These pages are:

- <u>Home</u> A landing page packed with links to information, log in, and industry organizations
- <u>MBI Administrator News</u> commonly requested administrative related information
- <u>MBI Oversight Council News</u> commonly requested information from and about the council's activities and website governance

## **Home Page**

The Home page (unsecured) is designed to provide users with quick links to information they need most often. It is a starting point for users who want to:

| MBIADMINISTR                                                                                                    | ATION Site Mar<br>Login                                                                                                    | Log in to their company account               |
|----------------------------------------------------------------------------------------------------|----------------------------------------------------------------------------------------------------|-----------------------------------------------|
| About MBI MBI Guidelines MBI Application Forms                                                                                                    | MBI Usage Report Home                                                                                                    | Obtain an industry snapshot of MBI usage      |
| *Welcome                                                                                                    | Current News                                                                                                    |                                               |
| About MBI Administration                                                                                                    | O Maintenance Notices<br>O Quarterly Reports                                                                                                    | Eind information                              |
| The sole purpose of MBI Administration is to manage MIN Block<br>Indicators (MBIs) (required only for CDMA and MDA technology) for<br>US and Pueto Rico wireless service providers (WSPs). While<br>providing all of the tools that WSPs require to maintain their<br>inventories, we work to protect those inventories and ensure that<br>your asset usage is trouble-free. We do this by:<br>• Ensuring fair and timely assignments;<br>• Preventing duplicated assignments; | O Pricing/Payment Info<br>Get Started<br>O New Service Accounts package<br>Manage Your Accounts<br>O Add/Manage Sub Accounts<br>O Add/Manage Users<br>O Request/Return/Transfer MBI |                                               |
| Protecting the rights of the registered users; and     Providing a dispute mechanism for service providers. We received our mandate from the industry in 2002 in response to Federal Communications Commission orders to provide nationwide roaming and industry concerns recarding the management of the                                                                                                    | Get Help<br>User Manual<br>Obtain Assistance/HelpDesk<br>Business Hours/Holidays<br>O FAQ                                                                                           | Obtain Helpdesk assistance                    |
| global pool of MBIs. We are the only approved administrators of<br>MBIs for the US and Puerto Rico. MBI Admin is governed by the<br>MBI Oversight Council (MOC) LLC comprised of industry<br>representatives. Click here for a list of MOC LLC members                                                                                                    | External Sites                                                                                                    | Access commonly used Industry related website |

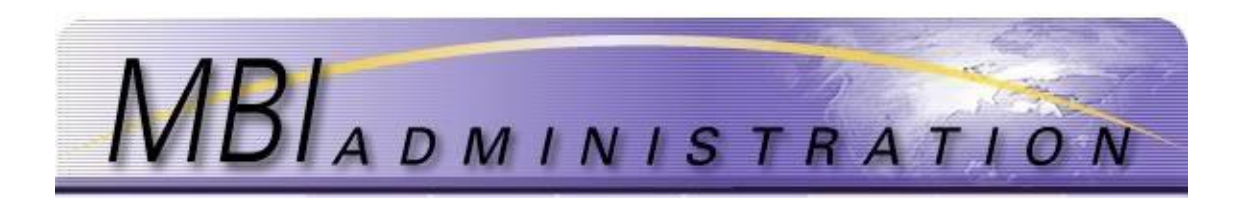

## MBI Administrator News

The MBI Administrator News page contains information about the Helpdesk support hours/holidays, telephone/mailing and other contact information, user community reports, and commonly requested downloadable files.

Click on a link in the side navigation to go to the required information.

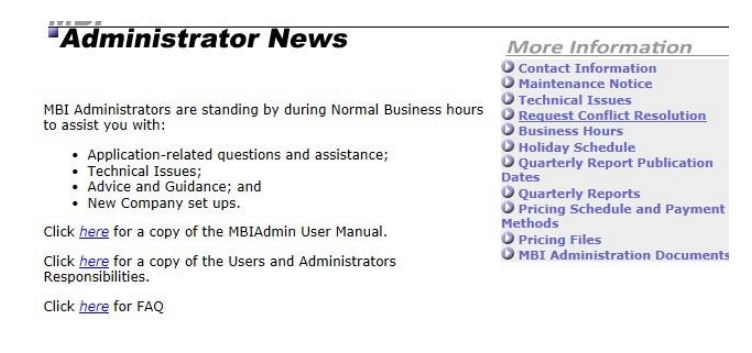

## MBI Oversight Council News

The MBI Oversight Council News contains information about the MBIAdmin website governance, membership information, MBI Assignment Guidelines. The page provides a forum for members to report issues that affect the WSP community and to obtain feedback from industry professionals. Click on the links or scroll down to the information you need.

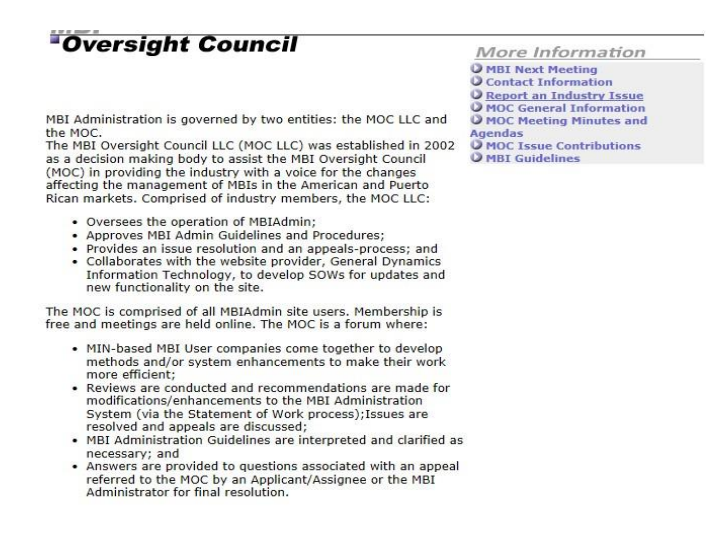

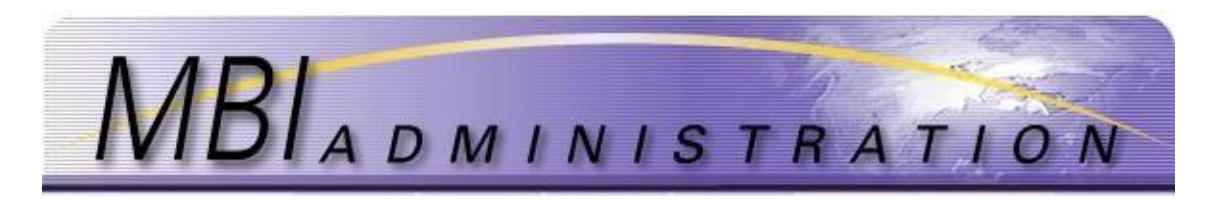

## Registering a New Company

To request MBIs from MBIAdministration, the wireless service provider will require a new service account package. This is to be used for new accounts only. Service providers who are currently registered with MBIAdmin should request additional service accounts by logging into <u>www.mbiadmin.com</u>

- <u>New Service Accounts</u>-first time registrants
- <u>Additional Service Accounts</u>-existing account owners

## New Service Accounts

- 1. To obtain a New Company set up package, contact the MBI Administrators at <u>www.MBIAdmin.com</u> The setup package consists of:
  - User Agreement
  - Pricing Plan
  - MBI Admin Service Account Registration Form
    - New companies are required to register one service account. Additional service accounts may be registered at initial setup or added at a later date.
    - The MBI Service Account Registration process allows you to subdivide each Service Account by category, such as geographic location, service, or function to help manage growth and change.

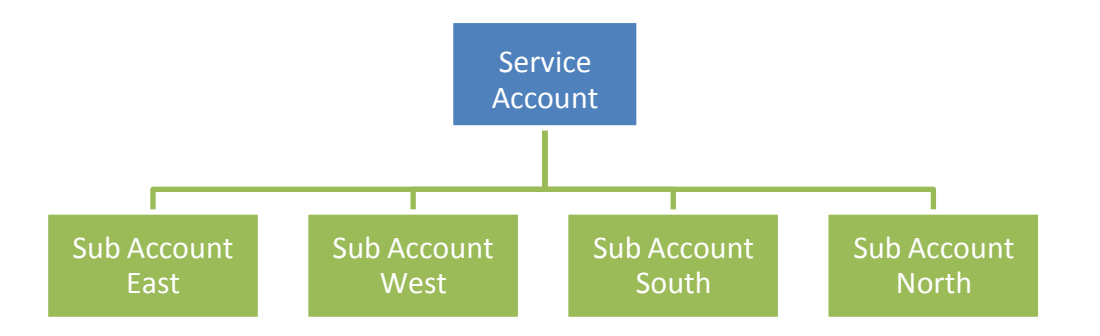

- 2. Obtain the forms by navigating to the website. From the Home page, click on MBI Administrator News, the click on *MBI Administration Documents*
- 3. Complete the forms
  - a. MBI Service Account Registration: Form A
  - b. Service Account Application
  - c. Sub Account Application
  - d. Invoice
- 4. To make payment by check see Pricing Schedules and Payment Methods
- 5. To make payment by credit card: Send a soft copy to: <u>MBIAdmin@solusur.com</u> Include the best time to contact you to arrange credit card payment. The account will not be set up until payment is received.
- 6. Once payment is received and the MBI Administrator verifies the License ID, the new service account (and requested sub accounts) will be set up.
- 7. The Administrator will also set up the Primary Contact user account. Additional User accounts can be created at any time by the Primary Contact.

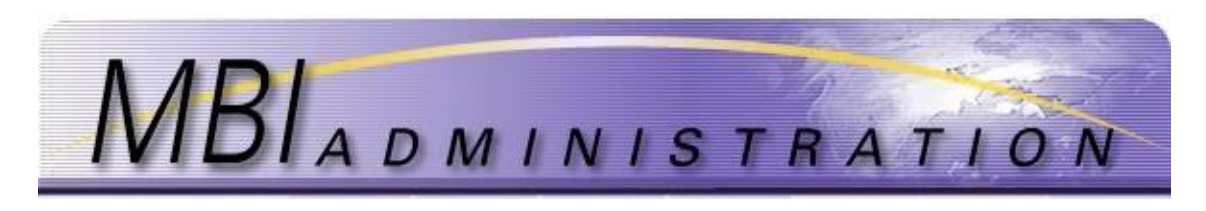

## Additional Service Accounts

1. From your User Home screen, click Account Management.

#### -User Home

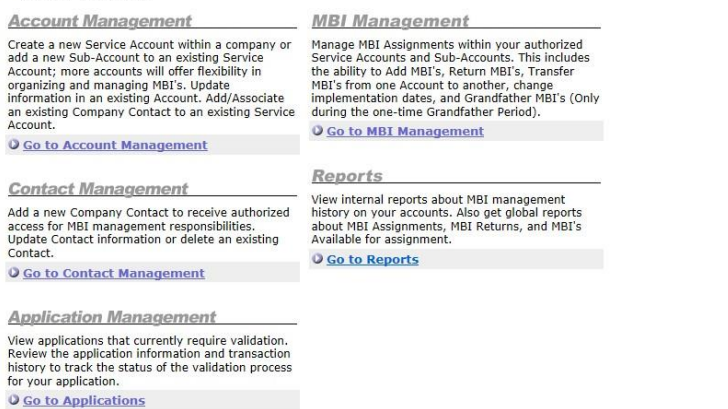

2. Click on *Add New Service Account*. If no MBIs have been assigned to this account, uncheck the *Hide Inactive Accounts* box and click *Refresh*.

| neeeunt m                                                                                                    | anagement                                                                                                    |
|----------------------------------------------------------------------------------------------------|----------------------------------------------------------------------------------------------------|
| The list below includes all<br>update an account, click<br>the bottom of the list. To<br>to add the Sub-Account. | I accounts to which you have been given authorized access. To view and/or<br>on the Account Number below. To add a new Service Account, select the link at<br>add a Sub-Account, you must first select the Service Account to which you wish |
| When adding Sub-Accour<br>999.<br>Hide Inactive Accou<br>Refresh                                                 | its, please recall that the maximum subaccount number for a service account is                                                                                                    |
|                                                                                                    |                                                                                                    |

3. Enter the Account Name. This field is different from the Company Name.

| Service Account Application      |                                                                                       |     |
|----------------------------------|---------------------------------------------------------------------------------------|-----|
| oor noo noo our approation       | * Indicates Required Fie                                                              | eld |
| Company Name<br>GREENWAY CELL CO | Wireless License IDs     Separated by commas, no spaces     [Ex: L00003599,L00638281] |     |
| Nina Wilde                       | 0                                                                                     |     |
| Enter Account Name               | Enter OCNs<br>Separated by commas, no spaces<br>[Ex: 5822,4788]                       |     |
|                                  | $\bigcirc$                                                                            |     |
|                                  | Pre-Populate This Account                                                             |     |
| Application Fee                  | Comments                                                                              |     |
| \$85                             | ~                                                                                     |     |
| * Payment Method                 | $\sim$                                                                                |     |
| Pay Online                       |                                                                                       |     |
| O Other Payment Method           |                                                                                       |     |

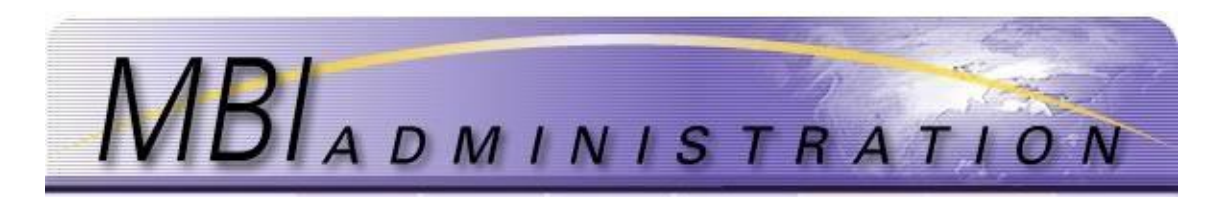

- 4. Enter the *OCNs*. This field is optional and can include multiple OCNs (Operating Company Number). This was used during Grandfathering to pre-populate Service Accounts. For multiple enter the OCNs separated by a comma. Do not enter spaces. Example: 5423,5424,5425
- 5. Uncheck *the Pre-Populate this* Account box. If the account is to be pre-populated, leave the box checked and enter the quantity and beginning NPA number in the *Comments*.
- 6. Enter *Comments*. This section is optional and can contain a maximum of 250 characters, including spaces. Use it to record notes to the Administrator specific to your application.
- 7. Choose the *Payment Method*.
  - a. On-Line Payment
    - Choose this option, to make a credit card online. Complete all required fields and click *Submit*. The dollar amount listed will be applied to your credit card and your application will be entered as complete with the current date.

| Application                                                             | ID: 195026                                                                             |                                                                   |                                                                        |
|-------------------------------------------------------------------------|----------------------------------------------------------------------------------------|-------------------------------------------------------------------|------------------------------------------------------------------------|
| Your application has                                                    | been submitted successfu                                                               | lly. Please record the Ap                                         | plication ID for future reference.                                     |
| Full payment is requ<br>can occur. This appli<br>20 days it will expire | ired before this application<br>ication will be maintained<br>and resubmission will be | n can be considered com<br>on file for up to 20 days<br>required. | plete and administrator validation<br>pending full payment, but beyond |
| Credit Card Payme                                                       | ent                                                                                    |                                                                   |                                                                        |
| Credit Card submiss<br>due will be charged                              | sion online to pay now. Fill<br>to your Credit Card and th                             | in the information below<br>nen immediately applied               | i and then hit submit. The amount to this application.                 |
| Company                                                                 | MILLENNIAL CELL                                                                        | <ul> <li>Cardholder</li> <li>Name</li> </ul>                      |                                                                        |
| Application ID                                                          | 195026                                                                                 | *Cardholder<br>Address                                            |                                                                        |
| *Card Type                                                              | Select V                                                                               | *Cardholder City                                                  |                                                                        |
| *Credit Card #                                                          |                                                                                        | *Cardholder<br>State                                              |                                                                        |
| *Expiration Date                                                        | [MMYY]                                                                                 | *Cardholder Zip                                                   |                                                                        |
| *Payment<br>Amount                                                      | \$55                                                                                   | *Payment Date                                                     | 04/07/2017                                                             |
| -CVV                                                                    |                                                                                        |                                                                   |                                                                        |
|                                                                         | Can                                                                                    | col Submit                                                        |                                                                        |
|                                                                         |                                                                                        |                                                                   |                                                                        |
|                                                                         | By Submitting<br>the MBI Administrat                                                   | I agree to<br>ion Terms of Use                                    | VeriSigo                                                               |
| WARNII                                                                  | NG: Click the submit b<br>e charges to your cred                                       | utton once to avoid<br>lit card for this appli                    | having<br>cation.                                                      |

8. The confirmation page will show the payment ID and payment amount. Save this page for your records. Click *Continue to Application Summary*.

| Payment ID                                   |                                                                                                    |
|----------------------------------------------|----------------------------------------------------------------------------------------------------|
| Thank you for your p<br>received and applied | ayment. The Payment ID below confirms that your credit card payment has been<br>to the application below. You may print this screen as a record of this transaction |
| Application ID                               | 194747                                                                                                    |
| Payment ID                                   | 36698                                                                                                    |
| Payment Amount                               | \$85                                                                                                    |
| Payment Date                                 | 03/01/2017                                                                                                    |

9. The application summary appears for review. The account has been created and is ready to use.

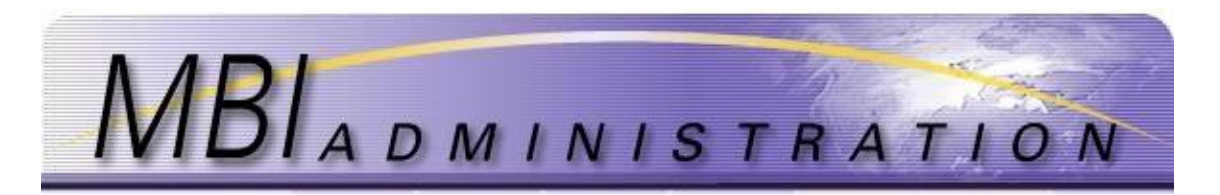

Application ID: 194747

|                                           |          |                                                   | · · · ·                                |                                                          |                           |           |                              |
|-------------------------------------------|----------|---------------------------------------------------|----------------------------------------|----------------------------------------------------------|---------------------------|-----------|------------------------------|
| Applicat                                  | ion Hi   | storv                                             |                                        |                                                          |                           |           |                              |
| App ID                                    | App Ty   | rpe                                               | Status                                 | Fee                                                      | Responsi                  | ble       | Respond By                   |
| 194747                                    | Add Se   | rvice Account                                     | Approved                               | \$85                                                     | None                      |           |                              |
| Transaction<br>270573<br>270575<br>270576 | ID       | Date<br>01-Mar-2017<br>01-Mar-2017<br>01-Mar-2017 | Transa<br>New Se<br>Paymer<br>Validate | ection Type<br>ervice Accourt<br>Applied to<br>a Approve | nt Request<br>Application |           | Amount<br>\$85.00<br>\$85.00 |
|                                           |          |                                                   |                                        |                                                          | Balan                     | ice Due:  | \$0                          |
| Review /                                  | Applica  | ation                                             |                                        |                                                          |                           |           |                              |
| Company N                                 | ame      | Company ID                                        | s                                      | ubmitted B                                               | Y                         | Receive   | Date                         |
| GREENWAY O                                | CELL CO  | 1323                                              | N                                      | ina Wilde                                                |                           | 01-Mar-   | 2017                         |
| Account Nu                                | mber     |                                                   | w                                      | /ireless Lice                                            | ense IDs/C                | all Sign( | (s)                          |
| 1323-10635-                               | 000      |                                                   | LC                                     | 000354                                                   |                           |           |                              |
| Account Nat                               | me       |                                                   | 0                                      | CNs                                                      |                           |           |                              |
| Jupiter Teleco                            | m        |                                                   | 43                                     | 789                                                      |                           |           |                              |
| Comments                                  |          |                                                   |                                        | Pre-Popula                                               | ate This Sen              | vice Acco | unt                          |
| Form X I                                  | Pasnar   | 160                                               |                                        |                                                          |                           |           |                              |
| Validation R                              | Response | 150                                               | Ir                                     | astructions                                              |                           |           |                              |
| Validate Appr                             | rove     |                                                   |                                        |                                                          |                           |           |                              |
| Transaction                               | Date     |                                                   | A                                      | dministrato                                              | or                        |           |                              |
| 01-Mar-2017                               |          |                                                   | S                                      | VS Admin                                                 |                           |           |                              |
| Delivery Me                               | thod     |                                                   | D                                      | elivery Add                                              | lress                     |           |                              |
| Email                                     |          |                                                   | 51                                     | aubrey@nrtc                                              | o.net                     |           |                              |
|                                           |          |                                                   |                                        |                                                          |                           |           |                              |

O User Home Page

#### b. Other Payment

This option provides a confirmation page and a payment application. This page can be mailed along with your check. See *Pricing Information* on the *Administrator Homepage* In order for payment to be applied appropriately, all off-line payments must include the Application ID that is provided upon confirmation of your application submission.

|                                                                                       | * Indicates Required Field                                                                                                    |  |
|---------------------------------------------------------------------------------------|----------------------------------------------------------------------------------------------------|--|
| * Wireless License IDs<br>Separated by commas, no spaces<br>TEx: L00003599.L006382811 |                                                                                                    |  |
| L000357                                                                               | 0                                                                                                    |  |
| Enter OCNs                                                                            |                                                                                                    |  |
| [Ex: 5822,4788]                                                                       |                                                                                                    |  |
| 4750                                                                                  | 0                                                                                                    |  |
| *Pre-Populate This Ac                                                                 | count                                                                                                    |  |
| Comments                                                                              |                                                                                                    |  |
|                                                                                       | ~                                                                                                    |  |
|                                                                                       | $\sim$                                                                                                    |  |
|                                                                                       |                                                                                                    |  |
|                                                                                       |                                                                                                    |  |
|                                                                                       | Wireless License IDs Separate by commas, no spaces (bc: 00000307) LOC0337 Enter OCNS Separate by commas, no spaces (bc: 5922,4788)      Y750     Pre-Populate This Ac Comments |  |

1. Complete and fax the application to MBI Admin. See the *Contact Information* on the *Administrator* page. For security purposes, do not send credit card information by email.

| Credit Card Inform                                                                                                    | nation                                  |                                                                                                    |
|----------------------------------------------------------------------------------------------------|-----------------------------------------|----------------------------------------------------------------------------------------------------|
| You have selected t<br>this page and subm                                                                                | o fax or mail you<br>it it with the com | r credit card information to the MBI Administration office. Please puppleted information below.              |
| Payment Amount                                                                                                    | \$85                                    | Cardholder Name                                                                                              |
| Card Type                                                                                                    |                                         | Cardholder Address                                                                                           |
| Credit Card #                                                                                                    |                                         | Cardholder City                                                                                              |
| Expiration Date                                                                                                    |                                         | Cardholder State                                                                                             |
|                                                                                                    |                                         | Cardholder Zip                                                                                               |
| Mail a check to MBI<br>make a note of you                                                                                | Administration v<br>r Company ID an     | vithin 20 days. Include this confirmation page with the check, or<br>id this Application ID with your check. |
| Mail Check or Credit                                                                                                    | Card into to:                           |                                                                                                    |
| Mail to:<br>General Dynamics Information<br>Technology Canada, Limited<br>30 Camelot Drive<br>Ottawa, Ontario<br>K2G 5X8 |                                         | Fax to:<br>MBI Administration<br>Fax: (785) 838-2152@                                                        |
| Check Payable to:<br>GDIT, MBI Administ                                                                                  | ration                                  |                                                                                                    |
| O Licor Homo Page                                                                                                    |                                         |                                                                                                    |

2. The application will be held for **20** business days. If the payment has not been received within that time, the application will be denied and must be re-submitted.

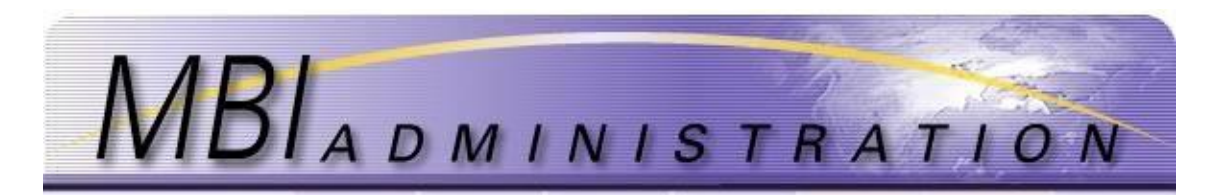

3. When the application is processed a confirmation is mailed to the user.

|                                                        | esponse                                           |
|--------------------------------------------------------|---------------------------------------------------|
|                                                        |                                                   |
| The MBI Admi                                           | nistrator has reviewed your Application. The      |
| details of the a                                       | application status and decision are listed below: |
| Application ID:                                        |                                                   |
| Application Ty                                         | pe: Add Service Account                           |
| Company:                                               | 1323 - GREENWAY CELL CO                           |
| Submitted By:                                          | Nina Wilde                                        |
|                                                        |                                                   |
| Due Date:                                              |                                                   |
| ree Kemaining                                          |                                                   |
| Decoordibility                                         | INDINE                                            |
| Responsibility:                                        | -<br>                                             |
| Responsibility:<br><br>Validation Res                  | ults: Application Approved                        |
| Responsibility:<br><br>Validation Res<br>Instructions: | ults: Application Approved<br>null                |

# **B.** Roles and Responsibilities

The Roles and Responsibilities are extracted from Annex A and Annex B of the MBI Guidelines document and constitute the agreement undertaken between MBIAdmin (Administrators) and the Registered Users (Applicants and Assignees) of MBIAdmin.com

## **Responsibilities of Applicants and Assignees**

Entities requesting MBI assignments and entities already assigned one or more MBIs shall comply with the following:

- 8.1 Applicants and Assignees must meet all conditions specified in these guidelines. It is the responsibility of the Applicant to obtain the most current copy of the guidelines from the Administrator, which can be located at http://www.mbiadmin.com. Applications should be submitted through the MBI Web Site. However, copies of all required forms are included in Annex B of the guidelines.
- 8.2 All Assignees and Applicants of MBI resources are required to establish one or more Service Accounts with the Administrator by completing Account Management - Service Account Application. No assignments will occur without such a Service Account. No Service Account will be established until the account setup fees for MBI administration are paid (both for accounts and Sub-accounts), system access fees are paid, and User Agreements are signed.
  - 8.2.1 Each wireless service provider uniquely defines the scope of a Service Account or Subaccount; e.g. geographic area, group of geographic areas, service, function, etc. The scope of the account is maintained solely by the service provider but is available to the Administrator should an audit occur.
- 8.3 Once accounts are established with the Administrator (see section 8.2 above) applications must be submitted for new MBIs using MBI Management New MBI Application.

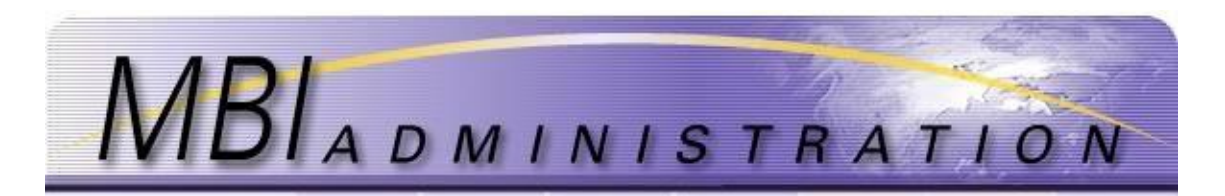

## 8.4 Assignees shall:

- 8.4.1 Assign and efficiently manage the MINs associated with the assigned MBI and maintain up-to-date and accurate assignment records that associate MINs to MDNs. These records are required for audit purposes.
- 8.4.2 Activate a MIN within the MBI by the Implementation Date. Refer to sections 6.6 and 6.7 for implementation timeline instructions.
- 8.4.3 Inform the Administrator of changes in the information associated with a MBI assignment by using MBI Management MBI Assignment Change form. Changes may include:
  - An Implementation Date change
  - A transfer of an MBI to another Service Account or Sub-account within a company
  - A transfer of MBI(s) to a different wireless service provider's network due to a merger or acquisition. Both the initial Assignee and the recipient of a MBI involved in a transfer occurring through a merger or acquisition must inform the Administrator as soon as possible after such a change takes effect. Any liability associated with not informing the Administrator of transferred MBI(s) is the responsibility of the recipient. The service providers shall also indicate whether the original User should be deactivated from the Administrator's system.
  - A transfer of MBI(s) to a different wireless service provider's network due to reasons other than a merger or acquisition (such as a "market transfer" or correction of assignment data). Both the initial Assignee and the recipient of a MBI involved in the transfer must inform the Administrator as soon as possible after such a change takes effect. Any liability associated with not informing the Administrator of transferred MBIs is the responsibility of the recipient. The service providers shall also indicate whether the original User should be deactivated from the Administrator's system.
- 8.4.4 Participate in the MBI audit and reclamation process.
- 8.4.5 Apply to the Administrator for an extension, using MBI Management MBI Assignment Change form, if the Implementation Date cannot be met and the MBI is still required.
- 8.4.6 Return to the Administrator, using MBI Management MBI Assignment Return form:
  - Any MBI no longer needed for the provision of wireless services,
  - Any MBI not activated before or on the implementation date, including an extension, if any, or
  - Any MBI not used in conformance with these assignment guidelines
- 8.5 Non-LNP capable wireless service providers must ensure, through the Administrator that they are assigned the MBI that corresponds to their newly assigned central office code. Non-LNP capable wireless service providers will be required to use the "specify an MBI" field on MBI Management New MBI Application assignment request form to match the MBI to the central office code assigned by the NANPA.
  - 8.5.1 If the central office code is a recent assignment to a non-LNP capable service provider, the NANPA Part 3 or the PA Part 3 will need to accompany the MBI application.
  - 8.5.2 If the new central office code is a result of a NPA split situation and the old central office code is already assigned to the requesting service provider, a Part 3 may not be applicable but the service provider must follow the "Area Code Split –MBI Release Process" in Annex I of these guidelines.
- 8.6 Wireless service providers must ensure that the MBIs assigned to them by the Administrator match a roaming clearinghouse's records to eliminateroaming or billing conflicts.

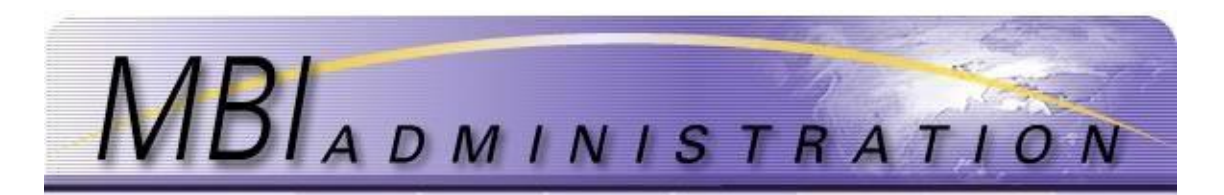

8.7 There is a thirty (30) day aging period before reclaimed or returned MBIs will be reassigned. Service providers with an MBI(s) that have been reclaimed and/or returned are encouraged to complete all necessary technical and business procedures within this 30 day aging period.

## Responsibilities of the Administrator

The role of the Administrator is to manage the portion of the MBI resource that has been defined as available for assignment and to directly administer the MBI segment of the MIN.

- 9.1 The Administrator will:
  - 9.1.1 Assign MBIs on a first come, first served basis from the available pool of unassigned MBIs according to whether the service provider is LNP capable or non-LNP capable. Refer to sections 5.14 and 5.15.
  - 9.1.2 Make all MBI assignments and account creations based on the procedures in these guidelines.
  - 9.1.3 Treat sensitive information received from Applicants as proprietary and confidential, and not to be shared with non-Administrator personnel.
  - 9.1.4 Respond to the Applicant within 5 business days of receipt of a form or other correspondence.
  - 9.1.5 Develop, implement and maintain the MBI Administration Web site. Access to the secure portion of the Web site will be restricted to those entities with a current account with the Administrator.
  - 9.1.6 Develop, implement and maintain a system in support of the MBI administration function.
  - 9.1.7 Provide to the industry general and specific information on the MBI Assignment Guidelines and Procedures.
  - 9.1.8 Provide paper or electronic copies of these guidelines and forms to Applicants and Assignees, and assist them in completing the required forms.
  - 9.1.9 Attend and represent MBI Administration at pertinent industry forums or meetings at the direction of the MBI Oversight Council.
  - 9.1.10 The Administrator must monitor the assignment of central office codes on an ongoing and timely basis. By monitoring the assignment of central office codes as listed in the Telcordia® NPA/NXX Activity Guide (NNAG), the Administrator will know what resources are available as assignable MBIs.
  - 9.1.11 The Administrator will make any non-assigned MBI available for assignment upon receipt of a Part 3.
  - 9.1.12 The Administrator must not assign the corresponding MBIs for unassigned central office codes, due to the need for non-LNP capable service providers to continue to have MBIs that correspond to their MDNs central office codes.
  - 9.1.13 The MBIs corresponding with central office codes outside the United States and Puerto Rico are not available for assignment by the Administrator because of the potential roaming conflicts.
  - 9.1.14 The Administrator will notify the industry of any returned or reclaimed MBIs on a timely basis.
- 9.2 The Administrator will review and process MBI applications as follows:
  - 9.2.1 Review the application to determine if all required information is provided and accurate.
    - Inform Applicants of the status of their requests in writing within 5 business days. There are five response statuses: pending, assigned, denied, postponed or suspended.

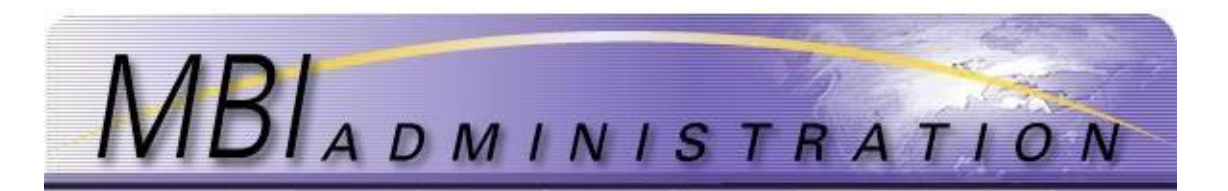

- If pending, the application may be waiting to be validated by the Administrator or may require payment by the User.
- If assigned, the specific MBI assigned and the Service Account or Sub-account number,
- If denied, the reasons for denial and instructions on how and where to appeal the decision,
- If postponed, the latest date at which a decision on the application will be made,
- If suspended, the specific information required.
- 9.3 Use the following MBI assignment procedures:
  - 9.3.1 The Administrator shall assign the MBI requested by the Applicant per Sections 5.13, 5.14, and 5.15.
  - 9.3.2 If an Applicant does not request a specific MBI as noted in Section 9.3.1 above, then the lowest numbered MBI available will be assigned (e.g. 201201).
  - 9.3.3 The Administrator shall only make shared or partial assignments within an MBI if the Applicant meets the criteria outlined in Annex G. Should the Administrator receive an Application requesting a shared or partial MBI but the entire MBI (10,000 MINs) is available for assignment, the Administrator shall assign the entire MBI, provided that the Application meets the assignment criteria.
  - 9.3.4 The Administrator will not reassign a reclaimed or returned MBI for at least the required thirty (30) day Aging Period. This thirty (30) day period is provided to enable all service providers to accomplish technical and business procedures appropriate to the reclamation or return of an MBI.
- 9.4 Maintain accurate and current MBI assignment records by performing the following tasks:
  - 9.4.1 Update the records as required to respond to requests for changes in assignment information reported by Assignees.
  - 9.4.2 Respond to these requests within 5 business days using MBI Response Confirmation of Application.
  - 9.4.3 Track and maintain a list of assigned MBIs. The list will include the MBI number, the wireless network licensee, Service Account, the Implementation Date and the entity contact with telephone number.
  - 9.4.4 Track the total number of MBIs assigned and the assignment rate and report this data regularly to the MBI Oversight Council and to other organizations via the MBI Administration Web site.
  - 9.4.5 Provide up-to-date reports of assigned and available MBIs via the MBI Administration Web site:
    - On a wireless service provider basis, and
    - Of the entire inventory of MBIs.
- 9.5 The Administrator will track and monitor MBI assignments and assignment procedures to ensure that MBIs are being used in an efficient and effective manner. Ongoing Administrator procedures that foster conservation shall include, but not be limited to, the following:
  - Perform active reclamation process to reclaim unused or misused MBIs per Section 9.15 below,
  - Strict conformance with these guidelines,
  - Appropriate and timely recommendations to the MBI Oversight Council for modifications to these guidelines, if they are found to result in inefficient use or assignment of MINs and MBIs.

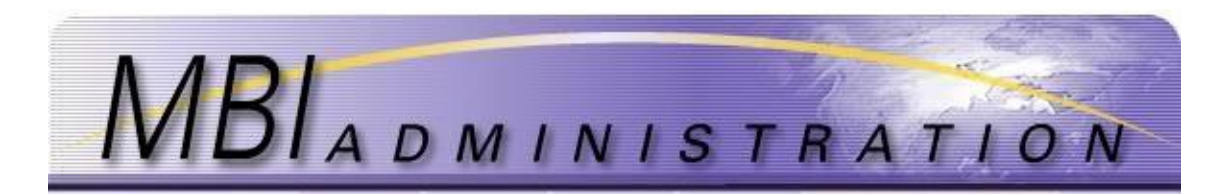

- 9.6 At the determination of the MBI Oversight Council, the Administrator may be requested to perform assignment audits. This requirement is not considered to be the ongoing responsibility of the Administrator unless agreed to by the MBI Oversight Council. The Administrator may recommend to the MBI Oversight Council that a specific audit be performed. See Annex F for future potential auditing process. This annex is not an integral part of the guidelines.
- 9.7 Inform the NANP area wireless telecommunications industry, via the Administrator MBI Administrator Web site, of any approved revisions to these guidelines.
- 9.8 Inform MBI Oversight Council of recommended changes to the guidelines based on experience using the present version of the guidelines.
- 9.9 Coordinate MBI assignments with similar organizations in other countries in the NANP area, as appropriate, to the extent allowed by these guidelines, subject to relevant laws and regulations.
- 9.10Place returned MBIs in the unavailable pool for the Aging Period, and then return them to the available pool. (Refer to Section 9.3)
- 9.11Coordinate with the appropriate industry bodies, MBIs that have been assigned in the IFAST IRM MBI block range to ensure that records are complete and prevent duplicate assignments.
- 9.12Comply with audit requests from the MBI Oversight Council to ensure that the Administrator is in compliance with current guidelines and procedures.
- 9.13Maintain the records and files of all activities related to the MBI Oversight Council and the Administrator, including the appeals process.
- 9.14The Administrator shall follow the responsibilities for the Grandfathering process as detailed in Annex E.
- 9.15The Administrator shall follow the following MBI reclamation procedures for Service Providers no longer in business:
  - 9.15.1 Determine if MBIs are registered in roaming clearinghouse and what Service Provider has registered these MBIs. If registered in roaming clearinghouse, Administrator will contact Service Provider to resolve.
  - 9.15.2 If MBIs are not currently registered in roaming clearinghouse or registered under an out of business Service Provider, the Administrator will send a broadcast notification to all MBI Users of reclamation.
  - 9.15.3 Administrator will wait 10 business days, if no Service Provider notifies the Administrator of using these MBIs, the MBIs will be reclaimed.
- 9.16The Administrator shall follow the processes outlined in Annex H to resolve international MBI conflicts.

# C. Add/Manage SubAccounts

This page includes information on how to:

- <u>Add Sub-Accounts</u>
- <u>Update Accounts</u>

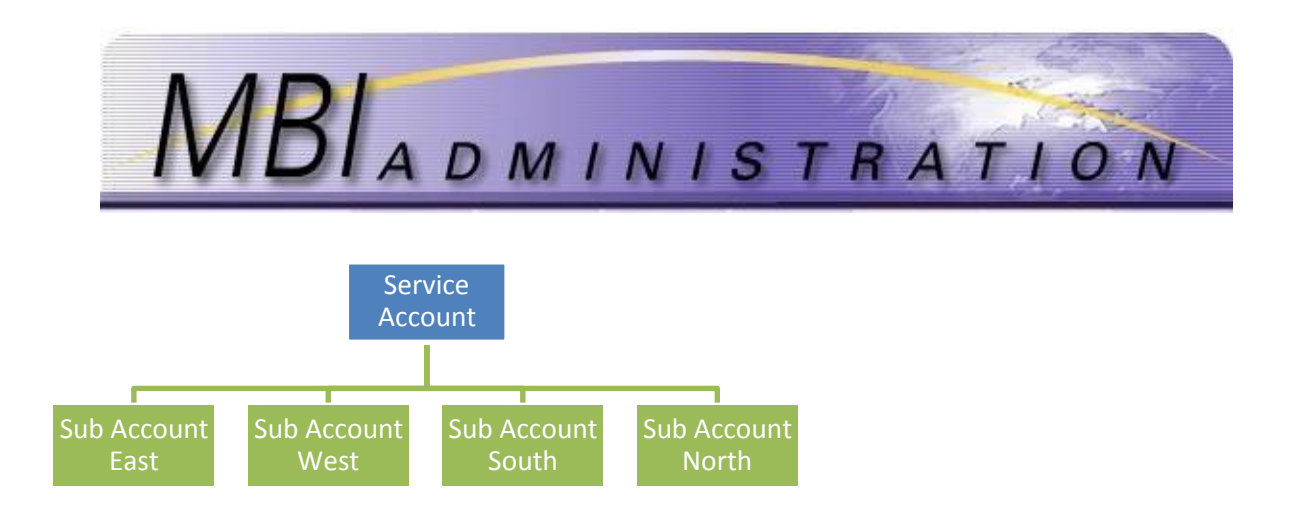

## Add Sub-Account

The Add Sub-Account application is used to add a new Sub-Account under an existing Service Account.

- The requester of this application must be an authorized Contact for the Service Account.
- All authorized Contacts for Service Accounts will have access to its related Sub-Accounts.
- For examples on how to organize your company's accounts, click on *Support>FAQs* (Frequently Asked Questions) on the website.
- Full payment is required before validation can occur. See *Pricing Schedule* on the *Administrator* home page.
- 1. From your User Home screen, click Go to Account Management.

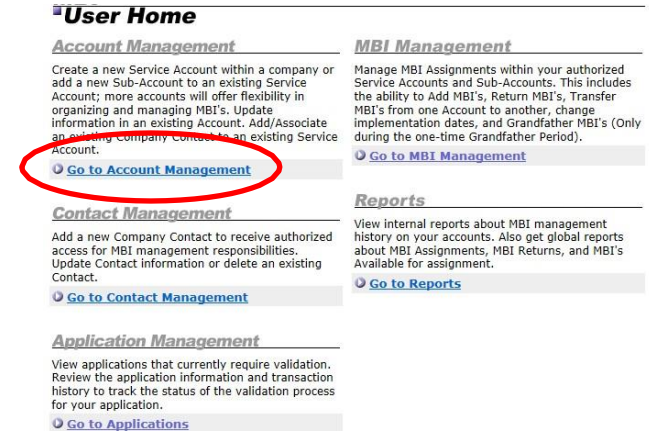

2. Uncheck the *Hide Inactive Accounts* box to reveal new sub accounts or those that currently do not have MBIs.

| Account Management                                                                                                    |                                                                                |  |  |  |  |
|----------------------------------------------------------------------------------------------------|--------------------------------------------------------------------------------|--|--|--|--|
| The list below includes all accounts to which you have been given authorized access. To view and/or<br>update an account, click on the Account Number below. To add a new Service Account, select the link<br>the bottom of the list. To add a Sub-Account, you must first select the Service Account to which you v<br>to add the Sub-Account. |                                                                                |  |  |  |  |
| When adding Sub-Accour<br>999.<br>Hide Inactive Accou<br>Refresh                                                                                                    | its, please recall that the maximum subaccount number for a service account is |  |  |  |  |
|                                                                                                    |                                                                                |  |  |  |  |
| Account Number                                                                                                    | Account Name                                                                   |  |  |  |  |

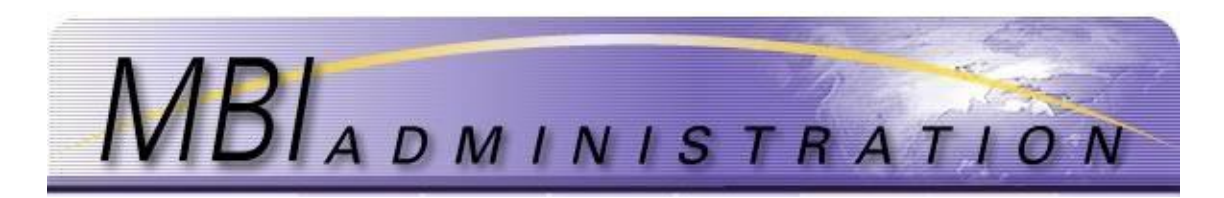

3. Select the *Service Account* from the list, and then click *Add New Sub-Account*. **Account Management** 

| View Account            |                                         |  |  |
|-------------------------|-----------------------------------------|--|--|
| Company Name            | Wireless License IDs/Call Sign(s)       |  |  |
| GREENWAY CELL CO        | L000459                                 |  |  |
| Account Number          | Contact Name                            |  |  |
| 1322-10634-000          | Ozzie Osbourne, Tom Petty, David Bowie, |  |  |
| Account Name            | Bob Dillon, Mick Jagger                 |  |  |
| Fairway                 | Account OCNs                            |  |  |
|                         | Pre-Populate This Service Account       |  |  |
|                         | Comments                                |  |  |
|                         |                                         |  |  |
| Update Account          |                                         |  |  |
| Manage Account Contacts |                                         |  |  |
| O Add New Sub-Account   |                                         |  |  |

4. Enter the *Account Name*. This field is different from the Company Name. It is specific to the Sub-Account and it is an optional field.

| Sub-Account                                              |                                              |
|----------------------------------------------------------|----------------------------------------------|
| Sub-Account Application<br>Last subaccount number is 001 | * Indicates Required Field                   |
| Company Name<br>GREENWAY CELL CO                         | Enter OCNs<br>Separated by commas, no spaces |
| Contact Name<br>Tom Petty                                | Ô                                            |
| Enter Account Name                                       |                                              |
| Application Fee                                          | Comments                                     |
| \$85                                                     | ^                                            |
| * Payment Method                                         | $\sim$                                       |
| Pay Online                                               |                                              |
| O Other Payment Method                                   |                                              |
| Ca                                                       | ncel Submit                                  |

- 5. Enter the *OCNs*. This field is optional and can include multiple OCNs (Operating Company Number). This was used during Grandfathering to pre-populate Service Accounts. For multiple enter the OCNs separated by a comma. Do not enter spaces. Example: 5423,5424,5425
- 6. Uncheck *the Pre-Populate this* Account box. If the account is to be pre-populated, leave the box checked and enter the quantity and beginning NPA number in the *Comments*.
- 7. Enter *Comments*. This section is optional and can contain a maximum of 250 characters, including spaces. Use it to record notes to the Administrator specific to your application.
- 8. Choose the *Payment Method*.
  - a. On-Line Payment

If you choose this option, a credit card application will appear. Complete all required fields and click *Submit*. The dollar amount listed will be applied to your credit card and your application will be entered as complete with the current date.

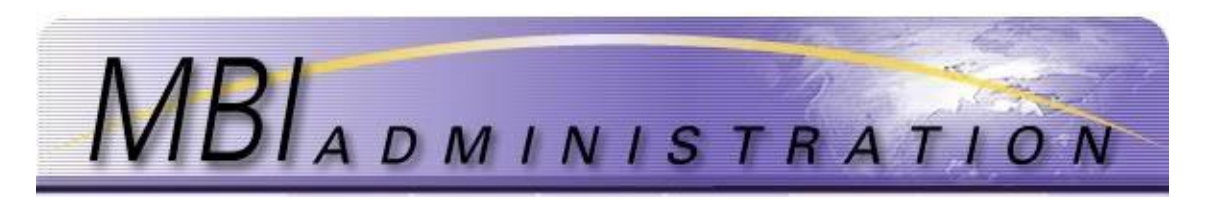

#### Payment Method

#### Application ID: 194719 Your application has been submitted successfully. Please record the Application ID for future reference Full payment is required before this application can be considered complete and administrator vali can occur. This application will be maintained on file for up to 20 days pending full payment, but b 20 days it will expire and resubmission will be required. Credit Card Payment Credit Card submission online to pay now. Fill in the information below and then hit submit. The amoun due will be charged to your Credit Card and then immediately applied to this application. Company GREENWAY CELL CO Name Address Application ID 194719 Address Cardholder City Cardholder State • Card Type Select V Credit Card # •Cardholder Zip Expiration Date \* Payment Amount \$150 •Payment Date 02/28/2017 Cancel Submit By Submitting I agree to the MBI Administration Terms of Use WARNING: Click the submit button once to avoid having multiple charges to your credit card for this application.

The confirmation page will show the payment ID and payment amount. Click *Continue to Application Summary* 

| Payment                                    | Confirma                                  | ation                                                 |                                         |                                         |
|--------------------------------------------|-------------------------------------------|-------------------------------------------------------|-----------------------------------------|-----------------------------------------|
| Payment ID                                 |                                           |                                                       |                                         |                                         |
| hank you for your p<br>eceived and applied | ayment. The Payme<br>to the application b | ent ID below confirms tha<br>elow. You may print this | t your credit card<br>screen as a recon | payment has bee<br>d of this transactio |
| Application ID                             | 194719                                    |                                                       |                                         |                                         |
| ayment ID                                  | 36691                                     |                                                       |                                         |                                         |
| ayment Amount                              | \$150                                     |                                                       |                                         |                                         |
| ayment Date                                | 02/28/2017                                |                                                       |                                         |                                         |
| Continue to Ap                             | plication Summa                           | <u>iry</u>                                            |                                         |                                         |
| Application<br>Your application has        | ID: 19471<br>been submitted succ          | 9<br>essfully. Please record the                      | Application # for f                     | uture reference.                        |
| Application P                              | Type                                      | Status Fee                                            | Responsible                             | Respond By                              |
| 194719 Add                                 | Service Account                           | Approved \$150                                        | None                                    | incoponio by                            |
| Transaction ID                             | Date                                      | Transaction Type                                      | 2                                       | Amount                                  |
| 270515                                     | 28-Feb-2017                               | 1st Service Acct R                                    | egistration                             | \$150.00                                |
| 270518                                     | 28-Feb-2017                               | Validate Approve                                      | o Application                           | \$150.00                                |
| Review Appl                                | ication                                   |                                                       | balance D                               | ue: 30                                  |
| Company Name                               | Company ID                                | Submitted                                             | By Reco                                 | eive Date                               |
| GREENWAY CELL CO                           | 1323                                      | Nina Wilde                                            | 28-F                                    | eb-2017                                 |
| Account Number                             |                                           | Wireless Lie                                          | ense IDs/Call Si                        | ign(s)                                  |
| 1323-10634-000                             |                                           | L000599                                               |                                         |                                         |
| Account Name                               |                                           | OCNs                                                  |                                         |                                         |
| East                                       |                                           | 5822                                                  |                                         |                                         |
| Comments                                   |                                           | V Pre-Popu                                            | late This Service A                     | ccount                                  |
| Form X Resp                                | onse                                      |                                                       |                                         |                                         |
| Validation Respon                          | se                                        | Instruction                                           | 5                                       |                                         |
| Validate Approve                           |                                           |                                                       |                                         |                                         |
| Transaction Date                           |                                           | Administra                                            | tor                                     |                                         |
| 28-Feb-2017                                |                                           | SYS Admin                                             |                                         |                                         |
| Delivery Method                            |                                           | Delivery Ad                                           | dress                                   |                                         |
| Email                                      |                                           | saubrey@nrt                                           | co.net                                  |                                         |

## b. Other Payment

This option provides a confirmation page and a payment application. This page can be mailed along with your check. See *Pricing Information* on the *Administrator Homepage* In order for payment to be applied appropriately, all off-line payments must include the Application ID that is provided upon confirmation of your application submission.

| MBIADM                                                                                                    | IN                                                                                                    | ISTR                                                                                                    | ATI                               | ON |
|----------------------------------------------------------------------------------------------------|----------------------------------------------------------------------------------------------------|----------------------------------------------------------------------------------------------------|-----------------------------------|----|
| Credit Card Info<br>You have selected<br>this page and sub<br>Payment Amoun<br>Card Type<br>Credit Card #<br>Expiration Date                                                                                                  | rmation<br>to fax or mail your<br>mit it with the comp<br>t \$85                                                               | credit card information to the MBI Ad<br>leted information below.<br>Cardholder Name<br>Cardholder Address<br>Cardholder City<br>Cardholder State                | ministration office. Please print |    |
| MBI Administrat<br>Mail a check to Mi<br>make a note of yo<br>Mail Check or Cree<br>Mail to:<br>General Dynamics<br>Technology Canad<br>30 Camelot Drive<br>Ottava, Ontario<br>K26 SX8<br>Check Payable t<br>GDIT, MBI Admini | ion Mailing Addree<br>I Administration Wir<br>wir Company 10 and<br>dit Card info to:<br>Information<br>a, Limited<br>stration | carunover 210<br>ss & Fax Number<br>thin 20 days. Include this confirmation<br>this Application D with your check.<br>MBI Administration<br>Fax: (785) 838-2152@ | n page with the check, or         |    |

- 9. The application will be held for **20** business days. If the payment has not been received within that time, the application will be denied and must be re-submitted.
- 10. When the application is processed a confirmation is mailed to the user.

|                                                                                                    | nort@gmail.com                                                          |
|----------------------------------------------------------------------------------------------------|-------------------------------------------------------------------------|
| From: moisu                                                                                               | Sporte gridineom                                                        |
| Date: Februa                                                                                              | ry 28, 2017 at 10:41:51 AM EST                                          |
| To: nwilden@                                                                                              | Ogreenway.com                                                           |
| Subject: MBI                                                                                              | response                                                                |
| The MBI Adm                                                                                               | inistrator has reviewed your Application. The                           |
| details of the                                                                                            | application status and decision are listed below:                       |
| Application I                                                                                             | D- 194719                                                               |
| Application T                                                                                             | vne: Add Service Account                                                |
| , application 1                                                                                           |                                                                         |
| Company:                                                                                                  | 1323 - GREENWAY CELL CO                                                 |
| Company:<br>Submitted By                                                                                  | 1323 - GREENWAY CELL CO<br>: Nina Wilde                                 |
| Company:<br>Submitted By                                                                                  | 1323 - GREENWAY CELL CO<br>Nina Wilde                                   |
| Company:<br>Submitted By<br><br>Due Date:                                                                 | 1323 - GREENWAY CELL CO<br>Nina Wilde<br>NONE                           |
| Company:<br>Submitted By<br><br>Due Date:<br>Fee Remainin                                                 | 1323 - GREENWAY CELL CO<br>Nina Wilde<br>NONE<br>Ng: \$0                |
| Company:<br>Submitted By<br>Due Date:<br>Fee Remainin<br>Responsibility                                   | 1323 - GREENWAY CELL CO<br>Nina Wilde<br>NONE<br>Ig: \$0<br>/: NONE     |
| Company:<br>Submitted By<br>Due Date:<br>Fee Remainin<br>Responsibility<br>Validation Re                  | 1323 - GREENWAY CELL CO<br>Nina Wilde<br>NONE<br>Ig: \$0<br>/: NONE<br> |
| Company:<br>Submitted By<br>Due Date:<br>Fee Remainin<br>Responsibility<br>Validation Re<br>Instructions: | 1323 - GREENWAY CELL CO<br>Nina Wilde<br>NONE<br>Ig: \$0<br>/: NONE<br> |

## **Update Account**

The **Update Account application** is used to change data within an existing Service Account or Sub-Account. The data that can be changed includes account names, call signs, and OCNs. This application is also used to add or remove authorized Contacts from a Service Account and its associated Sub-Accounts.

• The list of available accounts will include only those Service Accounts and associated Sub-Accounts for which you are an authorized Contact.

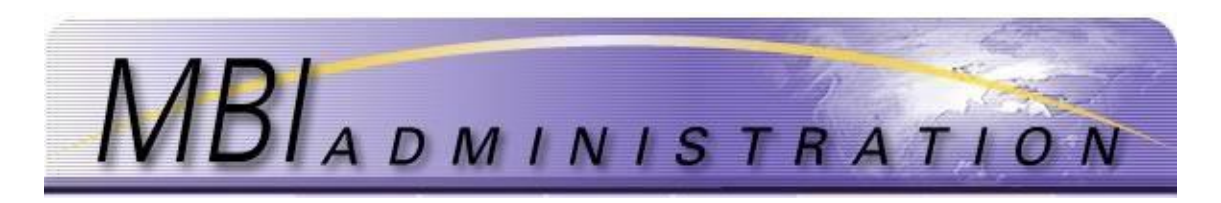

- The Primary Contact for each account can add new Contacts by processing an **Update Account**-**Manage Contacts** transaction.
- 11. From the User Home screen, click Go To Account Management,

| Account Management                                                                                                    | MBI Management                                                                                                    |
|----------------------------------------------------------------------------------------------------|----------------------------------------------------------------------------------------------------|
| Create a new Service Account within a company or<br>add a new Sub-Account to an existing Service<br>Account; more accounts will offer flexibility in<br>organizing and managing MBI's. Update<br>information in an existing Account. Add/Associate<br>an adult_sempony converting existing Service | Manage MBI Assignments within your authorized<br>Service Accounts and Sub-Accounts. This includes<br>the ability to Add MBI's, Return MBI's, Transfer<br>MBI's from one Account to another, change<br>implementation dates, and Grandfather MBI's (Onl<br>during the one-time Grandfather Period). |
| Account.                                                                                                    | O Go to MBI Management                                                                                                    |
| Contact Management<br>Add a new Company Contact to receive authorized<br>access for MBI management responsibilities.<br>Update Contact information or delete an existing<br>Contact.                                                                                                    | View internal reports about MBI management<br>history on your accounts. Also get global reports<br>about MBI Assignments, MBI Returns, and MBI's<br>Available for assignment.                                                                                                    |
| O Go to Contact Management                                                                                                    |                                                                                                    |
| Application Management                                                                                                    |                                                                                                    |
| View applications that currently require validation.<br>Review the application information and transaction<br>history to track the status of the validation process<br>for your application.                                                                                                    |                                                                                                    |
|                                                                                                    |                                                                                                    |

12. Select from the list the <u>Service Account</u> or <u>Sub-Account</u> you wish to update. If this is a new account/sub account and no MBIs have been assigned, uncheck the *Hide Inactive Accounts* box and click *Refresh*.

| The list below includes all<br>update an account, click of | I accounts to which you have been given authorized access. To view and/or<br>on the Account Number below. To add a new Service Account, select the link a |
|------------------------------------------------------------|----------------------------------------------------------------------------------------------------|
| the bottom of the list. To<br>to add the Sub-Account.      | add a Sub-Account, you must first select the Service Account to which you wis                                                                             |
| When adding Sub-Accourt                                    | nts, please recall that the maximum subaccount number for a service account i                                                                             |
|                                                            |                                                                                                    |
| Hide Inactive Accou                                        | unts                                                                                                    |
| Hide Inactive Accou                                        | unts                                                                                                    |
| Hide Inactive Accou                                        | unts                                                                                                    |
| Account Number                                             | Account Name                                                                                                    |

- 13. Click *Update Account* to update the Sub Account Name, Wireless License ID/Call signs, Enter OCNs, or add comments.
- 14. Check the *Pre-populate this account box* to prompt the Administrator to acquire MBIs on the provider's behalf. Use the *Comment* box to indicate the quantity of MBIs and the beginning NPA.

| View Account            |                                   |
|-------------------------|-----------------------------------|
| Company Name            | Wireless License IDs/Call Sign(s) |
| GREENWAY CELL CO        | L000599                           |
| Account Number          | Contact Name                      |
| 1323-10634-000          | Nina Wilde                        |
| Account Name            | Account OCNs                      |
| East                    | 5822                              |
|                         | Pre-Populate This Service Account |
|                         | Comments                          |
|                         |                                   |
| O Update Account        |                                   |
| Manage Account Contacts |                                   |
| Q Add New Sub-Account   |                                   |

15. Update the sub account name, Wireless License ID/Call signs, Enter OCNs, or Pre-populate this account.

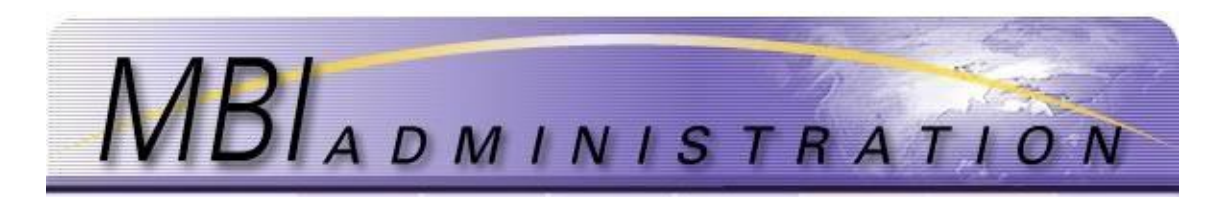

16. Enter *Comments*. This section is optional and can contain a maximum of 250 characters, including spaces. Use it to record notes to the Administrator specific to your application.

| Comies Asseut Application        |                                                                     | . Indiantes Desuined Field                               |
|----------------------------------|---------------------------------------------------------------------|----------------------------------------------------------|
| Service Account Application      |                                                                     | * Indicates Required Field                               |
| Company Name<br>GREENWAY CELL CO | * Wireless Licen<br>Separated by commas, r<br>[Ex: L00003599,L00638 | se IDs/Call Sign(s)<br>no spaces<br>281/ABCD123,AABB111] |
| Nina Wilde                       | L000599                                                             | 0                                                        |
| Enter Account Name<br>East ×     | Enter OCNs<br>Separated by commas, r<br>[Ex: 5822,4788]             | no spaces                                                |
|                                  | 5822                                                                | $\bigcirc$                                               |
|                                  | ✓ *Pre-Populate                                                     | This Account                                             |
|                                  | Comments                                                            |                                                          |
|                                  |                                                                     | 0                                                        |

17. Click *Submit*. The system will not allow an application to be submitted with required data elements missing. A warning will appear at the top of the application if errors are detected or if required information is missing. Correct any errors and resubmit the application.

|                                                                                                   | has been submitted s                                 | uccessfully. Please                 | e record the                                                         | Application # for fu                                               | ture reference.                          |
|---------------------------------------------------------------------------------------------------|------------------------------------------------------|-------------------------------------|----------------------------------------------------------------------|--------------------------------------------------------------------|------------------------------------------|
| Applicatio                                                                                        | n History                                            |                                     |                                                                      |                                                                    |                                          |
| App ID                                                                                            | Арр Туре                                             | Status                              | Fee                                                                  | Responsible                                                        | Respond By                               |
| 194722                                                                                            | Change Service Accou<br>Info                         | Int Pending                         | \$0                                                                  | Administrator                                                      | 06- <mark>Mar-</mark> 2017               |
| Transaction ID                                                                                    | Date                                                 | Trans                               | action Type                                                          | aug t                                                              | Amount                                   |
| 270522                                                                                            | 28-Feb-2017                                          | chang                               | e Dervice Act                                                        | Journe                                                             | 4.00                                     |
| Review A                                                                                          | 28-Feb-2017                                          | Chang                               | e service Au                                                         | Balance Du                                                         | e: <mark>\$</mark> 0                     |
| Review Aj<br>Company Nan                                                                          | oplication                                           | ID S                                | Submitted E                                                          | Balance Du<br>Balance Du<br>by Recei                               | ive Date                                 |
| Review Aj<br>Company Nan<br>GREENWAY CEL                                                          | pplication<br>te Company :<br>LCO 1323               | ID s                                | Submitted E                                                          | Balance Du<br>By Recei<br>28-Fe                                    | \$0           ive Date           :b-2017 |
| Review Aj<br>Company Nan<br>GREENWAY CEL<br>Account Numb                                          | pplication<br>company :<br>L CO 1323                 | ID S                                | Submitted E<br>Vina Wilde<br>Vireless Lic                            | Balance Du<br>Balance Du<br>vy Recei<br>28-Fe<br>ense IDs/Call Sig | ive Date<br>b-2017<br>jn(s)              |
| Review Aj<br>Company Nan<br>GREENWAY CEL<br>Account Numb<br>1323-10634-00                         | pplication<br>company :<br>L CO 1323<br>ver<br>0     | ED S                                | Submitted E<br>Nina Wilde<br>Vireless Lic                            | Balance Du<br>Balance Du<br>y Rece<br>28-Fe<br>ense IDs/Call Sig   | \$0<br>ive Date<br>b-2017<br>pn(s)       |
| Review Aj<br>Company Nan<br>GREENWAY CEL<br>Account Numt<br>1323-10634-00<br>Account Name         | pplication<br>ee Company :<br>L CO 1323<br>eer       |                                     | Submitted E<br>Vina Wilde<br>Vireless Lic<br>.000599<br>DCNs         | Balance Du<br>Iy Recei<br>28-Fe<br>ense IDs/Call Sig               | \$0<br>ive Date<br>b-2017<br>jn(s)       |
| Review Aj<br>Company Nan<br>GREENWAY CEL<br>Account Numt<br>1323-10634-00<br>Account Name<br>East | Deplication<br>re Company :<br>L CO 1323<br>rer<br>0 | Linding<br>ID 9<br>L<br>L<br>C<br>S | Submitted E<br>Nina Wilde<br>Vireless Lic<br>.000599<br>DCNs<br>:822 | Balance Du<br>y Recei<br>28-Fe<br>ense IDs/Call Sig                | s.co<br>ive Date<br>:b-2017<br>jn(s)     |

- 18. The Application is sent to the Administrator for validation. Should additional information be required, the Administrator will contact you via email or telephone.
- 19. Once the application is validated, the Administrator will respond with a Form X to the email listed for the Contact on the Service Account. Response time is within 5 days.
- 20. Click User Home Page to return to Home.

# D. Add/Manage Users

Contact information is used by the MBI Administrators to communicate with Contacts and respond to applications. Contact Management and Account Management are used to manage contact information and the related permissions.

• <u>Add Contact</u> - Only Administrators and Primary Contacts have authority to add contacts from an account. Use the Add Contact to add the user to the *Mail Distribution list*.

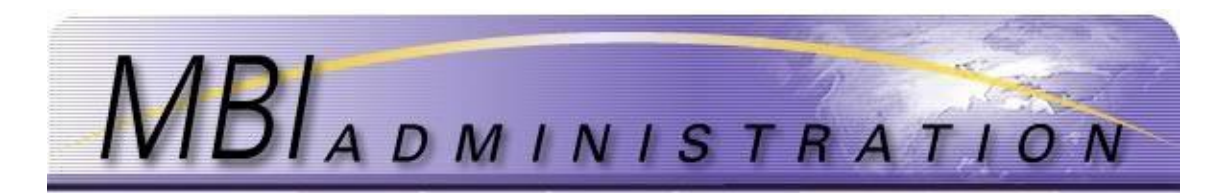

- The *Mail Distribution list* is used to communicate system maintenance and other website related information such as the Quarterly Report and pricing updates.
- <u>Delete Contact</u> Only Administrators and Primary Contacts have authority to delete contacts from an account.
- <u>Update Contact</u> All authorized Contacts within a company have authority to update their contact information within that company.
- <u>Assign/Change Primary Contact</u> The Primary Contact is responsible for managing the account and contact information.

## Add Contact

2.

1. From the User Home screen, click Go To Contact Management.

User Home

| MBI Wanagement                                                                                                    |
|----------------------------------------------------------------------------------------------------|
| Manage MBI Assignments within your authorized<br>Service Accounts and Sub-Accounts. This includes<br>the ability to 4d/ MBI's, Return MBI's, Transfer<br>MBI's from one Account to another, change<br>implementation dates, and Grandfather MBI's (Only<br>during the one-time Grandfather Period). |
| O Go to MBI Management                                                                                                    |
| Reports                                                                                                    |
| View internal reports about MBI management<br>history on your accounts. Also get global reports<br>about MBI Assignments, MBI Returns, and MBI's                                                                                                    |
| Available for assignment.<br>O Go to Reports                                                                                                    |
|                                                                                                    |
|                                                                                                    |
|                                                                                                    |
|                                                                                                    |
|                                                                                                    |

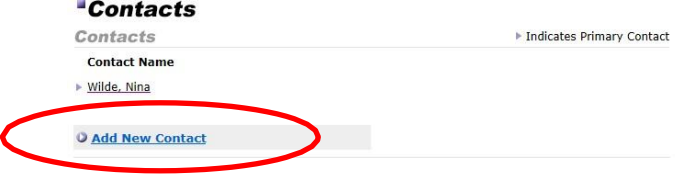

3. Enter the \*required information.

Click on the Add

| Add Contact                                      |             |                               | * Indicates Required Fi |
|--------------------------------------------------|-------------|-------------------------------|-------------------------|
| Company Name<br>GREENWAY CELL CO<br>* First Name | * Last Name | Company ID<br>1322<br>* Phone | Fax                     |
| Nina                                             | Wilde       | 6136492916                    |                         |
| * Address                                        |             | ex: 9525551234                | ex: 9525552345          |
| 3383 Greenway Dr                                 |             | nina.wilde@GDIT.com           |                         |
| * City                                           |             | Comments                      | 0                       |
| * State                                          | + 7in Code  |                               |                         |

- 4. Enter additional comments in the *Comments* box.
- 5. To add the user to the Mail Distribution list (to receive quarterly updates, system maintenance notices, and other website related updates) click on the *Include in Distribution List* check box.

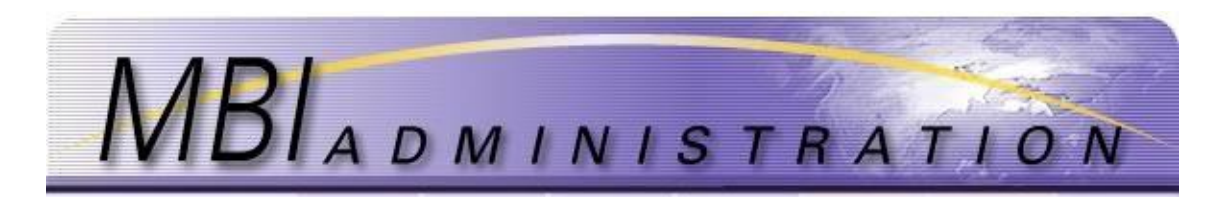

- 6. Review all information. Click Submit. The system will not allow an application to be submitted with required data elements missing. A warning will appear at the top of the application if errors are detected or if required information is missing. Correct any errors and resubmit the application.
- The application will be automatically approved and changes to the user list are effective immediately. 7.

| View App                              | olication                          |                        |                    |                  |                     |
|---------------------------------------|------------------------------------|------------------------|--------------------|------------------|---------------------|
| Application<br>Your application has b | ID: 19472                          | 8<br>ccaafully. Piccas | record the A       | Application # fo | r future reference. |
| Application H                         | istory                             |                        |                    |                  |                     |
| App ID App 1<br>194725 Add C          | Inpe                               | Approved               | \$0                | Responsible      | Respond By          |
| Trensection 1D<br>270533<br>270534    | Dets<br>28-Feb-2017<br>28-Feb-2017 | Add Co<br>Velidet      | ntest<br>a Approve |                  | Amount<br>\$.00     |
|                                       |                                    |                        |                    | Selence          | Due: \$0            |
| Review Applic                         | cation                             |                        |                    |                  |                     |
| Company Name                          | Company 1D                         |                        | ubmitted 5         | v Re             | ceive Date          |
| GREENWAY CELL CO                      | 1323                               |                        | ine wilde          | 28               | -Feb-2017           |
| First Name                            | Lest Neme                          |                        | hone               |                  | *                   |
| Sem                                   | Webber                             |                        | 131234234          | 61               | 3289095             |
| Address                               |                                    |                        | meil               |                  |                     |
| 3383 Greenway Dr                      |                                    |                        | em.webber@         | ledit.com        |                     |
|                                       |                                    |                        | ommente            |                  |                     |
| City                                  |                                    |                        |                    |                  |                     |
| Lawrence                              |                                    |                        |                    |                  |                     |
| State                                 | Zip Code                           |                        |                    |                  |                     |
| K25                                   | 15151                              |                        |                    |                  |                     |
| Form X Respo                          | onse                               |                        |                    |                  |                     |
| Velidetion Response                   | •                                  |                        | natructiona        |                  |                     |
| Validate Approve                      |                                    |                        |                    |                  |                     |
| Trensection Dete                      |                                    |                        | dministreto        | ar i             |                     |
| 28-Feb-2017                           |                                    |                        | YS Admin           |                  |                     |
| Delivery Method                       |                                    | -                      | elivery Add        | irean .          |                     |
| Email                                 |                                    |                        | em.webberg         | gdit.com         |                     |
| O User Home Page                      | 2                                  |                        |                    |                  |                     |
| Q Administrator H                     | Iome Page                          |                        |                    |                  |                     |

8. Click Home. Click Go to Account Management.

#### User Home

| Account Management                                                                                                    | MBI Management                                                                                                    |
|----------------------------------------------------------------------------------------------------|----------------------------------------------------------------------------------------------------|
| Create a new Service Account within a company or<br>add a new Sub-Account to an existing Service<br>Account; more accounts will offer flexibility in<br>organizing and managing MBI's. Update<br>information in an existing Account. Add/Associate<br>an existing Account. Add/Associate | Manage MBI Assignments within your authorized<br>Service Accounts and Sub-Accounts. This includes<br>the ability to Add MBI's, Return MBI's, Transfer<br>MBI's from one Account to another, change<br>implementation dates, and Grandfather MBI's (Only<br>during the one-time Grandfather Period). |
| Account.                                                                                                    | O Go to MBI Management                                                                                                    |
| Contact Management<br>Add a new Company Contact to receive authorized<br>access for MEI management responsibilities.<br>Update Contact Information or delete an existing<br>Contact.<br>© Go to Contact Management                                                                       | Reports<br>View internal reports about MBI management<br>history on your accounts. Also get global reports<br>about MBI Assignments. MBI Returns, and MBI's<br>Available for assignment.<br>O Go to Reports                                                                                         |
| Application Management                                                                                                    |                                                                                                    |
| View applications that currently require validation.<br>Review the application information and transaction<br>history to track the status of the validation process<br>for your application.                                                                                             |                                                                                                    |
| O Go to Applications                                                                                                    |                                                                                                    |

9. Uncheck the *Hide Inactive Accounts* box if this is a new account or an existing account with no MBIs. Click Refresh. Account Management

| Account ma                                                                                                    | anagement                                                                                                    |
|----------------------------------------------------------------------------------------------------|----------------------------------------------------------------------------------------------------|
| The list below includes all a<br>update an account, click or<br>the bottom of the list. To a<br>to add the Sub-Account. | accounts to which you have been given authorized access. To view and/or<br>the Account Number below. To add a new Service Account, select the link at<br>idd a Sub-Account, you must first select the Service Account to which you wish |
| When adding Sub-Account                                                                                                 | s, please recall that the maximum subaccount number for a service account is                                                                                                    |
| Hide Inactive Accoun                                                                                                    | its                                                                                                    |
| Refresh                                                                                                    |                                                                                                    |
|                                                                                                    |                                                                                                    |
| Account Number                                                                                                    | Account Name                                                                                                    |
| Add New Service Accou                                                                                                   | inf.                                                                                                    |

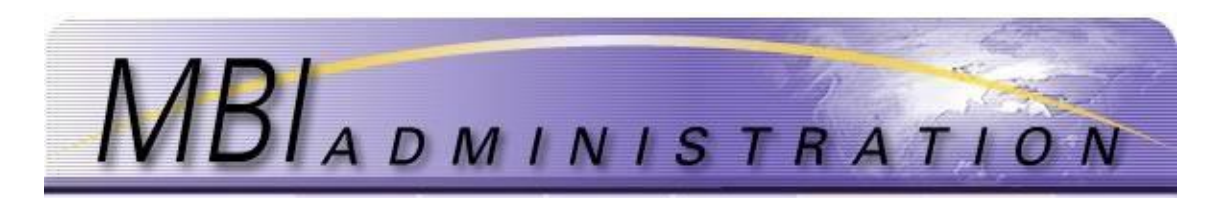

10. Click on the account where you want to associate the new contact. Repeat this step to associate the new contact with additional accounts if required.

| ACCOUNT                                                                                                    | anagement                                                                                                    |
|----------------------------------------------------------------------------------------------------|----------------------------------------------------------------------------------------------------|
| The list below includes all<br>update an account, click of<br>the bottom of the list. To<br>to add the Sub-Account. | accounts to which you have been given authorized access. To view and/or<br>on the Account Number below. To add a new Service Account, select the link at<br>add a Sub-Account, you must first select the Service Account to which you wish |
| When adding Sub-Accoun                                                                                              | ts, please recall that the maximum subaccount number for a service account is                                                                                                    |
| Hide Inactive Accou                                                                                                 | ints                                                                                                    |
| Dofroch                                                                                                    |                                                                                                    |
| Nellesil                                                                                                    |                                                                                                    |
| Rencon                                                                                                    |                                                                                                    |
| Account Namper                                                                                                    | Ассоом Маще                                                                                                    |

11. A list of contacts associated with that account appears on the right side of the screen. Click *Manage Account Contacts*.

#### Account Management

| Company Name                   | Wireless License IDs/Call Sign(s)                                 |
|--------------------------------|-------------------------------------------------------------------|
| GREENWAY CELL CO               | L000459                                                           |
| Account Number                 | Contact Name                                                      |
| 1322-10634-000<br>Account Name | Ozzie Osbourne, Tom Petty, David Bowie<br>Bob Dillon, Mick Jagger |
| Fairway                        | Account OCNs                                                      |
|                                | Pre-Populate This Service Account                                 |
|                                | Comments                                                          |
| O Update Account               |                                                                   |
| Q Manage Account Contacts      |                                                                   |
| O Add New Cub. Account         |                                                                   |

12. Click to check the box beside the new contact's name. Click Submit.

| Account Contacts                    | 1      |        |
|-------------------------------------|--------|--------|
| Contacts                            |        |        |
| Contact Name                        |        |        |
| Bowie, David                        |        |        |
| <ul> <li>Dillon, Bob</li> </ul>     |        |        |
| Jagger, Mick                        |        |        |
| Lancelot, Sir                       |        |        |
| <ul> <li>Osbourne, Ozzie</li> </ul> |        |        |
| Petty, Tom                          |        |        |
| ✓ Wilde, Nina                       |        |        |
|                                     |        |        |
|                                     | Cancel | Submit |

13. The new contact's name will appear in the Contact name field

#### Account Management

| Company Name            | Wireless License IDs/Call Sign(s)     |
|-------------------------|---------------------------------------|
| GREENWAY CELL CO        | L000459                               |
| Account Number          | Contact Name                          |
| 1322-10634-000          | Ozzie Osbourne, Nina Wilde, Tom Petty |
| Account Name            | David Bowle, Bob Dillon, Mick Jagger  |
| Fairway                 | Account OCN5                          |
|                         | Pre-Populate This Service Account     |
|                         | Comments                              |
|                         |                                       |
| Q Undate Account        |                                       |
| O the second            |                                       |
| Manage Account Contacts |                                       |
| Add New Sub-Account     |                                       |

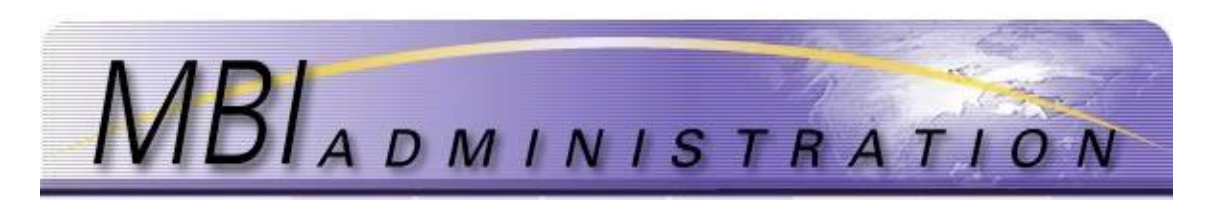

## **Delete Contact**

1. From the User Home screen, click Go To Contact Management

|   | A A Management                                                                                                    | MDI Management                                                                                                    |
|---|----------------------------------------------------------------------------------------------------|----------------------------------------------------------------------------------------------------|
|   | Account management                                                                                                    | MBI Management                                                                                                    |
|   | Create a new Service Account within a company or<br>add a new Sub-Account to an existing Service<br>Account; more accounts will offer flexibility in<br>organizing and managing MBI's. Update<br>information in an existing Account. Add/Associate<br>an existing Company Contact to an existing Service | Manage MBI Assignments within your authorized<br>Service Accounts and Sub-Accounts. This includes<br>the ability to Add MBI's, Return MBI's, Transfer<br>MBI's from one Account to another, change<br>implementation dates, and Grandfather MBI's (Onh<br>during the one-time Grandfather Period). |
|   | Account.                                                                                                    | O Go to MBI Management                                                                                                    |
|   | Go to Account Management                                                                                                    |                                                                                                    |
|   | 0                                                                                                    | Reports                                                                                                    |
|   | Add a new Company Contact to receive authorized<br>access for MBI management responsibilities.<br>Update Contact information or delete an existing                                                                                                    | View internal reports about MBI management<br>history on your accounts. Also get global reports<br>about MBI Assignments, MBI Returns, and MBI's<br>Available for assignment.                                                                                                    |
| _ | Contact                                                                                                    | O Go to Reports                                                                                                    |
|   | O Go to Contact Management                                                                                                    |                                                                                                    |
|   | Application Management                                                                                                    |                                                                                                    |
|   | View applications that currently require validation.<br>Review the application information and transaction<br>history to track the status of the validation process<br>for your application.                                                                                                    |                                                                                                    |
|   | O Go to Applications                                                                                                    |                                                                                                    |

2. Click on the contact name to be updated.

| Contacts             |                           |
|----------------------|---------------------------|
| Contacts             | Indicates Primary Contact |
| Contact Name         |                           |
| Webber, Sam          |                           |
| ▶ <u>Wilde, Nina</u> |                           |
| O Add New Contact    |                           |

3. Click Delete Contact. User will be redirected to the Application History page.

#### View Contact

| First Name       | Last Name | Phone             | Fax       |
|------------------|-----------|-------------------|-----------|
| Sam              | Webber    | 6131234234        | 613269095 |
| Address          |           | Email             |           |
| 3383 Greenway Dr |           | sam.webber@gdit.c | com       |
| City             |           | Comments          |           |
| Lawrence         |           |                   |           |
| State            | Zip Code  |                   |           |
| KS               | 15151     |                   |           |
| 0 Undato Conta   | act       |                   |           |
| O Delete Conta   | ct        |                   |           |

4. The application is processed automatically. The user is removed from the account.

#### View Application

#### Application ID: 195027 Your application has been submitted successfully. Please record the Application $\neq$ for future reference.

| Review /         | Applicat | ion           |          |            |              |           |
|------------------|----------|---------------|----------|------------|--------------|-----------|
|                  |          |               |          |            | Balance Due: | \$0       |
| 271120           | 0        | 7-Apr-2017    | Validate | Approve    |              |           |
| Transaction      | ID D     | ate           | Transa   | ction Type |              | Amount    |
| App 1D<br>195027 | Make Con | tact Inactive | Approved | \$0        | None         | Respond B |

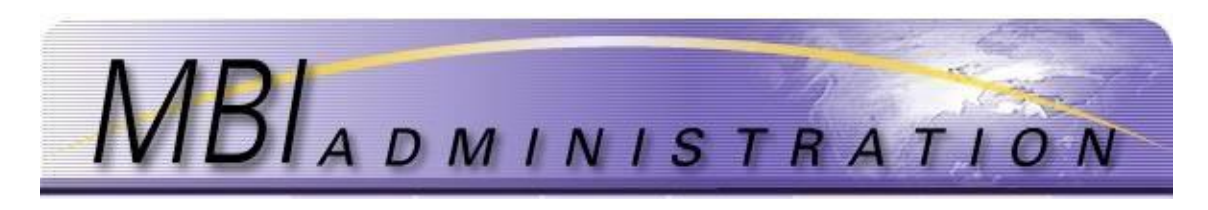

## **Update Contact**

1. From the User Home screen, click Go To Contact Management.

#### User Home

| Account Management                                                                                                    | MBI Management                                                                                                    |
|----------------------------------------------------------------------------------------------------|----------------------------------------------------------------------------------------------------|
| Create a new Service Account within a company or<br>add a new Sub-Account to an existing Service<br>Account; more accounts will offer flexibility in<br>organizing and managing MBI's. Update<br>information in an existing Account. Add/Associate<br>an existing Company Contact to an existing Service | Manage MBI Assignments within your authorized<br>Service Accounts and Sub-Accounts. This includes<br>the ability to Add MBI's, Return MBI's, Transfer<br>MBI's from one Account to another, change<br>implementation dates, and Grandfather MBI's (Onl<br>during the one-time Grandfather Period). |
| Account.                                                                                                    | O Go to MBI Management                                                                                                    |
| O Go to Account Management                                                                                                    |                                                                                                    |
| Contract Management                                                                                                    | Reports                                                                                                    |
| Contact Management                                                                                                    | View internal reports about MBI management                                                                                                    |
| Add a new company of the second authorized<br>access for MBI management responsibilities.<br>Update Contact information or delete an existing                                                                                                    | history on your accounts. Also get global reports<br>about MBI Assignments, MBI Returns, and MBI's<br>Available for assignment.                                                                                                    |
| Contact.                                                                                                    | O Go to Reports                                                                                                    |
| O Go to Contact Management                                                                                                    |                                                                                                    |
|                                                                                                    |                                                                                                    |
| Application Management                                                                                                    |                                                                                                    |
| View applications that currently require validation.<br>Review the application information and transaction<br>history to track the status of the validation process<br>for your application.                                                                                                    |                                                                                                    |
| O Co to Applications                                                                                                    |                                                                                                    |

2. Click on the <u>Contact</u> from the list.

| • • • • • • • • • • • • • • • • • • • |                           |
|---------------------------------------|---------------------------|
| Contacts                              | Indicates Primary Contact |
| Contact Name                          |                           |
| Wildo Nina                            |                           |
| Wilde, Nilla                          |                           |
|                                       |                           |
|                                       |                           |

3. Click on Update Contact.

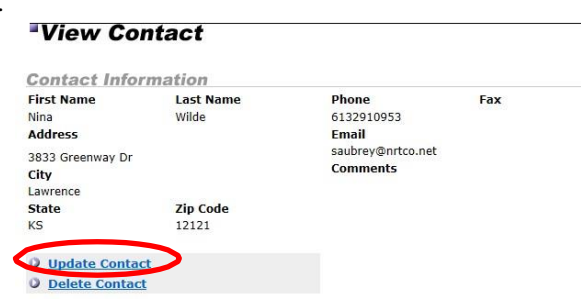

4. Update information by clicking in the field to be updated.

#### Update Contact

| * First Name     | *Last Name | *Phone            | Fax          |
|------------------|------------|-------------------|--------------|
| Nina             | Wilde      | 6132910953        |              |
| *Address         |            | *Email            |              |
| 3833 Greenway Dr |            | saubrey@nrtco.net |              |
|                  |            | Comments          |              |
| *City            | 10         |                   | ^            |
| Lawrence         |            |                   | $\checkmark$ |
| * State          | *Zip Code  |                   |              |
| KS               | 12121      |                   |              |

5. Enter Comments. This section is optional and can contain a maximum of 250 characters, including spaces. Use it to record notes to the Administrator specific to your application.

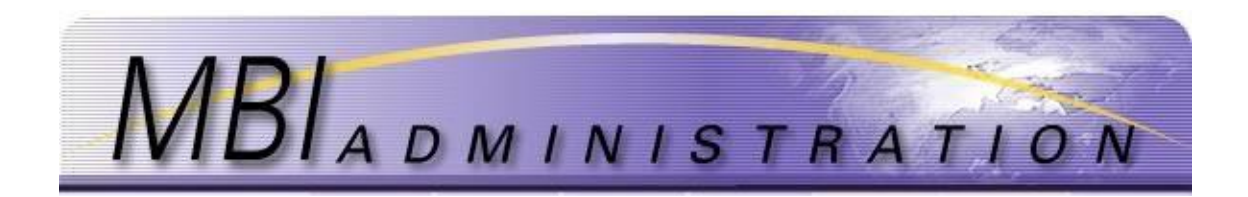

- 6. Click *Submit*. The system will not allow an application to be submitted with required data elements missing. A warning will appear at the top of the application if errors are detected or if required information is missing. Correct any errors and resubmit the application.
- 7. The application is forwarded to the administrator for validation. Once the application is validated, the Administrator will respond with a Form X to the email listed for the Contact on the Service Account. Response time is within 5 days.

| App ID App 1             | Гуре                | Status     | Fee           | Responsib   | le Re      | spond By |
|--------------------------|---------------------|------------|---------------|-------------|------------|----------|
| L94724 Chang             | ge Contact Info     | Pending    | \$0           | Administrat | or 06      | Mar-2017 |
| Fransaction ID<br>270524 | Date<br>28-Feb-2017 | Tra<br>Cha | nsaction Type | ormation    | An         | nount    |
|                          |                     |            |               | Balanc      | e Due:     | \$0      |
| Review Applic            | cation              |            |               |             |            |          |
| Company Name             | Company ID          |            | Submitted B   | y F         | Receive Da | te       |
| GREENWAY CELL CO         | 1323                |            | Nina Wilde    | 2           | 28-Feb-201 | 7        |
| First Name               | Last Name           |            | Phone         | F           | ax         |          |
| Nina                     | Wilde               |            | 6132910953    | 6           | 513269095  |          |
| Address                  |                     |            | Email         |             |            |          |
| 3833 Greenway Dr         |                     |            | saubrey@nrte  | co.net      |            |          |
|                          |                     |            | Comments      |             |            |          |
| City                     |                     |            |               |             |            |          |
| Lawrence                 |                     |            |               |             |            |          |
| State                    | Zip Code            |            |               |             |            |          |
| KS                       | 12121               |            |               |             |            |          |
|                          |                     |            |               |             |            |          |

## Assign/Change Primary User

A Primary User is the point of contact for each account and is able to change both account and contact information. The Primary User is assigned or changed by the Administrator at the written request of the current primary contact or by written request of an authorized company representative.

Requests can be emailed to <u>MBIAdmin@solusur.com</u>Ensure that your contact information is included as the Administrator will contact you for verification.

If the new Primary Contact is also a new contact, include the required information in the request.

#### **Required Information:**

Company Number: Account Name: First Name: Last Name: Address: City: State: Zip Code: Include in Distribution List: Y/N Telephone: Email:

#### **Optional Information:**

Fax: (Optional) Comments:

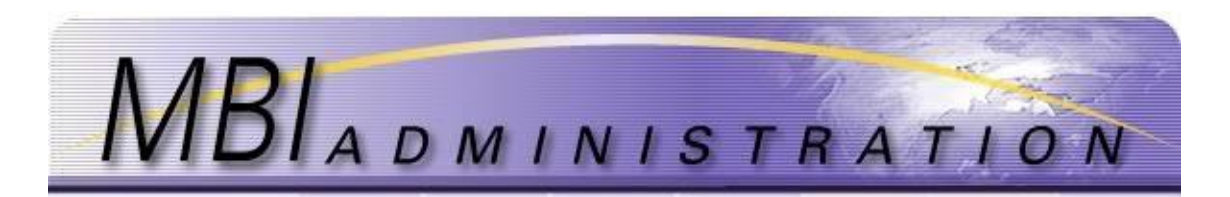

# E. Login and Password Assistance

The Password Manager allows users to obtain forgotten passwords by entering their username and email address. Users can also request their username by providing the company number. The company number is the 4 digit number found on system confirmations and notifications.

| Application ID: 194918        |                         |  |
|-------------------------------|-------------------------|--|
| Application Type: Add Contact |                         |  |
| Company:                      | 1323 - GREENWAY CELL CO |  |
| Submitted By                  |                         |  |

- Creating Strong, Secure Passwords
- <u>New Users/First Login</u>
- <u>Regular Login</u>
- Using the Password Manager
  - Reset Password
  - Recover Username

## Creating Strong, Secure Passwords

To ensure security of the information on the website, it is recommended to create a secure password that is not easily guessed, but that is easy to remember.

Passwords will expire every 60 days. Upon Login, users will receive a message and be directed to the Change Password screen.

| Creating Strong Secure Pa                                  | sswords                       |           |
|------------------------------------------------------------|-------------------------------|-----------|
| Password Length: between 6-16 charac                       | ters                          |           |
| Passwords must contain the following:                      |                               |           |
|                                                            | Required Elements             | Example   |
|                                                            | 1 uppercase letter            | А         |
|                                                            | 1 lowercase letter            | а         |
|                                                            | 1 number                      | 2         |
|                                                            | 1 special character           | &!@#\$%^* |
| Passwords may not contain the followin<br>Avoid using:     | ng characters: Spaces or / or | \ or      |
| <ul> <li>Your name, that of a family management</li> </ul> | lember or pet                 |           |
| <ul> <li>The name of the company, pr</li> </ul>            | oject, or department          |           |
| <ul> <li>Your birthday, telephone, or s</li> </ul>         | social insurance number       |           |

You cannot use any password that has been used in the past 12 resets

## New Users/First Login

Once the User account is set up, the User will receive an email with their new username and a link to set their new password.

From: mbisuport@gmail.com [mailto:mbisuport@gmail.com] Sent: Thursday, March 02, 2017 1:51 PM To: Aubrey, Salina M (NONUS FN) Subject: Welcome to MBI

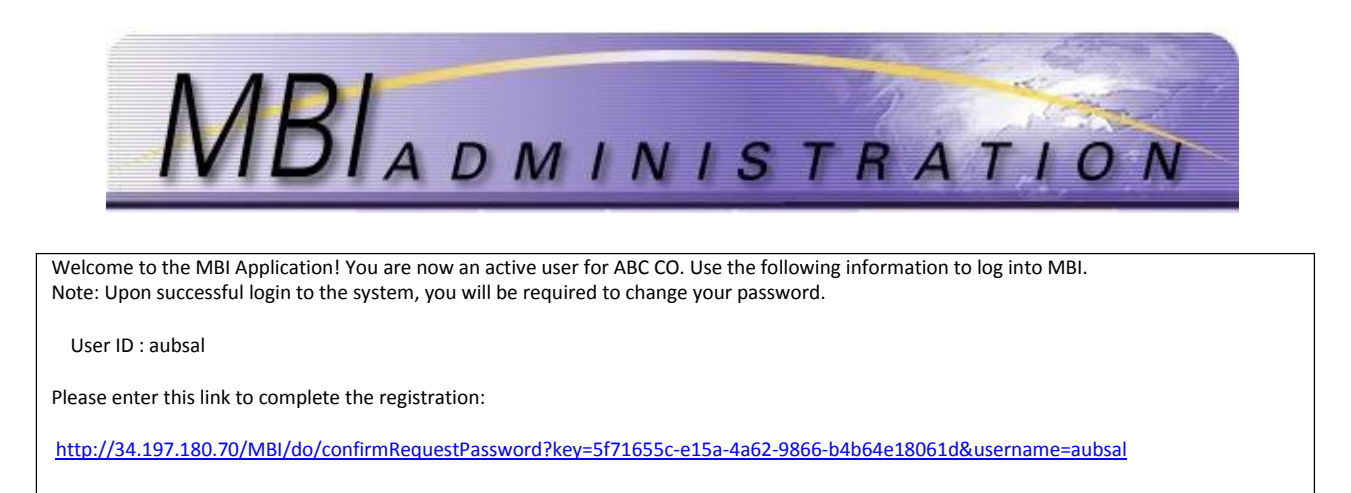

New users, logging into the website for the first time, should verify details from their new Contact Record. Once authentication is complete this step is not repeated for future logins.

- 1. Click on the link in the Welcome email. (see above)
- 2. Enter your new password. (see Creating a Strong, secure Password item above) Click Submit

| Cat New Pasaward |                   |
|------------------|-------------------|
| Set New Password |                   |
|                  | Password          |
|                  | (Repeat) Password |
|                  |                   |
|                  | Submit            |
|                  |                   |

3. At the prompt, enter the username from the Welcome email, enter your new password. Click Submit.

| .ogin   |                                                                                                    |
|---------|----------------------------------------------------------------------------------------------------|
| Jser ID | Login Information<br>To login to the system, you will need a valid username and<br>password issued by the MBI Administration. This information will |
| assword | be delivered via email once your application has been processed<br>and approved.                                                                    |
| Submit  | O Scheduled Downtime and Technical Issues                                                                                                    |

4. Click on Contact Management

| User Home                                                                                                    |                                                                                                    |
|----------------------------------------------------------------------------------------------------|----------------------------------------------------------------------------------------------------|
| Account Management                                                                                                    | MBI Management                                                                                                    |
| Create a new Service Account within a company or<br>add a new Sub-Account to an existing Service<br>Account; more accounts will offer flexibility in<br>organizing and managing MBI's. Update<br>information in an existing Account. Add/Associate<br>an existing Company Contact to an existing Service | Manage MBI Assignments within your authorized<br>Service Accounts and Sub-Accounts. This includes<br>the ability to Add MBI's, Return MBI's, Transfer<br>MBI's from one Account to another, change<br>implementation dates, and Grandfather MBI's (Only<br>during the one-time Grandfather Period). |
| Account.                                                                                                    | O Go to MBI Management                                                                                                    |
| Go to Account Management                                                                                                    |                                                                                                    |
| Contact Management                                                                                                    | Reports                                                                                                    |
| Add a new Company Contact to receive authorized<br>access for MBI management responsibilities.<br>Update Contact information or delete an existing                                                                                                    | history on your accounts. Also get global reports<br>about MBI Assignments, MBI Returns, and MBI's<br>Available for assignment.                                                                                                    |
| Contact.                                                                                                    | O Go to Reports                                                                                                    |
| Go to Contact Management                                                                                                    |                                                                                                    |
| Application Management                                                                                                    |                                                                                                    |
| View applications that currently require validation.<br>Review the application information and transaction<br>history to track the status of the validation process<br>for your application.                                                                                                    |                                                                                                    |
| O Go to Applications                                                                                                    |                                                                                                    |

5. Choose your name from the *Contact List*.

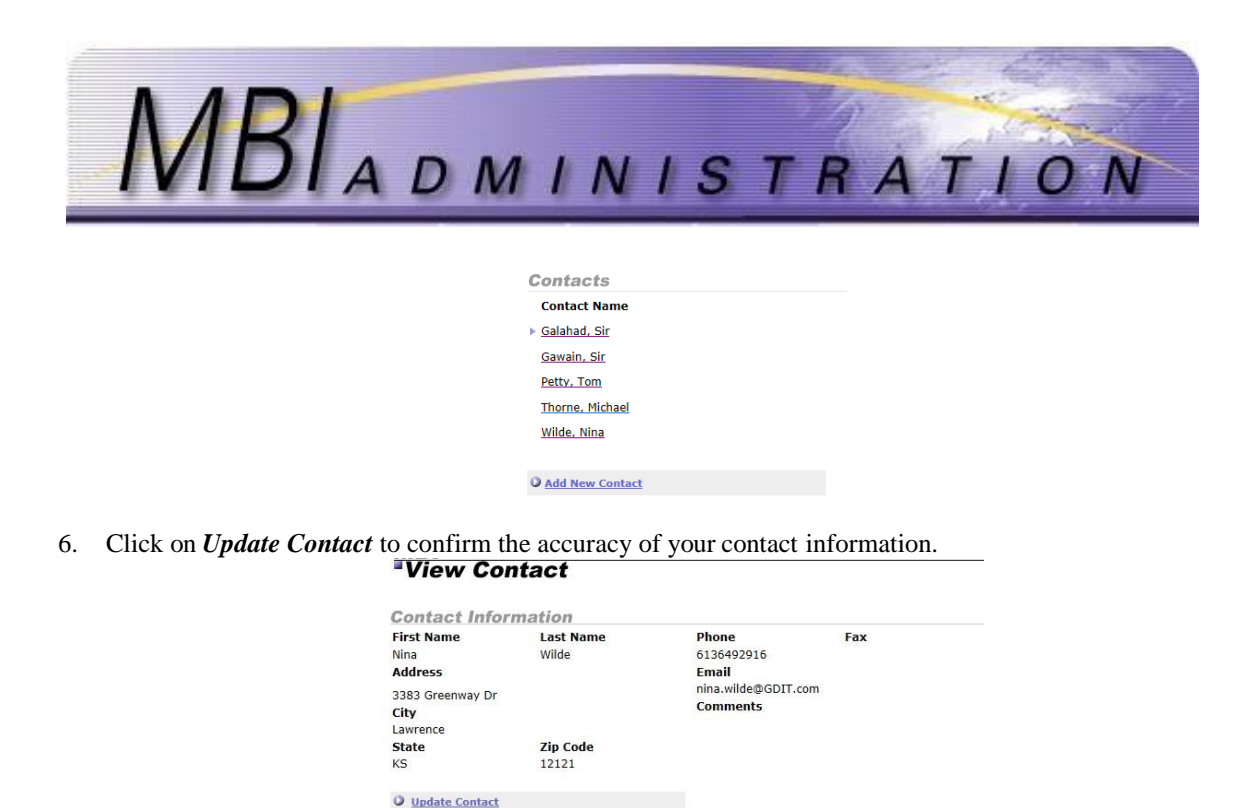

## **Regular Login**

1. Click on the *Login* link at the top right corner of the homepage.

Delete Contact

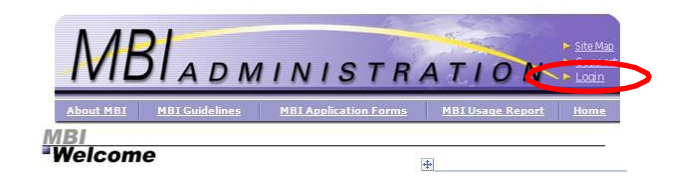

- 2. Enter your Username and Password in the appropriate fields.
- 3. Click *Login*.

## Using the Password Manager

- 1. Open your web browser and type <u>www.mbiadmin.com</u> into the address line. (Tip: Save this link in your browser's "My Favorites" for faster access.)
- 2. Click on the *Login* link at the top right corner of the homepage.

1

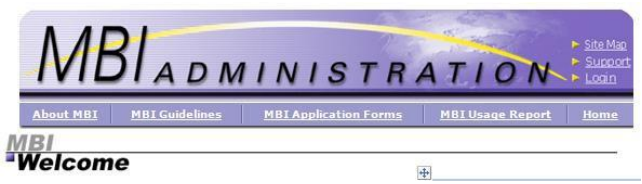

3. Click the Forgot Password? link and enter your username in the appropriate field.

| Login    |                                                                                                    |
|----------|----------------------------------------------------------------------------------------------------|
| ogin     |                                                                                                    |
| Jser ID  | Login Information<br>To login to the system, you will need a valid username and<br>password issued by the MBI Administration. This information will |
| Password | be delivered via email once your application has been processed<br>and approved.                                                                    |
| Submit   | Scheduled Downtime and Technical Issues                                                                                                    |
|          | O Forgot password?                                                                                                    |

|         |          |      | A Contraction            |
|---------|----------|------|--------------------------|
| AADI    |          | A A  | North Contraction of the |
| NIBLAR. | MINIC    | TRAT | ION                      |
| IVIDIAD | WI IN IS | IRAI | TON                      |

4. If you have forgotten your username or if you have more than one account with the same email address, click Forgot Username?

| Request New Password |                 |
|----------------------|-----------------|
|                      | Enter username: |
| O Forgot username?   | Submit          |

5. Enter your email and company code. This can be found on application confirmations or system notifications or contact your Primary Contact.

| Request User Name |                                             |
|-------------------|---------------------------------------------|
|                   | Enter email<br>Enter Company Code<br>Submit |

Application ID: 194918 Application Type: Add Contact Company: 1323 - GREENWAY CELL CO Submitted By:

n will essed

- 6. Click Submit.
- 7. Check your email inbox for an email from mbisupport@mbiadmin.com
- 8. Click on the link in the received email.

| From: mbisuport@gmail.com                                                                                                    |
|----------------------------------------------------------------------------------------------------|
| Date: March 2, 2017 at 12:35:29 PM EST                                                                                                    |
| To: <u>nina.wilde@gdit.com</u>                                                                                                    |
| Subject: MBI Password Request for user wilden                                                                                                    |
| Dear Nina Wilde,                                                                                                    |
| We've received your request to reset your password, and would be glad to help.                                                                                                    |
| In order for us to verify you are the account owner, please click the following link to reset your password.                                                                                                    |
| $http://34.197.180.70'MBI/do/confirmRequestPassword?kev=ac54c074+b642-4a7e-937a-dcc1ba8f476f&usemame=wilden_ac54c074+b642-4a7e-937a-dcc1ba8f476f&usemame=wilden_ac54c074+b642-4a7a-ba8f476f&usemame=wilden_ac54c074+b644a7a-ba8f476f&usemame=wilden_ac54c074+ba8f476f&usemame=usemame=wilden_ac54c074+ba8f476f&usemame=usef476f&usemame=usef476f&usef476f&usef476f$ |
| If clicking the link above doesn't work, please copy and paste the URL in a new browser window instead.                                                                                                    |
| If you did not request your password to be reset (or you remembered your password), just ignore this messsage; no changes have been made to your account.                                                                                                    |
| Sincerely,                                                                                                    |
| The GDIT Team                                                                                                    |

9. Enter a new password. Reenter the password. Click Submit.

|                         | Set Ne            | w Password                                                                                                    |
|-------------------------|-------------------|----------------------------------------------------------------------------------------------------|
|                         |                   | Password                                                                                                    |
|                         |                   | (Repeat) Password                                                                                                    |
| 10. Enter your username | and password. Cli | ck <i>Submit</i> to log in.                                                                                                    |
|                         | Login             |                                                                                                    |
|                         | User ID           | Login Information<br>To login to the system, you will need a valid username and<br>password issued by the MBI Administration. This information<br>of the system of the system of th |
|                         | Password          | and approved.                                                                                                    |
|                         | Submit            | O Scheduled Downtime and Technical Issues                                                                                                    |

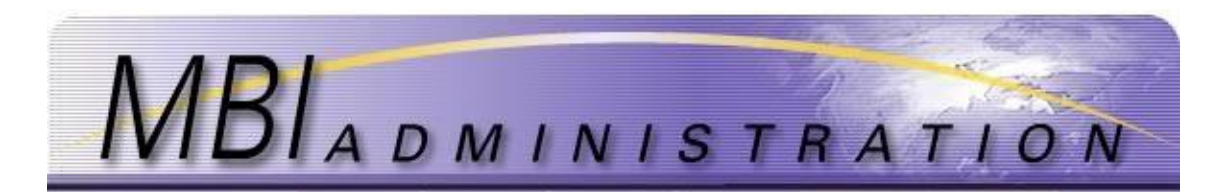

# F. Request/Return/Transfer MBI

The **MBI Management** applications include everything a registered customer needs in order to manage their existing MBI Inventory. The applications are completed and submitted via the secure website.

### **Request MBI Application**

• Request additional new MBI blocks (10,000 MINs)

### Return MBIs

• Return unutilized MBIs to the Administrator.

Transfer MBIs/Assignment Change

- Transfer MBIs from one account to another, within the same company.
- Transfer MBIs from one company to another company.
- Change the date of a pending MBI transfer.
- Change the date of implementation of a new MBI assignment.

## **Request MBI Application**

The *New MBI Application* is used to request new MBI resources. Each application is for one complete MBI block (10,000 MINs). Shared-range MBIs can only be assigned with MBI Oversight Council (MOC) approval.

- Each request for an additional MBI must be for a specific account. The application requires certification that MBI assignments within that account are at 60% utilization for Local Number Portability (LNP)-capable carriers.
- Non LNP-capable carriers can request new MBI assignments, despite not meeting the 60% utilization requirement, in order to match new NPA-NXX assignments.
- 1. To ensure that the *MBI Availability* for assignment, from the *Home Page*, click on *Reports*.

|    | Account Management                                                                                                    | MBI Management                                                                                                    |
|----|----------------------------------------------------------------------------------------------------|----------------------------------------------------------------------------------------------------|
|    | Create a new Service Account within a company or<br>add a new Sub-Account to an existing Service<br>Account; more accounts will offer flexibility in<br>organizing and managing MBT's. Update<br>information in an existing Account. Add/Associate<br>an existing Company Contact to an existing Servi<br>Account. | Manage MBI Assignments within your authorized<br>Service Accounts and Sub-Accounts. This includes<br>the ability to Add MBI's, Return MBI's, Transfer<br>MBI's from one Account to another, change<br>implementation dates, and Grandfather MBI's (Onl<br>during the one-time Grandfather Period). |
|    | O Go to Account Management                                                                                                    | Go to MBI Management                                                                                                    |
|    | Contact Management                                                                                                    | Reports                                                                                                    |
|    | Add a new Company Contact to receive authorize<br>access for MBI management responsibilities.<br>Update Contact information or delete an existing<br>Contact.                                                                                                    | View internal reports about MBI management<br>history on your accounts. Also get global reports<br>about MBI Assignments, MBI Returns, and MBI's<br>Available for assignment.                                                                                                    |
|    | O Go to Contact Management                                                                                                    | So to Reports                                                                                                    |
|    | Application Management                                                                                                    | _                                                                                                    |
|    | View applications that currently require validation<br>Review the application information and transaction<br>history to track the status of the validation process<br>for your application.                                                                                                    | n<br>Is                                                                                                    |
| 2. | Click on the Available MBIs report.<br><i>Reports</i>                                                                                                    |                                                                                                    |
|    | Reports                                                                                                    |                                                                                                    |
|    | Report Name<br>Account Transaction History                                                                                                    | Available MBIs                                                                                                    |
|    | Assigned MBIs                                                                                                    | Monthly MBI Usage Report                                                                                                    |
|    | MBIs In Aging                                                                                                    | Payment Report                                                                                                    |

3. Enter the first three digits of the MBI. If the MBI is listed on this report, it is available for assignment and you may proceed with your application. When requesting multiple MBIs, this list can be exported to Excel

<u>View Screen</u> Export Data Industry-Wide Assignment

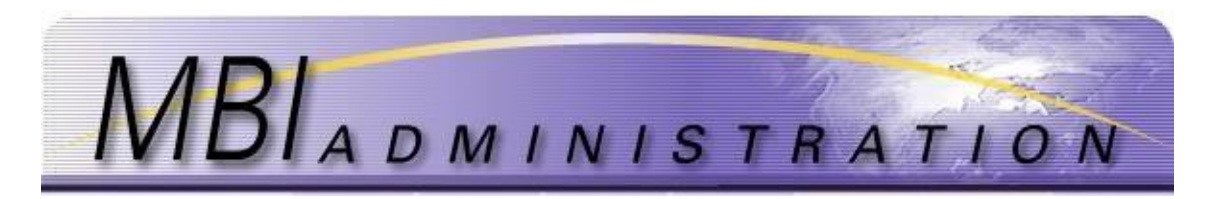

by clicking on the *Export Data* button (recommended for multiple requests) or viewed on the screen by clicking *Submit*.

| MBI<br>"Reports                  |                    |      |
|----------------------------------|--------------------|------|
| Available MBIs                   |                    |      |
| Input first three digits of MBI: | 2                  |      |
| Canc                             | el Submit C Export | Data |

4. Click Return to the *User Home* by clicking *Home* at the top of the screen, then click *Go to MBI Management*.

| Account Management                                                                                                    | MBI Management                                                                                                    |
|----------------------------------------------------------------------------------------------------|----------------------------------------------------------------------------------------------------|
| Create a new Service Account within a company or<br>add a new Sub-Account to an existing Service<br>Account; more accounts will offer flexibility in<br>organizing and managing MBTs. Update<br>information in an existing Account. Add/Associate<br>an existing Company Contact to an existing Service<br>Arcount. | Manage MBI Assignments within your authorized<br>Service Accounts and Sub-Accounts. This includes<br>the ability to Add MBI's, Return MBI's, Transfer<br>MBI's from one Account to another, change<br>implementation dates, and Grandfather MBI's (Only<br>during the one-time Grandfather Period). |
| O Go to Account Management                                                                                                    | Go to MBI Management                                                                                                    |
|                                                                                                    | Reports                                                                                                    |
| Contact Management<br>Add a new Company Contact to receive authorized<br>access for MBI management responsibilities.<br>Update Contact information or delete an existing                                                                                                    | View internal reports about MBI management<br>history on your accounts. Also get global reports<br>about MBI Assignments, MBI Returns, and MBI's<br>Available for assignment.                                                                                                    |
| O Co to Contact Management                                                                                                    | O Go to Reports                                                                                                    |
| Application Management<br>View applications that currently require validation.<br>Review the application information and transaction<br>history to track the status of the validation process<br>for your application.                                                                                              |                                                                                                    |
| quest.                                                                                                    |                                                                                                    |
| MBI Management                                                                                                    |                                                                                                    |
| New MBI Request                                                                                                    | MBI Assignment Return                                                                                                    |
| Request a new MBI for an existing Service Account<br>or Sub-Account. Each MBI request will be reviewed<br>and Assignments made on a first-come, first-serve                                                                                                    | When an existing MBI Assignment is not being<br>utilized, then it can be returned using this<br>application page.                                                                                                    |
| Dasis.                                                                                                    | O Go to MBI Assignment Return                                                                                                    |

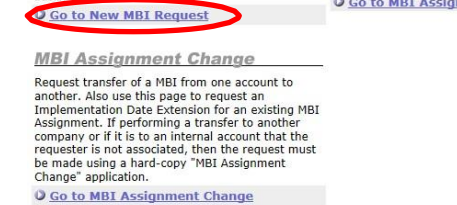

6. Select the account that will receive the MBI. Uncheck the *Hide Inactive accounts* and click *Refresh* to reveal accounts with "0" MBI balances if required.

5. Click Go to New MBI

| MB | ADMINISTRATION                                                                                                    |  |
|----|----------------------------------------------------------------------------------------------------|--|
|    | Account Management     The list below includes all accounts to which you have been given authorized access. To view and/or     update an account, click on the Account Number below. To add a new Service Account, select the link at     the bottom of the list. To add a Sub-Account, you must first select the Service Account to which you wish     to add the Sub-Accounts, please recall that the maximum subaccount number for a service account is     g9.     Hide macuve accounts |  |
|    | Account Number     Account Name       @ 1322-10634-000     Fairway       Add New Service Account                                                                                                    |  |

7. Accept the default *Whole* for *Whole/Shared MBIs*. Shared ranges are no longer assigned without special permission from the MBI Oversight Council.

| New MBI Appli                           | cation                        |                     |                                        |                               |                                         | <ul> <li>Indicates Required Field</li> </ul> |      |
|-----------------------------------------|-------------------------------|---------------------|----------------------------------------|-------------------------------|-----------------------------------------|----------------------------------------------|------|
| Account Number                          |                               |                     | Comp                                   | any f                         | ame                                     |                                              |      |
| 1323-10634-000                          |                               |                     | GREE                                   | WAY                           | CELL CO                                 |                                              |      |
| Account Name                            |                               |                     | Conta                                  | et Na                         | ime                                     |                                              |      |
| East                                    |                               |                     | Nina V                                 | Nilde                         |                                         |                                              |      |
|                                         |                               |                     |                                        | MBI                           | Service                                 |                                              |      |
| whole/ MBI<br>shared [XXXXXXX]<br>MBIs? | Range R<br>From T<br>[XXXX] [ | tange<br>o<br>XXXX] | Implementation<br>Date<br>[MM/DD/YYYY] | in<br>a<br>Non-<br>LNP<br>Env | reached<br>60%<br>per<br>Section<br>6.3 | Comments                                     |      |
| Whole V                                 |                               |                     |                                        |                               |                                         | <                                            | Dele |
| View Available MB                       | Is                            |                     |                                        |                               |                                         |                                              |      |
| Application Fee                         | Total                         | Applicat            | tion Fee                               |                               |                                         |                                              |      |
| \$55                                    | \$55                          |                     |                                        |                               |                                         |                                              |      |
| Payment Method                          |                               |                     |                                        |                               |                                         |                                              |      |
| Pay Online                              | -                             |                     |                                        |                               |                                         |                                              |      |
| O Other Payment Metr                    | bod                           |                     |                                        |                               |                                         |                                              |      |
|                                         |                               |                     |                                        |                               |                                         |                                              |      |
|                                         |                               |                     |                                        |                               |                                         |                                              |      |
|                                         |                               |                     |                                        |                               |                                         |                                              |      |

8. Enter the first *MBI* number chosen from the *Available MBI* report. Do not use spaces or hyphen between the NPA and the NXX.

| Application                                                                                                    |                                                                                                    |
|----------------------------------------------------------------------------------------------------|----------------------------------------------------------------------------------------------------|
| If the MBI is to be used in an LNP Enviro<br>MBI number may be left blank to allow t                                              | nment and the Implementation Date is after November 24, 2002, then the<br>he Administrator to assign the next available number.                                                                                                    |
| If the Implementation Date is before Nor<br>the MBI must be specified in order to ma<br>is not yet available, then it may be requ | vember 24, 2002, or if the MBI is to be used in a Non-LNP Environment, then<br>atch the assigned NPA-NXX code. If it is a newly assigned NPA-NXX code and it<br>ested via a hard copy application along with a copy of the NANPA Part 3 form. |
| New MBI Application                                                                                                    | * Indicates Required Field                                                                                                    |
| Account Number                                                                                                    | Company Name                                                                                                    |
| 1168-10367-000                                                                                                    | VERIZON WIRELESS                                                                                                    |
| Account Name                                                                                                    | Contact Name                                                                                                    |
| VZW South                                                                                                    | Nita Little                                                                                                    |
|                                                                                                    |                                                                                                    |
| whole/ MBI Range Range<br>shared MBI From To<br>MBIs? [XXXXXX] [XXXX] [XXXX]                                                      | MEI Sarvice<br>issed accont<br>implementation in reached<br>Date<br>G [MM/DD/YYYY] Nop per<br>Env 6.3                                                                                                    |
| Whole                                                                                                    |                                                                                                    |
| Application Fee Total Appli<br>\$55 \$55                                                                                          | cation Fee                                                                                                    |
| Payment Method                                                                                                    |                                                                                                    |
| Pay Online                                                                                                    |                                                                                                    |
| O Other Payment Method                                                                                                    |                                                                                                    |
|                                                                                                    |                                                                                                    |
|                                                                                                    |                                                                                                    |
|                                                                                                    |                                                                                                    |
|                                                                                                    | Cancel Submit                                                                                                    |

- 9. Enter the *Implementation Date* in the following format: MM/DD/YYYY Example, 01/02/2017. The date must be between 30 and 365 days from the current date.
  - a. If the MBI is to be used in a <u>non-LNP</u> environment, or if the implementation date is <u>before</u> November 24, 2002, then the MBI must be specified in this field in order to match the assigned NPA-NXX code.

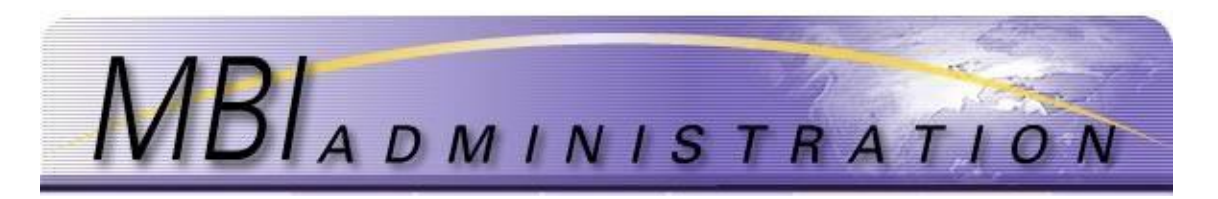

If the MBI is not listed on the Available MBIs report, go to the MBIs In Aging report.

• If the MBI you are applying for appears on the **MBIs In Aging** report, you must contact MBI Administration to request that the MBI be released from aging. (Instructions regarding required documentation and certification will be provided at the time of the request)

*Newly Assigned Code* If the NPA-NXX was recently assigned and is not yet listed as available, the matching MBI may be added to the pool of available MBIs by submitting a copy of the NANPA part-3 or Pooling part-3 to MBI Administration.

• If you are planning to process your application on-line, you may send the NANPA part-3 or Pooling part-3 copy via e-mail or facsimile. As soon as the MBI is available on the system, an Administrator will contact you via e-mail or phone. Because that MBI will be available to all users on the system, it is important that you complete your application as soon as possible once the MBI is available.

• If you are planning to process your application via hard copy, you may send the NANPA part-3 copy as an attachment to your hard-copy New MBI application. You will receive confirmation from the system when the application is processed.

*Utilization Percentage* **If you answer "No**" to the question "Has this account reached 60% utilization per section 6.3 of the MBI Assignment Guidelines?":

6.3.1 The 60% utilization requirement does not apply when a non-LNP capable (e.g., unable to support MDN/MIN separation) service provider is requesting a matching MBI for a new NPA-NXX assignment which has been certified by the Part 3, assuming that the corresponding MBI is available. *A service provider that chooses to utilize this option shall:* 

• Check the "No" box on the application where asked, "Has this account reached 60% utilization per Section 6.3 of the MBI Assignment Guidelines and Procedures?";

• Note in the Comments section of the application that the service provider is requesting the matching MBI for a new NPA-NXX; and

• Email a copy of the Part 3 to the MBI Administrator to certify that the matching NPA-NXX has been assigned to the service provider requesting the MBI.

6.3.2 A wireless service provider may also request supplementary MBI resources for a given Service Account or Sub-account, even if it has not reached the minimum Utilization Rate. This can occur if the service provider has a bona fide need for resources based on the introduction of new service offerings, definitive plans to expand geographic service areas, an acquisition or similar business needs.

- 10. Enter *Comments*. This section is optional and can contain a maximum of 250 characters, including spaces. Use it to record notes to the Administrator specific to your application.
- 11. Click the Add button to insert a new line when requesting multiple MBIs on one form.

| whole/<br>shared<br>MBIs?                                    | MBI<br>[XXXXXX]             | Range<br>From<br>[XXXX] | Range<br>To<br>[XXXX] | *<br>Implementat<br>Date<br>[MM/DD/YYY | MBI<br>used<br>ion in<br>a<br>YY] Non-<br>LNP<br>Env | Service<br>account<br>reached<br>60%<br>per<br>Section<br>6.3 | Comments |                |
|--------------------------------------------------------------|-----------------------------|-------------------------|-----------------------|----------------------------------------|------------------------------------------------------|---------------------------------------------------------------|----------|----------------|
| Whole 🗸                                                      | 575202                      |                         |                       | 05/01/2017                             |                                                      | V                                                             |          | Add            |
| Whole 🗸                                                      |                             |                         |                       |                                        |                                                      |                                                               |          | ∧ Delete ✓ Add |
| Application<br>\$55<br>• Payment<br>O Pay Onli<br>O Other Pa | Method<br>ne<br>syment Meth | <b>Tota</b><br>\$110    | l Applica             | tion Fee                               |                                                      |                                                               |          |                |
|                                                              |                             |                         |                       | Cancel                                 | Submit                                               |                                                               |          |                |

12. Click the *Delete* button to remove excess lines from the form.

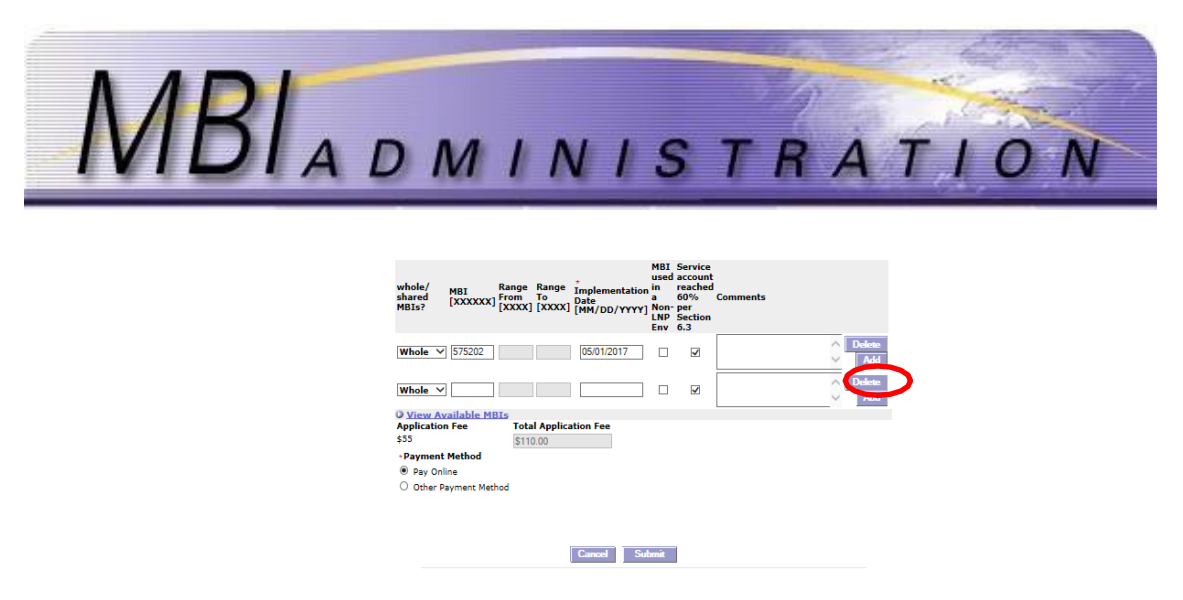

- 13. Accept the default *Payment Method Pay Online* or choose the *Other Payment Method* option (to pay by check) by clicking on the circle beside the link.
  - a. On-Line Payment

Complete all required fields and click *Submit*. The dollar amount listed will be applied to your credit card and your application will be tagged as complete with the current date. The confirmation page will show a zero balance.

b. Other Payment

This option provides a confirmation page and a payment application. This page can be mailed or faxed with your check. See Contact Information on the *Contact Us* page.

In order for payment to be applied appropriately, all off-line payments must include the Application ID that is provided to you upon confirmation of your application submission.

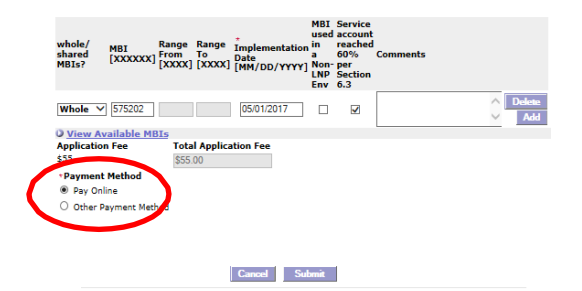

14. Click Submit.

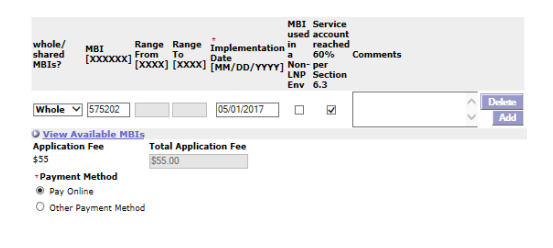

15. The system will not allow an application to be submitted with required data elements missing. A warning will appear at the top of the application if errors are detected or if required information is missing. Correct any errors and resubmit the application.

Cancel S

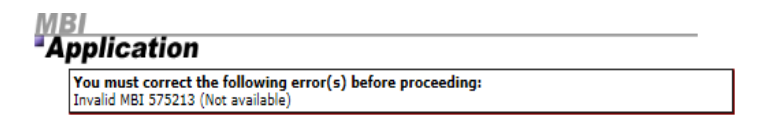

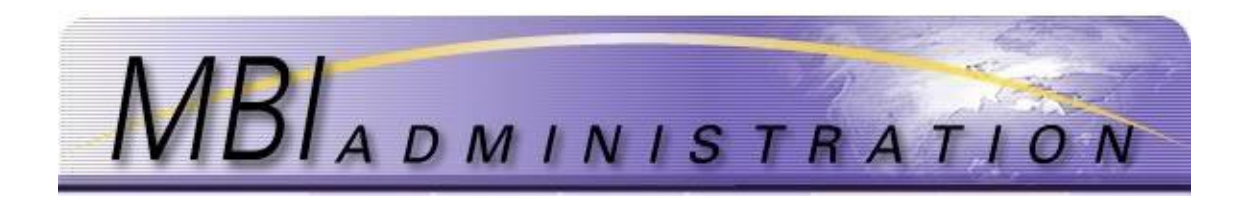

16. If the *Payment Method* is *Pay Online*, the credit card application will appear. Enter the information required and click *Submit*.

| 101                                                |                                                                                           | Contact Management Repo                                                                  | orts <u>Hor</u>                 |
|----------------------------------------------------|-------------------------------------------------------------------------------------------|------------------------------------------------------------------------------------------|---------------------------------|
| 1 8 4 1                                            |                                                                                           | Logged In: User01 MBI Test, MB                                                           | I Test Com                      |
| Payment N                                          | lethod                                                                                    |                                                                                          |                                 |
| onlication II                                      | . 202021                                                                                  |                                                                                          |                                 |
| r application has been                             | submitted successfully.                                                                   | lease record the Application ID for fut                                                  | ire reference                   |
|                                                    |                                                                                           | the constituted constitute and a designation                                             |                                 |
| i payment is required<br>i occur. This application | perore this application car<br>on will be maintained on fill<br>resubmission will be resu | i be considered complete and administ<br>ie for up to 20 days pending full payme<br>ired | rator validati<br>ent, but beyo |
| days it will expire and                            | rescomssion will be requ                                                                  | ineu.                                                                                    |                                 |
|                                                    | Pay                                                                                       | with card                                                                                |                                 |
| Credit Card submissi<br>amount due will be ch      | on online to pay now. Fill<br>harged to your Credit Care                                  | n the information below and then hit s<br>d and then immediately applied to this         | ubmit. The application.         |
|                                                    |                                                                                           |                                                                                          |                                 |
| MBI Test Company                                   |                                                                                           |                                                                                          |                                 |
|                                                    |                                                                                           |                                                                                          |                                 |
| 202021                                             |                                                                                           | 05/02/2020                                                                               |                                 |
| Name<br>User01 MBI Test                            |                                                                                           |                                                                                          |                                 |
|                                                    |                                                                                           |                                                                                          |                                 |
| 6303 Blue Lagoon Dr                                |                                                                                           |                                                                                          |                                 |
| City                                               | State                                                                                     | ZIP<br>22126                                                                             |                                 |
| Quad                                               |                                                                                           |                                                                                          |                                 |
| vsa 4242 4242 4242                                 | 4242                                                                                      | 03                                                                                       | /21 233                         |
|                                                    |                                                                                           |                                                                                          |                                 |
|                                                    |                                                                                           |                                                                                          |                                 |
|                                                    | Cancel                                                                                    | Pav \$35                                                                                 |                                 |

17. If your application submission is successful, a confirmation page will appear that includes all the data submitted along with an Application ID. Save the Application ID for your records.

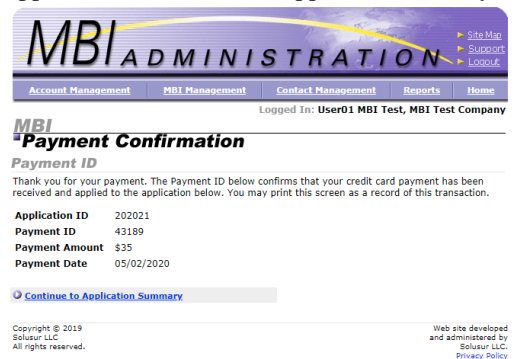

When a valid card payment is made you will receive the confirmation via email within minutes.

- 18. If you chose to provide card information by fax, the application is sent to the Administrator for validation. Include your email and telephone number so the Administrator can contact you by email or telephone if clarification is required.
- 19. If you chose to pay by check, the application is sent to the Administrator for validation. Email the

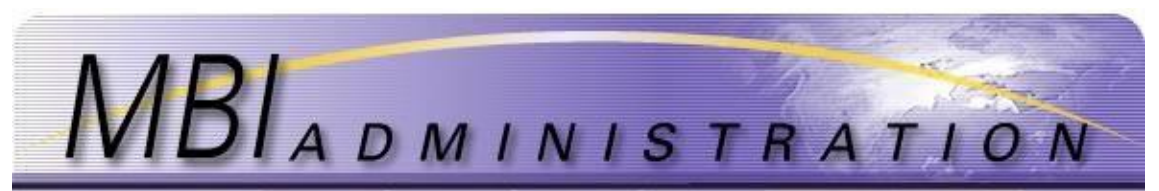

administrator at <u>mbiadmin@solusur.com</u> to advise when the check is mailed. If the check is not received within 20 days, the application will need to be re-submitted.

Payment information shall be sent by email to <u>mbiadmin@solusur.com</u> by fulfilling application form as displayed below.

| M                                                                                          | BI                           | ADN                                  | 1   N                               | STR                              | A T                                        | 10                                                  | ► <u>Site Map</u><br>► <u>Support</u><br>Logout          |
|--------------------------------------------------------------------------------------------|------------------------------|--------------------------------------|-------------------------------------|----------------------------------|--------------------------------------------|-----------------------------------------------------|----------------------------------------------------------|
| Account M                                                                                  | 1anageme                     | nt MBI M                             | <u>lanagement</u>                   | Contact Man                      | agement                                    | Rep                                                 | orts Home                                                |
| MBI<br>•View                                                                               | App                          | lication                             | ,                                   | Logged In: Use                   | er01 MB                                    | I Test, ME                                          | 3I Test Company                                          |
| Applica                                                                                    | tion I                       | D: 2020                              | 22                                  |                                  |                                            |                                                     |                                                          |
| Applicat                                                                                   | ion Hi                       | story                                |                                     |                                  |                                            |                                                     |                                                          |
| App 1D<br>202022                                                                           | New M                        | ype<br>BI Assignment                 | Pending                             | \$35                             | User                                       | isible                                              | 02-May-2020                                              |
| Transaction                                                                                | ID                           | Date                                 | Tra                                 | nsaction Type                    |                                            |                                                     | Amount                                                   |
| 297840                                                                                     |                              | 02-May-2020                          | MBI                                 | Request (B)                      |                                            |                                                     | \$35.00                                                  |
| Review /                                                                                   | Applic                       | ation                                |                                     |                                  | Ba                                         | ance Due:                                           | \$35                                                     |
| Company Na                                                                                 | ame                          | Company I                            | D                                   | Submitted By                     |                                            | Receiv                                              | e Date                                                   |
| MBI Test Con                                                                               | npany                        | 1137                                 |                                     | User01 MBI Te                    | st                                         | 02-May                                              | -2020                                                    |
| Account Nu                                                                                 | mber                         |                                      |                                     | Account Nam                      | e                                          |                                                     |                                                          |
| 1137-10518-                                                                                | 000                          |                                      |                                     | Test account fo                  | or Develo                                  | pment                                               |                                                          |
| Application<br>Id                                                                          | MBI<br>[XXXXX                | Range<br>From<br>[XXXX]              | Range To Im<br>[XXXX] [M            | plementation<br>te<br>M/DD/YYYY] | MBI<br>used<br>in<br>a Non-<br>LNP<br>Env? | account<br>reached<br>60%<br>per<br>Section<br>6.3? | Comments                                                 |
| 202022                                                                                     | 201233                       |                                      | 06                                  | /30/2020                         | Ν                                          | Y                                                   |                                                          |
| MBI Admini                                                                                 | stration                     | Mailing Addre                        | ss                                  |                                  |                                            |                                                     |                                                          |
| MBI Administ<br>Company ID                                                                 | and this A                   | iling Address In<br>opplication ID w | iclude this conf<br>ith your check. | irmation page wi                 | th the ch                                  | eck, or ma                                          | ke a note of your                                        |
| Mail Check or<br>Mail to:<br>Solusur LLC,<br>6303 Blue La<br>Miami, FL 33:<br>Bank of Amer | goon Dr.<br>126-6005<br>rica | ard info to:<br>Suite 320,           |                                     |                                  |                                            |                                                     |                                                          |
| Check Payal<br>Solusur LLC,                                                                | <b>ble to:</b><br>MBI Admi   | nistration                           |                                     |                                  |                                            |                                                     |                                                          |
| Credit Card                                                                                | Informat                     | tion                                 |                                     |                                  |                                            |                                                     |                                                          |
| You have sele<br>this page and                                                             | ected to fa<br>I submit if   | ax or mail your<br>with the comp     | credit card info<br>leted informati | ormation to the M<br>on below.   | BI Admir                                   | nistration o                                        | ffice. Please print                                      |
| Payment An                                                                                 | nount                        | \$35                                 |                                     | Cardholder Nar                   | ne                                         |                                                     |                                                          |
| Card Type                                                                                  |                              |                                      |                                     | Cardholder Add                   | lress                                      |                                                     |                                                          |
| Credit Card                                                                                | #                            |                                      |                                     | Cardholder City                  | ,                                          |                                                     |                                                          |
| Expiration D                                                                               | Date                         |                                      |                                     | Cardholder Sta                   | te                                         |                                                     |                                                          |
|                                                                                            |                              |                                      |                                     | Cardholder Zip                   |                                            |                                                     |                                                          |
| User Home                                                                                  | e Page                       |                                      |                                     |                                  |                                            |                                                     |                                                          |
| Copyright © 20:<br>Solusur LLC<br>All rights reserve                                       | 19<br>ed.                    |                                      |                                     |                                  |                                            |                                                     | Web site developed<br>and administered by<br>Solusur LLC |

20. Once the payment is received and the application is validated, the administrator will respond with a Form X to the email listed for the Contact on the Service Account. Response time is within 5 days.

| View       | Application                    |                             |                            |                      |                                     |
|------------|--------------------------------|-----------------------------|----------------------------|----------------------|-------------------------------------|
| Applicat   | ion ID: 1947                   | 15<br>cccaafully. Piccac    | record the J               | Application # for fu | lure reference.                     |
| Applicatio | on History                     |                             |                            |                      |                                     |
| Applicatio | on History                     | Status                      | Fee.                       | Responsible          | Respond Ex                          |
| Applicatio | App Type<br>New MSI Assignment | Status<br>Pending           | \$15                       | Responsible<br>User  | Respond By<br>27-Feb-2017           |
| Applicatio | App Type<br>New NEI Assignment | Status<br>Panding<br>Transa | Fee<br>\$55<br>action Type | Responsible<br>Uscr  | Respond By<br>27-Feb-2017<br>Amount |

**Review Application** 

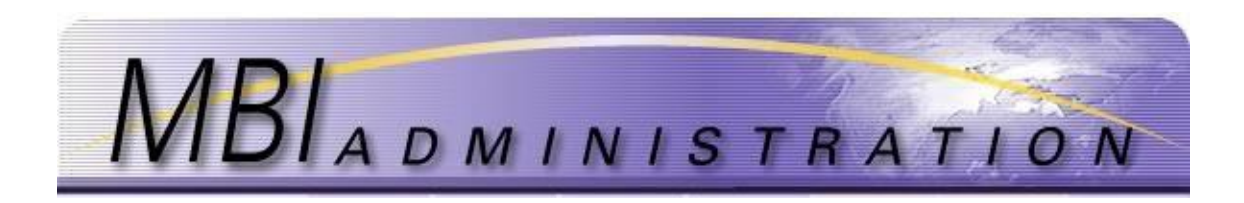

## **Return MBIs**

The MBI Assignment Return application is used to return an MBI when it is not being utilized. Per the MBI Assignment Guidelines and Procedures, it is the obligation of each Wireless Service Provider to initiate the return of an MBI when it has not been utilized by the implementation date of that MBI or when it is no longer required.

The Administrator may initiate reclamation of MBIs that are deemed inactive. The Administrator is required to advertise the MBI, via the Quarterly Report or other user community broadcast, for a period of 10 business days before reclamation commences.

#### 1. From the User Home screen, click Go to MBI Management.

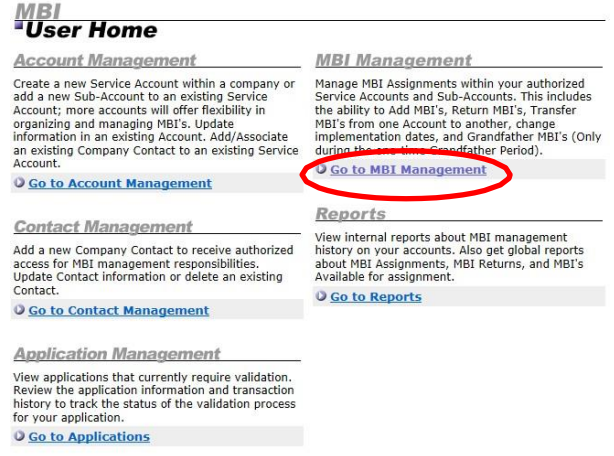

2. Click Go to MBI Assignment Return

## MBI Management

be made using a hard-copy "MBI Assignment Change" application. O Go to MBI Assignment Change

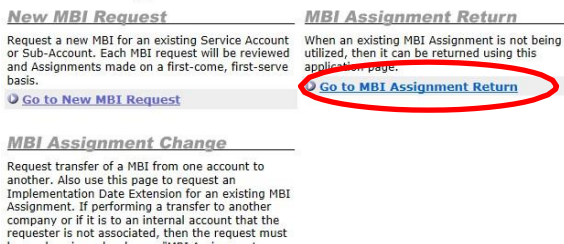

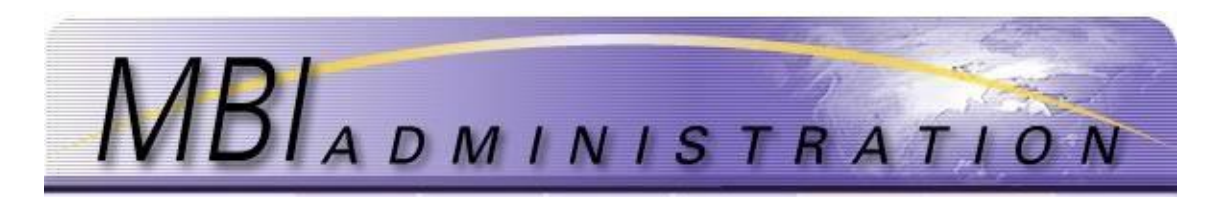

3. Click on the account where the MBIs to be returned are assigned.

|          |                      |           | Assignmen                                         | t Ret            | turn       |        |                          |
|----------|----------------------|-----------|---------------------------------------------------|------------------|------------|--------|--------------------------|
|          |                      |           | Hide Inactive Accoun<br>Refresh<br>Select Account | ts               |            |        |                          |
|          |                      |           | Account Number                                    | Accou<br>Fairway | nt Name    |        |                          |
| ■A<br>MB | <b>Ssig</b><br>Assig | nm<br>gnm | ent Return<br>ent Return                          | Con              | nany Na    | me     | Indicates Required Field |
|          |                      |           |                                                   |                  |            |        |                          |
| _        | MBI                  | Ran       | ge                                                | _                | MBI        | Range  |                          |
|          | 650243               | -         |                                                   |                  | 650229     | -      |                          |
|          | 650217               | -         |                                                   |                  | 650228     | -      |                          |
| * L      | ast date I           | MBI W     | as in use by assignee                             | Rea              | ISON TOP H | teturn | ~                        |
| [MM/     | DD/WWY]              |           |                                                   |                  |            |        | $\sim$                   |
| Nui      | nber of M            | IN's      | in MBI                                            |                  |            |        |                          |
|          |                      |           | Cance                                             | el S             | ubmit      |        |                          |

- 4. Select the MBIs that will be returned by clicking on the check box beside each MBI. Partial returns are not allowed. Only complete MBIs may be returned, unless the MBI is currently a shared-range.
- 5. Enter the Last Date in Use in the following format MM/DD/YYYY Example: 03/31/2017
- 6. Enter *Reason for Return*. This section is optional and can contain a maximum of 250 characters, including spaces. Use it to record the reason for returning your MBIs as well as other notes specific to your application.
- 7. The Number of MINs in MBI is an optional field.
- 8. Click Submit. The system will not allow an application to be submitted with required data elements missing. A warning will appear at the top of the application if errors are detected or if required information is missing. Correct any errors and resubmit the application.
- 9. If your application submission is successful, a confirmation page will appear that includes all the data submitted along with an Application ID. Save the Application ID for your records.
  - a. When you receive the confirmation, your application is sent to the administrator for validation.
- 10. Once the application is validated, the Administrator will respond with a Form X to the email listed for the Contact on the Service Account. Response time is within 5 days.
- 11. Returned and reclaimed MBIs are held in Aging for 30 days after the application is validated.

## Transfer MBIs/ Change Assignment

The MBI Assignment Change application is used to make the following changes to an existing MBI assignment:

- Transfer MBIs from one account to another, within the same company.
- Transfer MBIs from one company to another company. See the Pricing Schedules on the MBI • Administrator News page
- Change the date of a pending MBI transfer.
- Change the date of implementation of a new MBI assignment.

## Transfer MBIs within My Company

To Transfer MBIs within your company, you must ensure that you are listed as a user on both accounts. Contact your account Primary Contact to be added to the relevant accounts.

1. From your User Home screen, click Go to MBI Management.

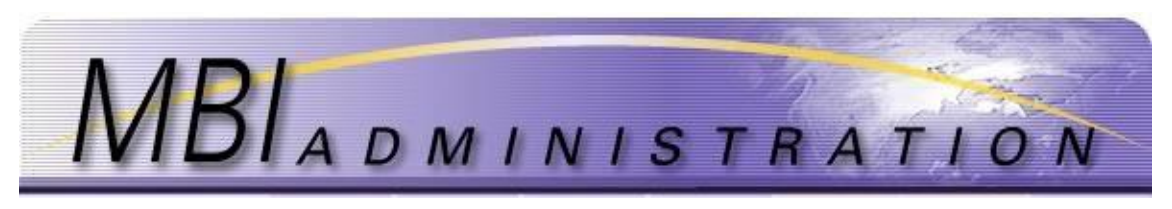

| User mome                                                                                                    |                                                                                                    |
|----------------------------------------------------------------------------------------------------|----------------------------------------------------------------------------------------------------|
| Account Management                                                                                                    | MBI Management                                                                                                    |
| Create a new Service Account within a company or<br>add a new Sub-Account to an existing Service<br>Account; more accounts will offer flexibility in<br>organizing and managing MBI's. Update<br>information in an existing Account. Add/Associate<br>an existing Company Contact to an existing Service<br>Account. | Manage MBI Assignments within your authorized<br>Service Accounts and Sub-Accounts. This includes<br>the ability to Add MBI's, Return MBI's, Transfer<br>MBI's from one Account to another, change<br>implementation dates, and Grandfather MBI's (Only<br>during the Conditative Period). |
| O Go to Account Management                                                                                                    | - SO TO HOT Hanagement                                                                                                    |
| C                                                                                                    | Reports                                                                                                    |
| Contact Management                                                                                                    | View internal reports about MBI management                                                                                                    |
| Add a new Company Contact to receive authorized<br>access for MBI management responsibilities.<br>Update Contact information or delete an existing                                                                                                    | history on your accounts. Also get global reports<br>about MBI Assignments, MBI Returns, and MBI's<br>Available for assignment.                                                                                                    |
| Contact.                                                                                                    | O Go to Reports                                                                                                    |
| O Go to Contact Management                                                                                                    |                                                                                                    |
| Application Management                                                                                                    |                                                                                                    |
| View applications that currently require validation.<br>Review the application information and transaction<br>history to track the status of the validation process<br>for your apolication.                                                                                                    |                                                                                                    |

2. Click Go to MBI Assignment Change

#### MBI Management

O Go to Applications

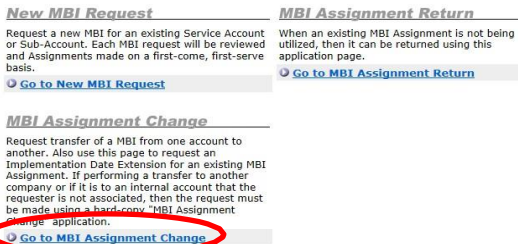

3. Select the account that holds the MBIs that will be affected by the change. You will be brought to the *Select Assignment Change* screen. If no MBIs have been assigned, uncheck the *Show only accounts with active MBIs* to view the accounts with no MBIs assigned.

| Return      |
|-------------|
|             |
| ccount Name |
|             |

4. Click on Transfer MBIs within my Company. Click Continue

#### Assignment Change

| The MBI Assignmen<br>company, transferri<br>Dates. | t Change application allows for transferring of MBIs to a new account within a<br>ng of MBIs to accounts in different companies, and the update of MBI Implementation |
|----------------------------------------------------|----------------------------------------------------------------------------------------------------|
| Select Assig                                       | nment Change                                                                                                    |
| Please select an a                                 | action from the list of options below:                                                                                                    |
| O Change Implem                                    | entation Date                                                                                                    |
| Transfer MBIs w                                    | vithin my Company                                                                                                    |
| O Transfer MBIs to                                 | o Another Company                                                                                                    |
| O Change MBI Tra                                   | nsfer Date                                                                                                    |

- 5. The user will be taken to the *Transfer MBI Assignment* application. A list of the available MBIs in that account will be visible.
- 6. Click on the *Check All* button if all of the displayed MBIs are to be transferred. Otherwise, click on the check box beside each MBI to be transferred.
- 7. Click on the *Clear All* button to clear all checked boxes.

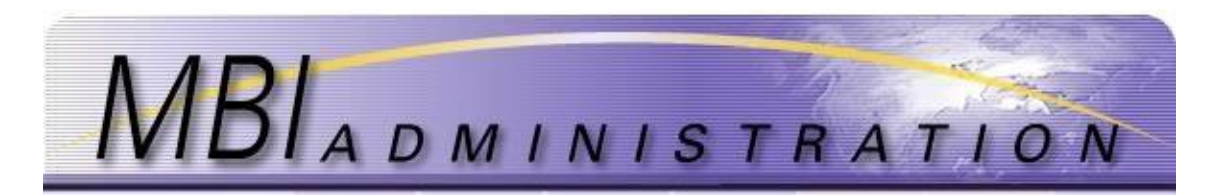

- 8. The *Select the Account to Transfer MBI(s) to:* field allows the user to choose the recipient account from a drop down list. If the account does not appear in the list, it is not associated with the parent service account or you are not listed as a user on that account. Request the Primary Contact to add you to the account.
- 9. Enter a *Reason for Change* in the text box.
- 10. Enter the requested Date of Transfer in the MM/DD/YYYY format. Example: 02/31/2017

|     | MBI                     | Range                                         |   |                    |    |
|-----|-------------------------|-----------------------------------------------|---|--------------------|----|
| ~   | 650243                  | 8                                             |   |                    |    |
| ~   | 650229                  | -                                             |   |                    |    |
| ~   | 650217                  | <u>~</u>                                      |   |                    |    |
| ~   | 650228                  | -                                             |   |                    |    |
| Che | ck All C                | lear All                                      |   |                    |    |
|     |                         |                                               |   |                    |    |
| * S | elect Acco<br>8-10356-8 | ount to Transfer MBI(s) to:<br>72 (BOSDNV351) | V | * Reason for Chang | je |

- 11. Click Submit.
- 12. The system will not allow an application to be submitted with required data elements missing. A warning will appear at the top of the application if errors are detected or if required information is missing. Correct any errors and resubmit the application.
- 13. If your application submission is successful, a confirmation page will appear that includes all the data submitted along with an Application ID. Save the Application ID for your records.

When you receive the confirmation, your application is sent to the administrator for validation.

| App ID                                                             | Арр                          | Туре                     | Status                                                                                        | Fee                                                             | Responsible          | Respond By  |
|--------------------------------------------------------------------|------------------------------|--------------------------|-----------------------------------------------------------------------------------------------|-----------------------------------------------------------------|----------------------|-------------|
| 194716                                                             | MBI<br>Com                   | Reassign wi<br>Ipany     | thin Pending                                                                                  | \$0                                                             | Administrator        | 03-Mar-2017 |
| Fransacti                                                          | ion ID                       | Date                     | Tr                                                                                            | ansaction Type                                                  |                      | Amount      |
| 270511                                                             |                              | 27-Feb-                  | 2017 Fo                                                                                       | rm D In Company                                                 |                      | \$.00       |
|                                                                    |                              |                          |                                                                                               |                                                                 |                      | 1.0         |
|                                                                    |                              |                          |                                                                                               |                                                                 | Balance Due:         | \$0         |
| <b>Reviev</b><br>MBI<br>650243                                     | v Appli<br>Range             | ic <i>ation</i><br>Range | New Account<br>10356-872                                                                      | New Account<br>BOSDNV351                                        | Balance Due:<br>Name | \$0         |
| <b>Reviev</b><br>MBI<br>650243<br>650229                           | w Appli<br>Range             | cation<br>Range          | New Account<br>10356-872<br>10356-872                                                         | New Account<br>BOSDNV351<br>BOSDNV351                           | Balance Due:<br>Name | \$0         |
| <b>Reviev</b><br>MBI<br>650243<br>650229<br>650217                 | w Appli<br>Range             | cation<br>Range          | New Account<br>10356-872<br>10356-872<br>10356-872                                            | New Account<br>BOSDNV351<br>BOSDNV351<br>BOSDNV351              | Balance Due:<br>Name | \$0         |
| <b>Reviev</b><br>MBI<br>650243<br>650229<br>650217<br>650228       | w Appli<br>Range             | cation<br>Range          | New Account<br>10356-872<br>10356-872<br>10356-872<br>10356-872                               | New Account<br>BOSDNV351<br>BOSDNV351<br>BOSDNV351<br>BOSDNV351 | Balance Due:<br>Name | \$0         |
| Reviev<br>MBI<br>650243<br>650229<br>650217<br>650228<br>Date of T | w Appli<br>Range<br>Transfer | ication<br>Range<br>Reas | New Account<br>10356-872<br>10356-872<br>10356-872<br>10356-872<br>10356-872<br>on for Change | New Account<br>BOSDNV351<br>BOSDNV351<br>BOSDNV351<br>BOSDNV351 | Balance Due:<br>Name | \$0         |

#### User Home Page

14. Once the application is validated, the Administrator will respond with a Form X to the email listed for the Contact on the Service Account. Response time is within 5 days.

## Transfer to Another Company

MBIs cannot be directly transferred by the user. When transferring MBIs from one company to another, an email requesting the transfer and a PDF copy of the transfer form signed by both account contacts must be received before the transfer is initiated. The transferring party is responsible for payment of the transfer fee.

The application can be held for 20 days. If payment is not received within 20 days, the application will be denied and must be re-submitted.

1. From your User Home screen, click Go to MBI Management.

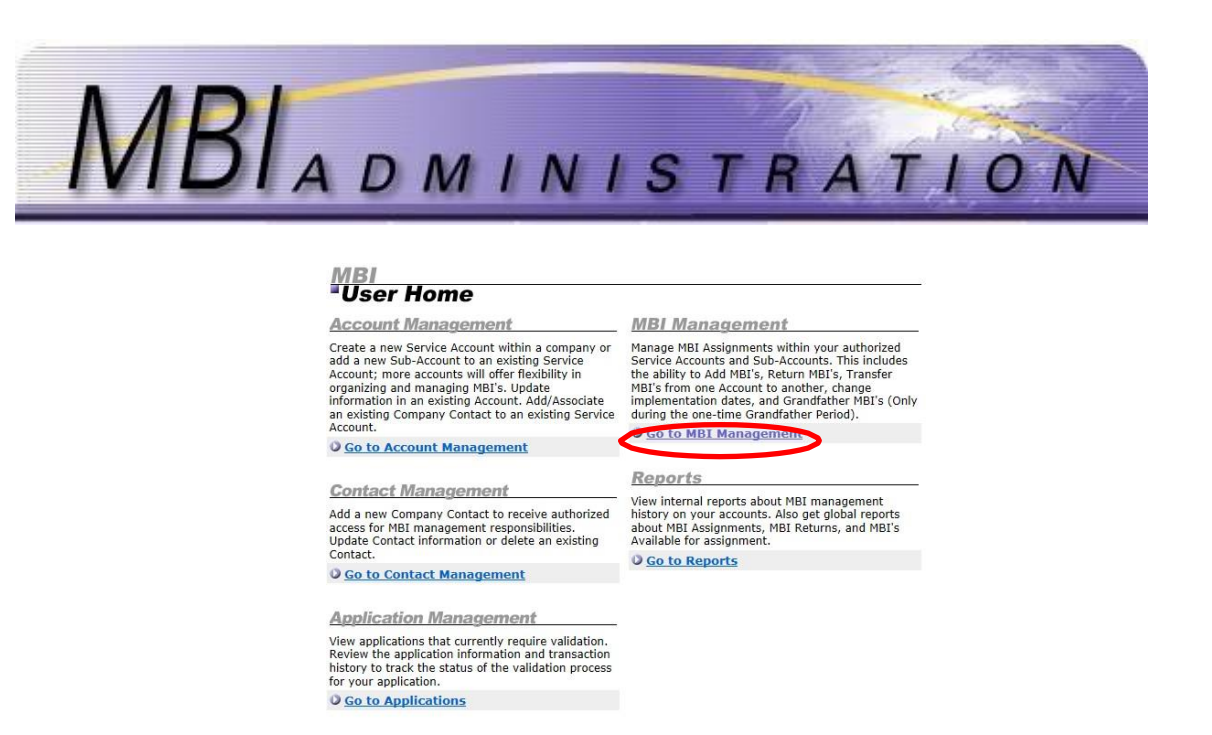

Click Go to MBI Assignment Change and select the account that holds the MBIs that will be affected by the change.

| New MBI Request                                                                                                    | MBI Assignment Return                                                                                             |
|----------------------------------------------------------------------------------------------------|----------------------------------------------------------------------------------------------------|
| Request a new MBI for an existing Service Account<br>or Sub-Account. Each MBI request will be reviewed<br>and Assignments made on a first-come, first-serve | When an existing MBI Assignment is not being<br>utilized, then it can be returned using this<br>application page. |
| basis.                                                                                                    | O Go to MBI Assignment Return                                                                                     |
| Go to New MBI Request                                                                                                    |                                                                                                    |
|                                                                                                    |                                                                                                    |
| MBI Assignment Change                                                                                                    |                                                                                                    |
| Request transfer of a MBI from one account to<br>another. Also use this page to request an<br>Implementation Date Extension for an existing MBI             |                                                                                                    |

3. Uncheck the *Hide Inactive Accounts* box and select the account that holds the MBIs that will be affected by the change.

|                          | Assignment Change                                                                                                    |
|--------------------------|----------------------------------------------------------------------------------------------------|
|                          | Hide Inactive Accounts                                                                                                    |
|                          |                                                                                                    |
|                          | Account Number Account Name                                                                                                    |
|                          | 🗇 <u>1322-10634-000</u> Fairway                                                                                                    |
|                          | 1322-10634-001 Westway                                                                                                    |
| nck on <b>Transfer M</b> | Sis to another Company. Click Continue     Signment Change                                                                                                    |
|                          | The MBI Assignment Change application allows for transferring of MBIs to a new account within a<br>company, transferring of MBIs to accounts in different companies, and the update of MBI Implementation<br>Dates. |
|                          | Select Assignment Change                                                                                                    |
|                          | Please select an action from the list of options below:                                                                                                    |
|                          | O Change Implementation Date                                                                                                    |
|                          | O Transfer MBIs within my Company                                                                                                    |
|                          | Transfer MBIs to Another Company                                                                                                    |
|                          | O Change MBI Transfer Date                                                                                                    |
|                          | Previous Continue                                                                                                    |

5. Click on the link *MBI Assignment Change* to open the hard copy application. Follow the instructions that appear on the site. Forms may be emailed to <u>mbiadmin@solusur.com</u>

4.

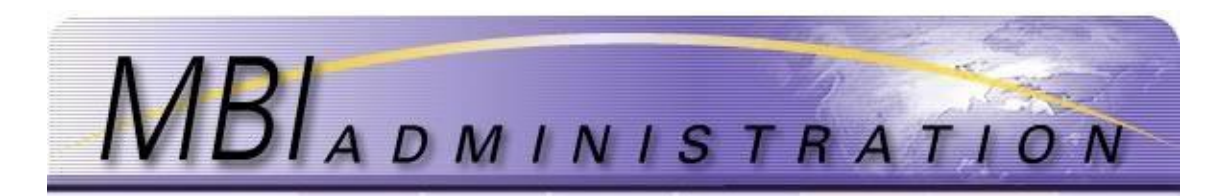

6. For current pricing, log out of the website, click on *MBI Administration News* then click on *Pricing/Payment Info*, then click on *Pricing* Files

### **Change Implementation Date**

This application allows the user to change the implementation date of an MBI. The implementation date of a newly assigned MBI may have a maximum of two extensions, up to 30-days each. However, the implementation date must be within six months from the MBI assignment.

## 1. From your User Home screen, click Go to MBI Management.

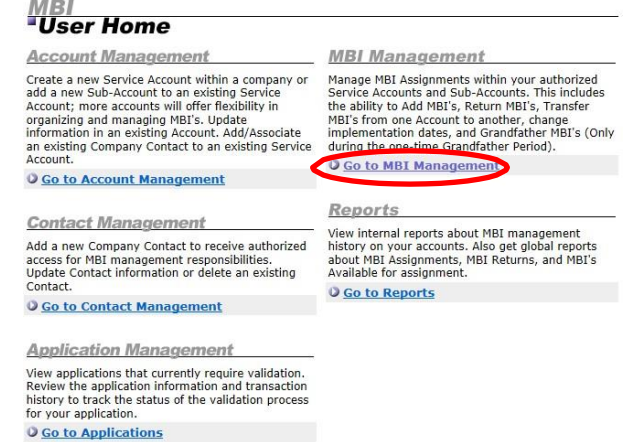

2. Click *Go to Change MBI Assignment* and select the account that holds the MBIs that will be affected by the change. You will be brought to the *Select Assignment Change* screen.

| New MBI Request                                                                                                    | MBI Assignment Return                                                                                             |
|----------------------------------------------------------------------------------------------------|----------------------------------------------------------------------------------------------------|
| Request a new MBI for an existing Service Account<br>or Sub-Account. Each MBI request will be reviewed<br>and Assignments made on a first-come, first-serve                                                                                                    | When an existing MBI Assignment is not being<br>utilized, then it can be returned using this<br>application page. |
| basis.                                                                                                    | O Go to MBI Assignment Return                                                                                     |
| Go to New MBI Request                                                                                                    |                                                                                                    |
| MRI Assignment Change                                                                                                    |                                                                                                    |
|                                                                                                    |                                                                                                    |
| MBI Assignment Change                                                                                                    |                                                                                                    |
| <b>MBI Assignment Change</b><br>Request transfer of a MBI from one account to<br>another. Also use this page to request an                                                                                                    |                                                                                                    |
| MBI Assignment Change<br>Request transfer of a MBI from one account to<br>another. Also use this page to request an<br>Implementation Date Extension for an existing MBI                                                                                                    |                                                                                                    |
| MBI Assignment Change<br>Request transfer of a MBI from one account to<br>another. Also use this page to request an<br>Implementation Date Extension for an existing MBI<br>Assignment. If performing a transfer to another                                                                                                    |                                                                                                    |
| <b>MBI Assignment Change</b><br>Request transfer of a MBI from one account to<br>another. Also use this page to request an<br>Implementation Date Extension for an existing MBI<br>Assignment. If performing a transfer to another<br>company or if it is to an internal account that the<br>requester is not associated. then the request must                                       |                                                                                                    |
| MBI Assignment Change<br>Request transfer of a MBI from one account to<br>another. Also use this page to request an<br>Implementation Date Extension for an existing MBI<br>Assignment. If performing a transfer to another<br>company or if it is to an internal account that the<br>requester is not associated, then the request must<br>be made using a hard-coor 'MBI Assignment |                                                                                                    |

Uncheck the *Hide Inactive* Accounts and Select the account that holds the MBIs that will be affected by the change.
 Assignment Change

| Hide Inactive Account      | nts          |
|----------------------------|--------------|
| Account Number             | Account Name |
| ①     1322-10634-000     ① | Fairway      |

4. Click on *Change Implementation Date*. Click *Continue*.

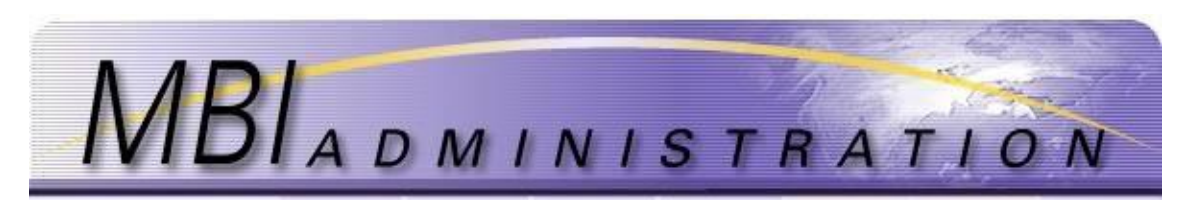

#### Assignment Change

The MBI Assignment Change application allows for transferring of MBIs to a new account within a company, transferring of MBIs to accounts in different companies, and the update of MBI Implementation Dates.

Select Assignment Change
Please select an action from the list of options below:

Change Implementation Date
Transfer MBIs to Another Company
Transfer MBIs to Another Company
Change MBI Transfer Date

Previous
Confinue

5. A list of the available MBIs in that account will be displayed.

| Assignment Change                                                                     | e                                                                                                    |
|---------------------------------------------------------------------------------------|----------------------------------------------------------------------------------------------------|
| The Implementation Date of a newly assign<br>each. The Implementation Date must be wi | ed MBI may have a maximum of two extensions up to 90 days<br>thin 6 months from the MBI assignment date. |
| Transfer MBI Assignment                                                               | * Indicates Required Field                                                                               |
| Account Number                                                                        | Company Name                                                                                             |
| <ul> <li>Select MBI(s) for modification:</li> </ul>                                   | *Reason for Change                                                                                       |
| (Select MBI) V                                                                        | $\bigcirc$                                                                                               |
| *Implementation Date Change                                                           | Ť                                                                                                    |
| [MM/DD/YYYY]                                                                          |                                                                                                    |
|                                                                                       |                                                                                                    |
| Ca                                                                                    | ncel Submit                                                                                              |

- 6. Select the MBI for Modification from the drop down list.
- 7. Enter a *Reason for change*. This is an optional field
- 8. Enter the new *Implementation Date* using the MM/DD/YYYY format Example: 03/31/2017. The date must be between 0 and 90 days from the original date.
- 9. Click *Submit*. The system will not allow an application to be submitted with required data elements missing. A warning will appear at the top of the application if errors are detected or if required information is missing. Correct any errors and resubmit the application.
- 10. A confirmation page will appear that includes all the data submitted along with an Application ID. Save the Application ID for your records.
- 11. When you receive the confirmation, your application is sent to the administrator for validation.
- 12. Once the application is validated, the Administrator will respond with a Form X to the email listed for the Contact on the Service Account. Response time is within 5 days.

## **Change MBI Transfer Date**

This application allows the user to change the transfer date on MBI Transfer applications.

To change a transfer date on a Suspended application, send an e-mail to <u>mbiadmin@solusur.com</u>. In the e-mail, note the reason for the change in transfer date and include the application number.

Transfer applications are *Suspended* until the actual transfer date arrives; at which time the Administrator validates the application.

**Note:** A "new" transfer application should NOT be submitted because it will NOT replace the original transfer application.

# G. Quarterly Invoicing

At the end of each quarter, invoicing is applied to all active companies. Two separate charges are applied:

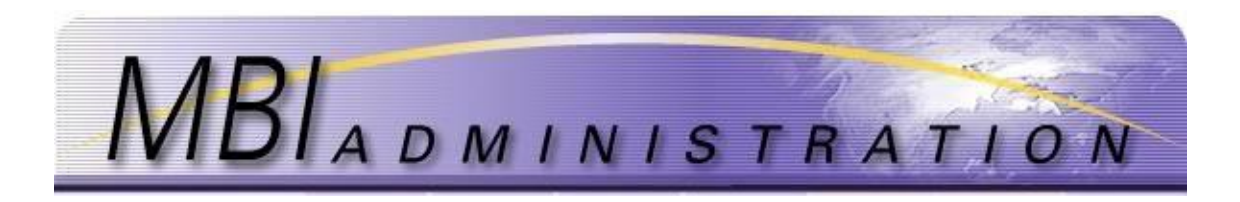

- 1. System Maintenance Fee: a flat fee charged to each active company
- 2. MBI Maintenance Fee: charged per MBI and based on the volume held by the company at the end of the last day of the Quarter

Pricing can be found in the Pricing file located at MBI Administrator News Section.

| Administrator News                                                                                                    | More Information                                                                                                  |
|----------------------------------------------------------------------------------------------------|----------------------------------------------------------------------------------------------------|
| MBI Administrators are standing by during Normal Business hours to assist you with:                                                                          | Contact Information     Maintenance Notice     Technical Issues <u>Request Conflict Resolution</u> Business Hours |
| <ul> <li>Application-related questions and assistance;</li> <li>Technical Issues;</li> <li>Advice and Guidance; and</li> <li>New Company set ups.</li> </ul> | Holiday Schedule     Quarterly Report Publication     Dates     Original Schedule and Payment                     |
| Click <u>here</u> for a copy of the MBIAdmin User Manual.                                                                                                    | Methods<br>O Pricing Files                                                                                        |
| Click <u>here</u> for a copy of the Users and Administrators<br>Responsibilities.                                                                            | C NRI Administration Deciments                                                                                    |
| Click <u>here</u> for FAQ                                                                                                    |                                                                                                    |

## Quarterly Invoices can be listed and downloaded as PDF.

Payment Methods – Quarterly Invoice can be paid by:

- 1. Paper Check- Sent to our offices
- 2. ACH Transfer sent to Solusur Business Bank Account (please contact us for account details)
- 3. Online by card (credit or debit)
- 4. Online by ACH Payment

## List and download Invoices

A new Section to host Quarterly Invoices has been created

- 1. Log into the website.
- 2. Click on Go to Invoices (under Invoice Management Section).

| Account Management                                                                                                    | MBI Management                                                                                                    |
|----------------------------------------------------------------------------------------------------|----------------------------------------------------------------------------------------------------|
| Create a new Service Account within a company or<br>add a new Sub-Account to an existing Service<br>Account; more accounts will offer flexibility in<br>organizing and managing MBI's. Update<br>information in an existing Account. Add/Associate<br>an existing Company Contact to an existing Service | Manage MBI Assignments within your authorized<br>Service Accounts and Sub-Accounts. This includes<br>the ability badd MBI's, Return MBI's, Transfer<br>MBI's from one Account to another, change<br>implementation dates, and Grandfather MBI's (Only<br>during the one-time Grandfather Period). |
| Account.                                                                                                    | O Go to MBI Management                                                                                                    |
| O Go to Account Management                                                                                                    |                                                                                                    |
|                                                                                                    | Reports                                                                                                    |
| Contact Management                                                                                                    | View internal reports about MBI management                                                                                                    |
| Add a new Company Contact to receive authorized<br>access for MBI management responsibilities.<br>Update Contact information or delete an existing                                                                                                    | history on your accounts. Also get global reports<br>about MBI Assignments, MBI Returns, and MBI's<br>Available for assignment.                                                                                                    |
| Contact.                                                                                                    | O Go to Reports                                                                                                    |
| O Go to Contact Management                                                                                                    |                                                                                                    |
|                                                                                                    | Invoice Management                                                                                                    |
| Application Management                                                                                                    | View your quarterly invoices status, download                                                                                                    |
| View applications that currently require validation.<br>Review the application information and transaction                                                                                                    | Invoices on PDF and pay your quarterly invoices<br>online.                                                                                                    |
| history to track the status of the validation process<br>for your application.                                                                                                    | O Go to Invoices                                                                                                    |
| O Go to Applications                                                                                                    |                                                                                                    |
|                                                                                                    |                                                                                                    |
| Copyright © 2019<br>Solusur LLC<br>All rights reserved.                                                                                                    | Web site developer<br>and administered by<br>Solusur LLC<br>Privacy Polici                                                                                                    |

3. Once in the *Quarterly Invoice* report you can download Invoice PDF for all invoices and pay online Open invoices.

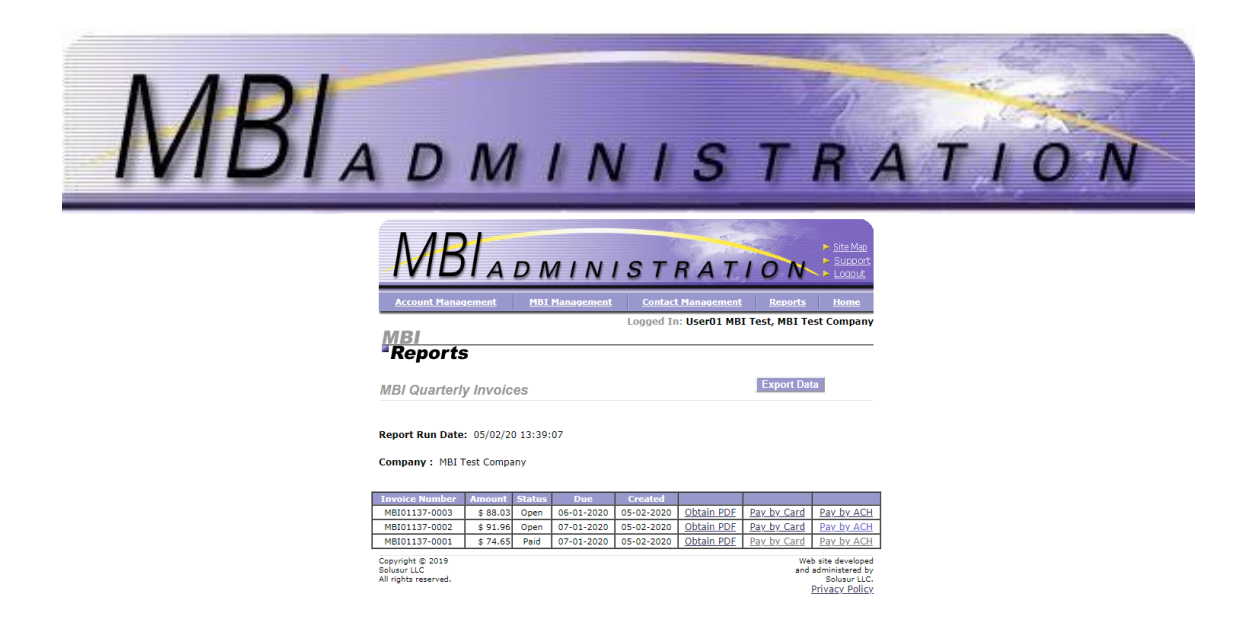

## **Online payment of Quarterly Invoices**

Once invoices are listed, two payment options are available. Pay by card (credit or debit) will prompt user for card details just

- By clicking on Pay by Card, user is directed to online card payment form as displayed below

|                                                  |                                                          | <u>contact management</u>                                    |                                                  |
|--------------------------------------------------|----------------------------------------------------------|--------------------------------------------------------------|--------------------------------------------------|
| 101                                              |                                                          | Logged In: User01 MBI T                                      | est, MBI Test Comp                               |
| Payment M                                        | ethod                                                    |                                                              |                                                  |
| unlication TD                                    | . 202021                                                 |                                                              |                                                  |
|                                                  |                                                          | and record the Application ID                                | for future reference                             |
| r application has been                           | submitted successfully. Ple                              | ease record the Application IL                               | for future reference                             |
| payment is required b<br>occur. This application | efore this application can<br>will be maintained on file | be considered complete and a<br>for up to 20 days pending fu | idministrator validation<br>Il payment, but beyo |
| days it will expire and                          | resubmission will be requir                              | red.                                                         |                                                  |
|                                                  | Pay w                                                    | vith card                                                    |                                                  |
| Credit Card submission                           | n online to pay now. Fill in                             | the information below and th                                 | en hit submit. The                               |
| amount due will be cha                           | arged to your Credit Card                                | and then immediately applied                                 | to this application.                             |
| Company Name                                     |                                                          |                                                              |                                                  |
| MBI Test Company                                 |                                                          |                                                              |                                                  |
|                                                  |                                                          |                                                              |                                                  |
| 202021                                           |                                                          | 05/02/2020                                                   |                                                  |
|                                                  |                                                          |                                                              |                                                  |
| User01 MBI Test                                  |                                                          |                                                              |                                                  |
|                                                  |                                                          |                                                              |                                                  |
| 6303 Blue Lagoon Dr                              |                                                          |                                                              |                                                  |
|                                                  |                                                          |                                                              |                                                  |
| Miami                                            | FL                                                       | 33126                                                        |                                                  |
| Card                                             |                                                          |                                                              |                                                  |
| VISA 4242 4242 4242 4                            | 242                                                      |                                                              | 03/21 233                                        |
|                                                  |                                                          |                                                              |                                                  |
| C                                                | ancel                                                    | Pav \$3                                                      | 5                                                |
|                                                  |                                                          | r uj ud                                                      | č                                                |
|                                                  |                                                          |                                                              |                                                  |
|                                                  |                                                          |                                                              |                                                  |
|                                                  |                                                          |                                                              |                                                  |
|                                                  |                                                          |                                                              |                                                  |
|                                                  | By Submitti<br>the MBI Administ                          | ration Terms of Use                                          |                                                  |

ACH online payment is a new payment method introduced by MBI Administration Services by using Plaid (<u>https://plaid.com</u>) service to securely provide users access to their bank accounts. Plaid, one of the most innovative fintech, has joined VISA on January 2020.

When this payment method is selected, user is guided to securely link their company bank account to pay for Quarterly Invoices.

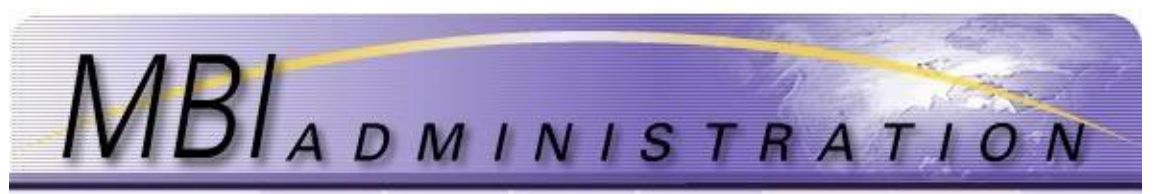

1. Present application charges information. If no bank account has been selected yet, user is prompted to select one

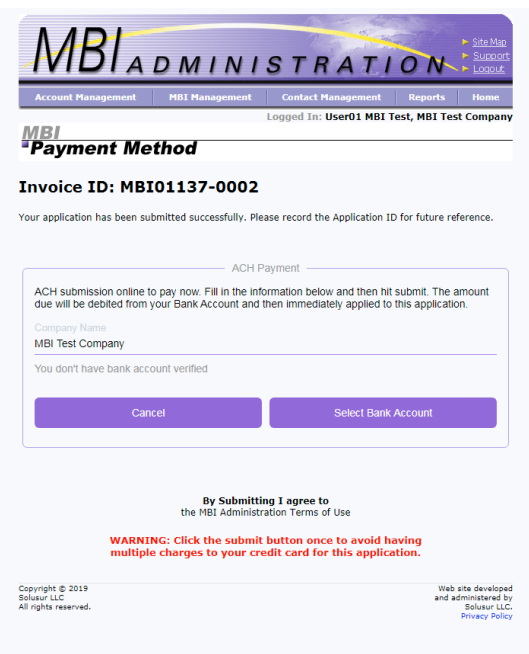

2. Plaid securely interact with user to select bank account

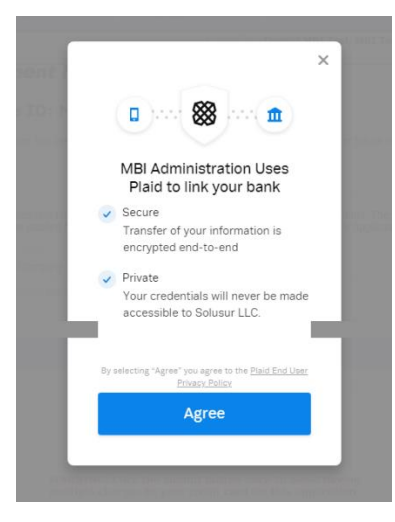

3. Bank is selected from available institutions

| Select your bank                    |                  |
|-------------------------------------|------------------|
| Q. Search                           | A CALLER AND AND |
|                                     | 1 State          |
| IVIDIAD WELLS FARGO CITI            | RATION           |
| To bank Capital Cre                 |                  |
| ⊘ PNC ♥USAA                         |                  |
|                                     |                  |
| REGIONS REGENT                      |                  |
| BB&T charles SCHWAB                 |                  |
| Fidelity XI Citizens Bank           |                  |
| Huntington Betterment               |                  |
| Don't see your bank? Search instead |                  |

4. Credentials from bank account are requested by Plaid

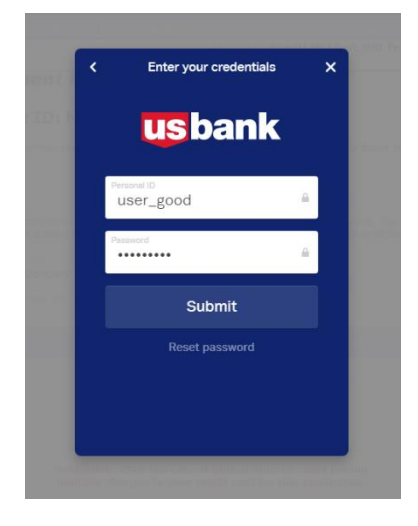

5. Once credentials are accepted user is prompted to select bank account

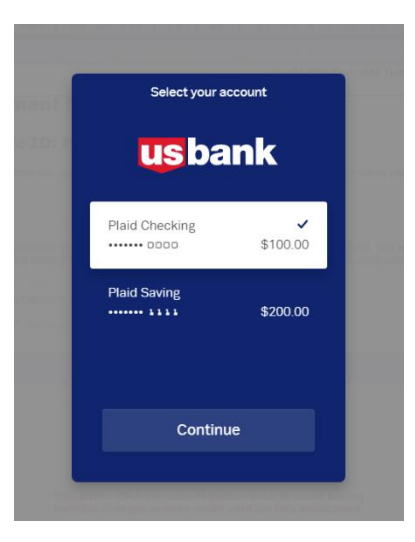

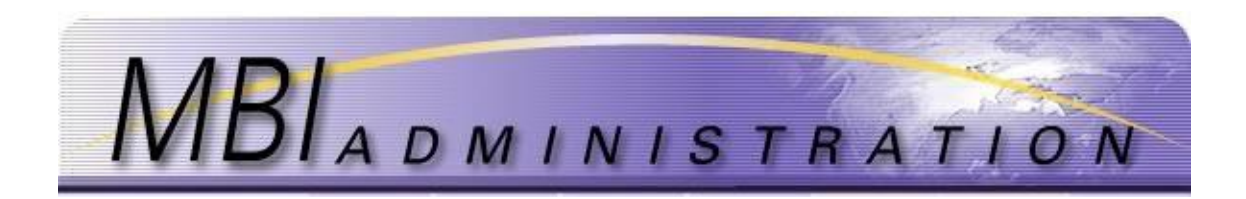

6. Once bank account is selected users is sent back to MBI Administration site in order to proceed with payment

| Account Management           | MBI Management Contact Management Repor                        | ts Ho       |
|------------------------------|----------------------------------------------------------------|-------------|
| IRI                          | Logged In: UserO1 MBI Test, MBI                                | Test Com    |
| Payment Metl                 | hod                                                            |             |
|                              |                                                                |             |
| IVOICE ID: MBIO              | 1137-0002                                                      |             |
| ur application has been subm | itted successfully. Please record the Application ID for futur | e reference |
|                              |                                                                |             |
|                              | ACH Payment                                                    |             |
| ACH submission online to p   | ay now. Fill in the information below and then hit submit. T   | 'he amoun   |
| aue will be aebited from you | IF Bank Account and then immediately applied to this appli     | cation.     |
| MBI Test Company             |                                                                |             |
| Rank Name                    |                                                                |             |
| STRIPE TEST BANK             |                                                                |             |
|                              |                                                                |             |
| ******6789                   |                                                                |             |
|                              |                                                                |             |
| Cancel                       | Select Other Bank Account Pay \$91.                            |             |
|                              |                                                                |             |
|                              |                                                                |             |
|                              | Pu Submitting I agree to                                       |             |
|                              | the MBI Administration Terms of Use                            |             |
|                              |                                                                |             |

7. After payment is sent and applied to the Invoice, a confirmation page is displayed, and invoice status updated. User is then allowed to download a payment receipt and a copy on PDF of the invoice

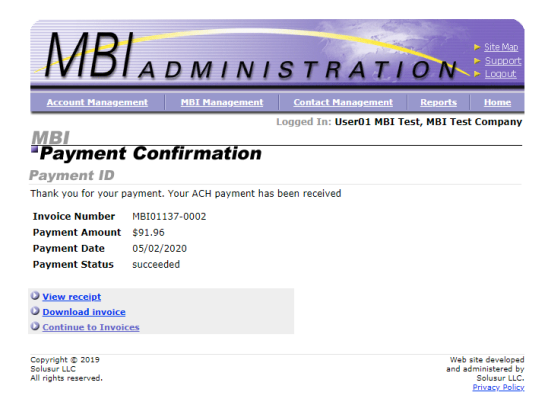

Invoice and payment transactions are not visible in the Account History Transaction Report nor in Payment Report.

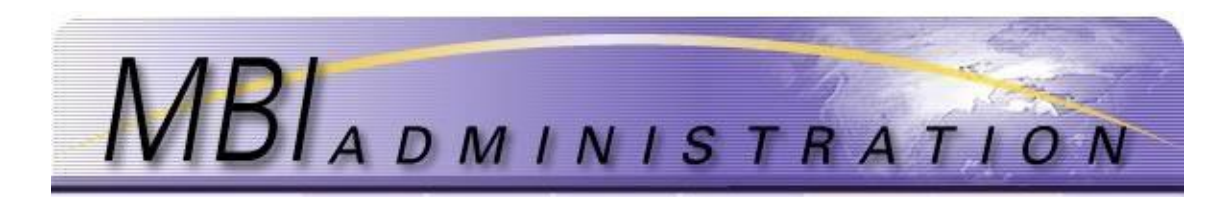

# **H. Reports**

There are a number of reports designed to assist users verify transactions and track information.

| Report Name                     | Description                                                               |
|---------------------------------|---------------------------------------------------------------------------|
| Account Transaction History     | Displays your account applications and payments                           |
| Assigned MBIs                   | Displays a list of MBIs that have been assigned to your account           |
| MBIs in Aging-View Screen       | Displays a list of recently returned MBIs                                 |
| MBIs in Aging-Export Data       | Exports a list of recently returned MBIs in Excel                         |
| Industry Wide Assignment Report | A downloadable list of all industry assignments                           |
| Available MBIs                  | Displays a list of available MBIs in a specific NPA-also available on the |
|                                 | MBI Request screen                                                        |
| Monthly MBI Usage Report        | Displays MBI usage for the past 12 months                                 |
| Payment Report                  | Displays payments made on your accounts                                   |

## Account Transaction History

1. From the User Home screen, click *Reports*. Choose the report from the list.

| Reports                                     |                          |
|---------------------------------------------|--------------------------|
| Reports                                     |                          |
| Report Name                                 | Report Name              |
| Account Transaction History                 | Available MBIs           |
| Assigned MBIs                               | Monthly MBI Usage Report |
| MBIs In Aging<br>View Screen<br>Export Data | Payment Report           |
| Industry-Wide Assignment                    |                          |

- 2. Accept the default Service and sub Account or choose the specific accounts from the dropdown boxes.
- 3. Change the day, month, and year to set the date range.
- 4. Click *Export* to open the report in Excel, or choose *Submit* to view the report on the screen.

## **Assigned MBIs**

1. From the User Home screen, click *Reports*. Choose the report from the list.

| Reports                                            |                          |
|----------------------------------------------------|--------------------------|
| Reports                                            |                          |
| Report Name                                        | Report Name              |
| Account Transaction History                        | Available MBIs           |
| Assigned MBIs                                      | Monthly MBI Usage Report |
| MBIs In Aging<br><u>View Screen</u><br>Export Data | Payment Report           |
| Industry-Wide Assignment                           |                          |

2. Accept the default Service and sub Account or choose the specific accounts from the dropdown boxes.

| MBIA D                                              | MIN                                      | 1151 | r R A | TION |
|-----------------------------------------------------|------------------------------------------|------|-------|------|
| Report<br>Assigned N<br>Service Acco<br>Subaccount: | BIS All Service Accounts All Subaccounts | v v  | 1     |      |

3. Click *Export* to open the report in Excel, or choose *Submit* to view the report on the screen. When viewing the report on screen, there is an option to *Export* as well.

Previous Submit Export Data

| Assigne            | d MBIs               |      |        |                  | Expo            | t Data                  |
|--------------------|----------------------|------|--------|------------------|-----------------|-------------------------|
| Report Run         | Date: 03/16/17 20:27 | 7:49 |        |                  |                 |                         |
| Company :          | ACCESSIBLE WIRELES   | 5    |        |                  |                 |                         |
| Service<br>Account | Account Name         | МВІ  | Status | Date<br>Assigned | Implem.<br>Date | License Id/Call<br>Sign |

4. Click *Export* open or save the file in Excel.

## MBIs in Aging-View Screen/ MBIs in Aging-Export

When MBIs are returned by a User or reclaimed by the Administrator, it is held in Aging for 30 days after the return/reclamation date. This holds the MBI so that it cannot be reassigned.

1. From the User Home screen, click *Reports*. Choose the report from the list.

| Reports                                                                        |                          |
|--------------------------------------------------------------------------------|--------------------------|
| Reports                                                                        |                          |
| Report Name                                                                    | Report Name              |
| Account Transaction History                                                    | Available MBIs           |
| Assigned MBIs                                                                  | Monthly MBI Usage Report |
| MBIS In Aging<br><u>View Screen</u><br>Export Data<br>Industry-Wide Assignment | Payment Report           |

2. The *View Screen* option displays the current aging list. A null report indicates that there are no MBIs currently being held in aging.

| Reports                            |             |
|------------------------------------|-------------|
| MBIs In Aging                      | Export Data |
| Report Run Date: 03/16/17 20:37:29 |             |
| No results returned.               |             |

## Industry Wide Assignment Report

1. From the User Home screen, click *Reports*. Choose the report from the list.

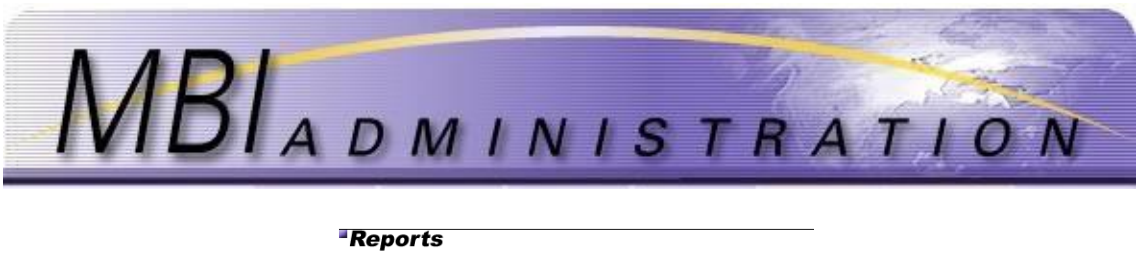

| Reports                                     |                          |
|---------------------------------------------|--------------------------|
| Report Name                                 | Report Name              |
| Account Transaction History                 | Available MBIs           |
| Assigned MBIs                               | Monthly MBI Usage Report |
| MBIs In Aging<br>View Screen<br>Export Data | Payment Report           |
| Industry-Wide Assignment                    |                          |

2. Right click on the report link and select *Save as Target* to download the file to your desktop. This is a very large file and cannot be viewed on screen.

| Repor          | ts                                                                                                    |
|----------------|----------------------------------------------------------------------------------------------------|
| Industry-Wi    | ide Assignment                                                                                                    |
|                |                                                                                                    |
|                |                                                                                                    |
| . IndustryWide | AssignmentReport.zip                                                                                                    |
| . IndustryWide | AssianmentReport.zip<br>Right click on the link and select "Save Target As" option<br>This report is to be used for informational purposes only |

- 3. Choose the location to save the file.
- 4. From the save location, right click on the file and use WinZip to open the file.

## Available MBIs

1. From the User Home screen, click *Reports*. Choose the report from the list.

| Reports    |
|------------|
| 110,001,10 |

| Reports                                                   |                          |  |  |  |
|-----------------------------------------------------------|--------------------------|--|--|--|
| Report Name                                               | Report Name              |  |  |  |
| Account Transaction History                               | Available MBIs           |  |  |  |
| Assigned MBIs                                             | Monthly MBI Usage Report |  |  |  |
| MBIs In Aging<br><u>View Screen</u><br><u>Export Data</u> | Payment Report           |  |  |  |
| Industry-Wide Assignment                                  |                          |  |  |  |

2. Enter the NPA (first three digits) to search for available MBIs and click *Submit* to view on screen or click *Export Data* to open the list in Excel.

| Reports                            |                           |
|------------------------------------|---------------------------|
| Available MBIs                     |                           |
| Input first three digits o<br>MBI: | f [575                    |
|                                    | Cancel Submit Export Data |

## Monthly MBI Usage Report

1. From the User Home screen, click *Reports*. Choose the report from the list.

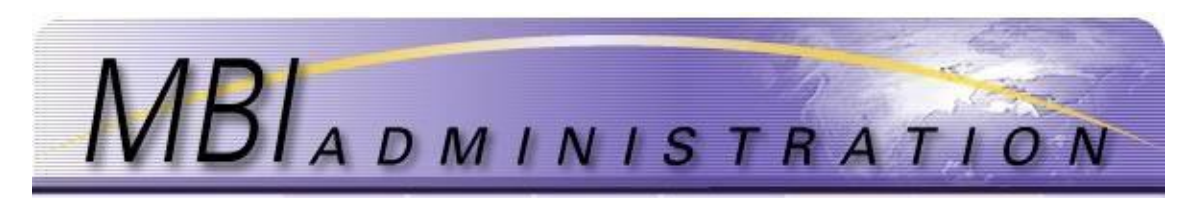

Report Name

Available MBIs

Payment Report

Monthly MBI Usage Report

#### Reports

- Report Name Account Transaction History Assigned MBIs MBIs In Aging <u>View Screen</u> Export Data Industry-Wide Assignment
- 2. The report displays usage for the past 12 months automatically.

| MBI                                               | Usa                           | ge l                           | Rep                              | ort                          |                               |                              |                             |                             |                              |                     |                   |                    | 5                |
|---------------------------------------------------|-------------------------------|--------------------------------|----------------------------------|------------------------------|-------------------------------|------------------------------|-----------------------------|-----------------------------|------------------------------|---------------------|-------------------|--------------------|------------------|
| This report di<br>returned/recl<br>the rate of as | splays t<br>aimed M<br>signme | he num<br>1BIs. (T<br>nt.) Thi | hber of I<br>The num<br>s report | MBI ass<br>ber ass<br>displa | signmer<br>signed<br>ys the l | nts and<br>divided<br>ast 12 | the rat<br>by the<br>months | e of as<br>numbe<br>of acti | signmer<br>r availa<br>vity. | nt, alon<br>ble for | g with<br>assignr | the nun<br>nent eq | nber of<br>Juals |
| ;                                                 | Mar15                         | Apr15                          | May15                            | Jun15                        | Jul15                         | Aug15                        | Sep15                       | Oct15                       | Nov15                        | Dec15               | Jan16             | Feb16              | Total            |
| # of MBI<br>Assignments                           | 213                           | 109                            | 353                              | 416                          | 181                           | 239                          | 226                         | 760                         | 44                           | 340                 | 213               | 37                 | 3131             |
| # of MBI<br>Reclaimed                             | 0                             | 2                              | 7                                | 214                          | 72                            | 234                          | 1892                        | 0                           | 586                          | 3                   | 0                 | 0                  | 3010             |
| # of MBI<br>Availables                            | 107170                        | 107160                         | 107342                           | 107298                       | 107427                        | 107574                       | 107786                      | 109684                      | 109203                       | 110059              | 110008            | 109975             | 109975           |
| Rate of MBI<br>Assignments<br>(%)                 | 0.20                          | 0.10                           | 0.33                             | 0.39                         | 0.17                          | 0.22                         | 0.21                        | 0.69                        | 0.04                         | 0.31                | 0.19              | 0.03               | 2.92             |

## **Payment Report**

1. From the User Home screen, click *Reports*. Choose the report from the list.

| Reports                                                   |                          |  |  |  |
|-----------------------------------------------------------|--------------------------|--|--|--|
| Reports                                                   |                          |  |  |  |
| Report Name                                               | Report Name              |  |  |  |
| Account Transaction History                               | Available MBIs           |  |  |  |
| Assigned MBIs                                             | Monthly MBI Usage Report |  |  |  |
| MBIs In Aging<br><u>View Screen</u><br><u>Export Data</u> | Payment Report           |  |  |  |
| Industry-Wide Assignment                                  |                          |  |  |  |

- 2. Accept the default *Show Open Payments Only* checked box, to display only unassigned payments or uncheck the box to show all payments. Uncheck the box to show all invoices and payments.
- 3. Choose the *Begin* and *End* dates.
- 4. Choose a *Sort By* method or accept the default *Received Date*.
- 5. Click Submit to view on screen or click Export Data to open the list in Excel.

| 03/16/2017                       |
|----------------------------------|
| Received_Date, Sys_Create_Date V |
| Cancel Submit Export Data        |
|                                  |

Payments that are included in a payment report will list all of the transactions for that payment regardless of the dates of each transaction. The following are the 3 options to be used in running this report:

 If a "begin date" and "end date" is entered, then all payments either received or having activity within those dates will be included in the report.

 $\cdot$  The "Open Payments" check box can be used along with the dates to limit the report to include only those payments with a remaining balance.

 In order to show "all open payments" for your company, select the "Open Payments" check box, and leave the "begin date" empty and "end date" equal to current date. It is recommended to run this report periodically to check for new payments recently received or for old payments with a partial balance remaining.

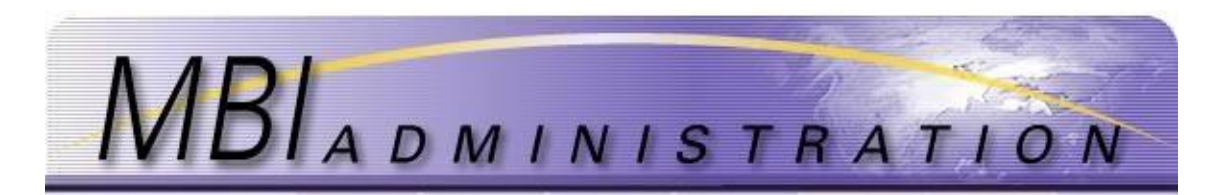

# I. Reporting Changes in your Company Lifecycle

To ensure that you are receiving current information, transaction confirmations, website maintenance notices, price changes, and accurate invoicing, it is important to keep your contact information updated. Events that affect a company's use of MBIs or that affect the authorized users should be reported to MBI Admin at the earliest appropriate time. Failing to report these changes can result in loss of access, unauthorized access, misdirected information, and unnecessary charges to the account.

Requests for MBI returns/transfers to other companies, and service account de-activations must be received by December 31. Accounts that are open at December 31 are subject to <u>Annual Invoicing</u>.

| Staffing Changes              |                                                                                   |
|-------------------------------|-----------------------------------------------------------------------------------|
| Description                   | All Changes to the authorized users or Primary Contact                            |
| Responsibility                | Primary Contact                                                                   |
| Required Actions              | Update information                                                                |
| -                             | Ensure that contacts are deleted as required,                                     |
|                               | Ensure contacts are added/removed from the Distribution list.                     |
| <b>Required Documentation</b> | NA                                                                                |
| Self-serve                    |                                                                                   |
| <b>Required Documentation</b> | Email from the user (deletions only)                                              |
| Admin Assisted                | Email from the Primary Contact-must include telephone contact information for     |
|                               | verification purposes                                                             |
| Admin Assist Available        | Yes                                                                               |
| Admin Assist Required         | Changes to Primary contacts                                                       |
| Admin Assist Charges          | No                                                                                |
| Related Topics                | Delete Contact                                                                    |
| <b>Updates to Contact Inf</b> | formation                                                                         |
| Description                   | Change of name, telephone, email, fax, address, include/exclude from Distribution |
|                               | List                                                                              |
| Responsibility                | User or Primary Contact                                                           |
|                               | (distribution list include/exclude) can only be done by the Primary Contact       |
| <b>Required Actions</b>       | Update the information                                                            |
| <b>Required Documentation</b> | NA                                                                                |
| Self-serve                    |                                                                                   |
| <b>Required Documentation</b> | Email from the Primary Contact-must include telephone contact information for     |
| Admin Assisted                | verification purposes                                                             |
| Admin Assist Available        | Yes                                                                               |
| Admin Assist Required         | No                                                                                |
| Admin Assist Charges          | No                                                                                |
| Related Topics                | NA                                                                                |
| <b>Changes to Primary C</b>   | ontacts                                                                           |
| Description                   | Reassign Primary Contact                                                          |
| Responsibility                | Current Primary contact for the service account                                   |
| <b>Required Actions</b>       | Email the request to MBIAdmin@solusur.com                                         |
| <b>Required Documentation</b> | New Primary Contact name, telephone number, email, date the change takes effect,  |
| Self-serve                    | reason for change,                                                                |
| <b>Required Documentation</b> | Letter of Authorization from HR manager                                           |
| Admin Assisted                |                                                                                   |
| Admin Assist Available        | Yes                                                                               |
| Admin Assist Required         | Yes                                                                               |
| Admin Assist Charges          | No                                                                                |

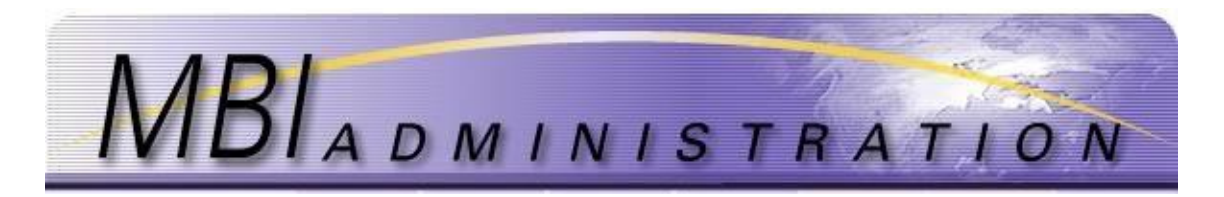

| <b>Related Topics</b>         | None                                                                           |  |  |  |  |  |
|-------------------------------|--------------------------------------------------------------------------------|--|--|--|--|--|
| Transition from CDMA/MDMA     |                                                                                |  |  |  |  |  |
| Description                   | Company transitions from CDMA to other technologies                            |  |  |  |  |  |
| Responsibility                | Primary Contact                                                                |  |  |  |  |  |
| <b>Required Actions</b>       | Return all MBIs                                                                |  |  |  |  |  |
| -                             | Provide email advice to MBIAdmin@solusur.com including required documentation  |  |  |  |  |  |
|                               | and a request to de-activate the account                                       |  |  |  |  |  |
|                               | Ensure that MBIs are removed from roaming partner and other industry listings  |  |  |  |  |  |
|                               |                                                                                |  |  |  |  |  |
| <b>Required Documentation</b> | Letter of intent indicating that company no longer uses CDMA technology and no |  |  |  |  |  |
| Self-serve                    | longer requires the MBIs                                                       |  |  |  |  |  |
| <b>Required Documentation</b> | Yes                                                                            |  |  |  |  |  |
| Admin Assisted                |                                                                                |  |  |  |  |  |
| Admin Assist Available        | Yes                                                                            |  |  |  |  |  |
| Admin Assist Required         | Yes-for account de-activation                                                  |  |  |  |  |  |
| Admin Assist Charges          | No                                                                             |  |  |  |  |  |
| Related Topics                | Return MBIs                                                                    |  |  |  |  |  |
| Transfer of MBIs to A         | nother Company                                                                 |  |  |  |  |  |
| Description                   | The transfer of MBIs from one company to a different company                   |  |  |  |  |  |
| Responsibility                | Primary Contact                                                                |  |  |  |  |  |
| <b>Required Actions</b>       | Using the site resources, transfer the MBIs to another company                 |  |  |  |  |  |
| <b>Required Documentation</b> |                                                                                |  |  |  |  |  |
| Self-serve                    |                                                                                |  |  |  |  |  |
| <b>Required Documentation</b> | Letter of Intent stating the reason the MBIs are being transferred and         |  |  |  |  |  |
| Admin Assisted                | acknowledgment from the receiving company                                      |  |  |  |  |  |
| Admin Assist Available        | Yes                                                                            |  |  |  |  |  |
| Admin Assist Required         | No                                                                             |  |  |  |  |  |
| Admin Assist Charges          | Yes                                                                            |  |  |  |  |  |
| Related Topics                | Transfer MBIs to Another Company                                               |  |  |  |  |  |
| Sale of Company, Mer          | gers, Acquisitions                                                             |  |  |  |  |  |
| Description                   | Your company has been sold, merged, or otherwise acquired by another company   |  |  |  |  |  |
|                               | and its MBI assignments are being retained by or used by your company, or      |  |  |  |  |  |
|                               | Your company has acquired another company and the MBI assignments are affected |  |  |  |  |  |
| Responsibility                | Primary Contact                                                                |  |  |  |  |  |
| Required Actions              | Transfer MBIs to/from the affected company                                     |  |  |  |  |  |
|                               | Keturn MBIs that are no longer needed                                          |  |  |  |  |  |
|                               | Dequest that the Service Account he De activated                               |  |  |  |  |  |
|                               | Request a new service account be set up                                        |  |  |  |  |  |
|                               | Add/delete contacts from the Service Accounts                                  |  |  |  |  |  |
| Required Documentation        |                                                                                |  |  |  |  |  |
| Self-serve                    |                                                                                |  |  |  |  |  |
| <b>Required Documentation</b> | Letter of Sale/Intention                                                       |  |  |  |  |  |
| Admin Assisted                | Email request for required services                                            |  |  |  |  |  |
| Admin Assist Available        | Yes                                                                            |  |  |  |  |  |
| Admin Assist Required         | Changes to Primary Contact, Deactivating the Service Account, Updates to the   |  |  |  |  |  |
|                               | Account(s)                                                                     |  |  |  |  |  |
| Admin Assist Charges          | Yes                                                                            |  |  |  |  |  |
| Related Topics                | Transfer MBIs to Another Company                                               |  |  |  |  |  |
|                               | Return MBIs                                                                    |  |  |  |  |  |
|                               | Delete Contact                                                                 |  |  |  |  |  |
|                               | Registering a New Company                                                      |  |  |  |  |  |

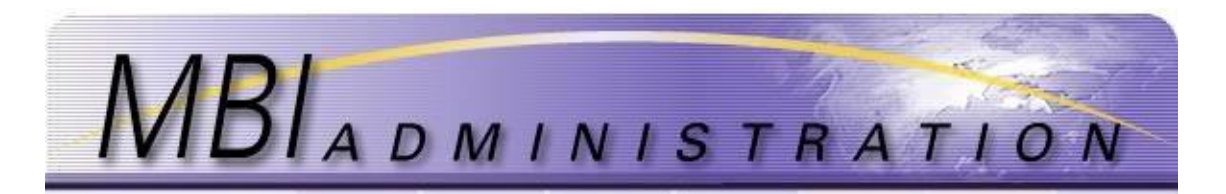

| Company Closures              |                                                                                    |
|-------------------------------|------------------------------------------------------------------------------------|
| Description                   | The company ceases to do business under the existing name or due to closure,       |
|                               | bankruptcy, sale, etc. and the assigned MBIs are transferred or no longer required |
| Responsibility                | Primary Contact, Company Executive or approved representative                      |
| <b>Required Actions</b>       | Return/Transfer MBIs                                                               |
|                               | Request that the company be deactivated                                            |
| <b>Required Documentation</b> |                                                                                    |
| Self-serve                    |                                                                                    |
| <b>Required Documentation</b> | Notice of Intent to Cease Business Operations                                      |
| Admin Assisted                |                                                                                    |
| Admin Assist Available        | Yes                                                                                |
| Admin Assist Required         | Yes-Service Account deactivation                                                   |
| Admin Assist Charges          | Yes                                                                                |
| Related Topics                | Annual Invoicing                                                                   |

# J. Obtaining Assistance and Reporting Issues

There are a number of ways to obtain assistance and information for MBIAdmin.com:

- <u>Contacting Helpdesk</u>
- <u>Report an Industry Issue</u>
- <u>Request a Conflict Resolution</u>
- <u>User Manual and Guidelines</u>

## **Contacting Helpdesk**

Our MBIAdmin team is available during normal Business hours (Monday to Friday 8:30 to 5:30 CST excluding statutory holidays) to assist you with any questions you have about the site features, MBI management forms and processes, and to assist with technical issues.

- 1. Navigate to the website https://MBIadmin.com
- 2. Click on MBI Administrator News link in the side navigation bar.

| MBIADMINISTR                                                                                                    | ATION Succord                                                                                                    |  |  |  |
|----------------------------------------------------------------------------------------------------|----------------------------------------------------------------------------------------------------|--|--|--|
| About MBI MBI Guidelines MBI Application Forms                                                                                                    | MBI Usage Report Home                                                                                                    |  |  |  |
| MBI                                                                                                    |                                                                                                    |  |  |  |
| *Welcome                                                                                                    | Current News                                                                                                    |  |  |  |
|                                                                                                    | MBI Administrator News                                                                                                    |  |  |  |
| About MBI Administration                                                                                                    | O Maintenance Notices<br>O Quarterly Reports                                                                                      |  |  |  |
| The sole purpose of MBI Administration is to manage MIN Block<br>Indicators (MBIs) (required only for CDMA and MDA technology) for                                                                                                    | © Pricing/Payment Info<br>Get Started                                                                                             |  |  |  |
| US and Puerto Rico wireless service providers (WSPs). While<br>providing all of the tools that WSPs require to maintain their                                                                                                    | O New Service Accounts package                                                                                                    |  |  |  |
| inventories, we work to protect those inventories and ensure that                                                                                                    | Manage Your Account                                                                                                    |  |  |  |
| Ensuring fair and timely assignments;     Preventing during the strengthere in the second second secon | <u>Add/Manage Sub Accounts</u> <u>Add/Manage Users</u> <u>Request/Return/Transfer MBI</u>                                         |  |  |  |
| <ul> <li>Protecting the rights of the registered users; and</li> </ul>                                                                                                    | Get Help                                                                                                    |  |  |  |
| <ul> <li>Providing a dispute mechanism for service providers.</li> <li>We received our mandate from the industry in 2002 in response to<br/>Federal Commiscion orders to provide nationwide<br/>roaming and industry concerns regarding the management of the<br/>alphal need of MBTs. We are the acid and provided trading the tradement of the</li> </ul>                                                                                                    | O <u>User Manual</u><br>O <u>Obtain Assistance/HelpDesk</u><br>O <u>Business Hours/Holidays</u><br>O <u>FAO</u><br>External Sites |  |  |  |
| MBIs for the US and Puerto Rico. MBI Admin is governed by the<br>MBI oversight Council (MOC) LLC comprised of industry<br>representatives. Click <u>here</u> for a list of MOC LLC members                                                                                                    | O <u>NANPA</u><br>O <u>iFAST</u><br>O <u>Syniverse Look up</u>                                                                    |  |  |  |

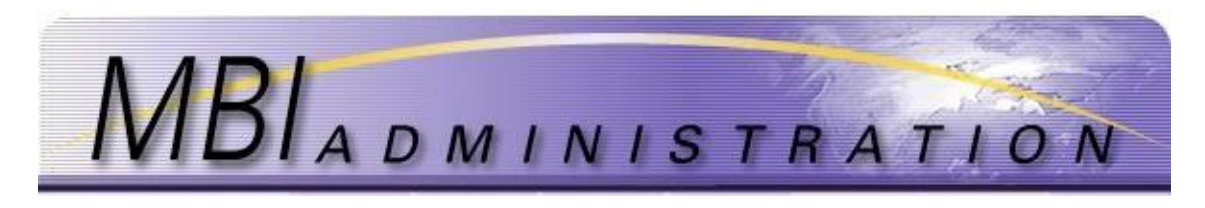

3. Click on the *Contact Information* link.

## Report an Industry Issue

The MBI Oversight Council is comprised of four individuals who work within the telecommunications industry. They monitor the industry, FCC, and other organizations to ensure that our website information and practices are within industry guidelines. If you have a concern regarding a pending legislation, trends, or other changes, raising an industry issue is an excellent way to open a dialogue with other industry members.

1. Navigate to the website https://MBIadmin.com

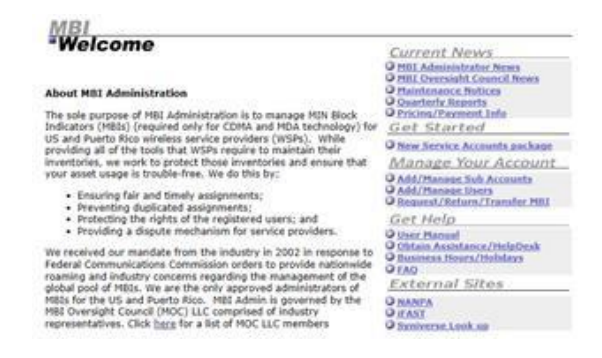

- 2. Click on MBI Oversight Council News
- 3. Click on Report an Industry Issue

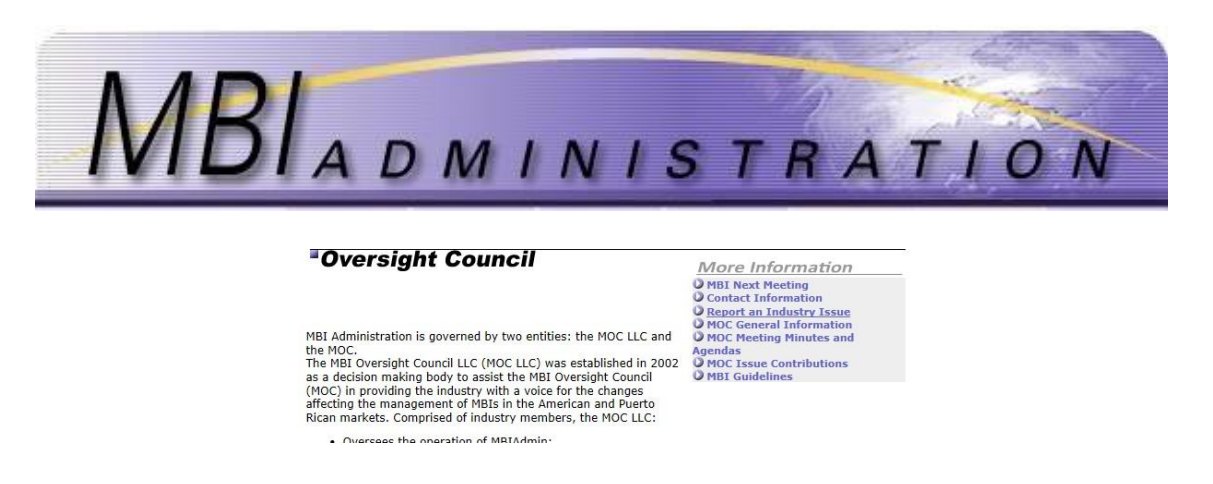

- 4. Complete the form online. Enter your name, telephone, email address.
- 5. Enter the Captcha code that appears in the online form.
- 6. Click Send copy to receive a copy of the email for your records
- 7. Click Send

| Use this form to comm<br>Oversight Committee re- | unicate Industry related issues and<br>garding issues affecting the aquistio | concerns that should be raised with the ME<br>in or use of Min Block Indicators. |
|--------------------------------------------------|------------------------------------------------------------------------------|----------------------------------------------------------------------------------|
| * First Name                                     | Last Name                                                                    | Phone Phone                                                                      |
| *E-mail                                          | *Cantcha                                                                     | Reason                                                                           |
|                                                  | 060C8                                                                        | Report an Industry Issue                                                         |
| Send copy                                        |                                                                              |                                                                                  |
| Observation                                      |                                                                              |                                                                                  |
|                                                  |                                                                              |                                                                                  |
|                                                  |                                                                              |                                                                                  |
|                                                  |                                                                              |                                                                                  |

## **Request a Conflict Resolution**

Our site receives regular updates from NANP and from users to ensure that the available MBIs are always current. Occasionally, unregistered or newly registered MBIs are assigned. Should that happen, contact the Administrator immediately using this form to request a resolution.

- 1. Navigate to the website https://MBIadmin.com
- 2. Click MBI Administrator News

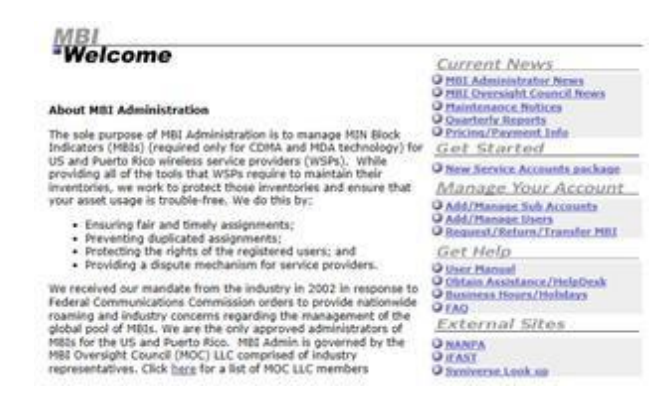

3. Click Request a Conflict Resolution

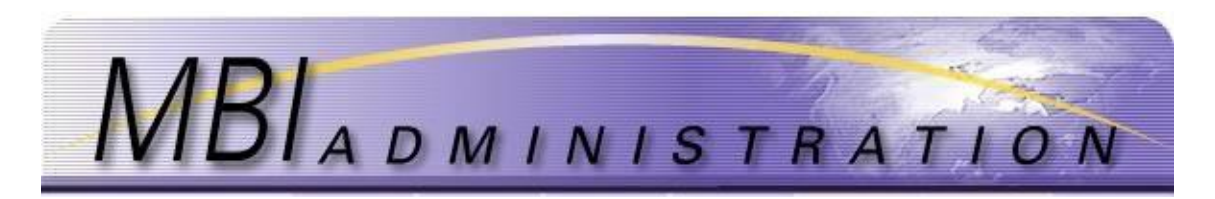

#### Administrator News

| Conflict resolu | tion      |                               |
|-----------------|-----------|-------------------------------|
| * First Name    | Last Name | Phone                         |
| *E-mail         | *Captcha  | Reason<br>Conflict resolution |
| Send copy       |           |                               |
| Observation     |           |                               |
|                 |           | ^                             |
|                 |           |                               |
|                 |           | ~                             |
|                 |           | Send                          |

- 4. Complete the form online. Enter your name, telephone, email address.
- 5. Enter the Captcha code that appears in the online form.
- 6. Click Send copy to receive a copy of the email for your records.
- 7. Click Send

## User Guide/Guidelines

The MBIAdmin User Guide and MBI Guidelines can be accessed online or downloaded from the site.

User Guide – Provides a step by step instructions on how to use the MBIAdmin website MBI Guidelines – Provides a comprehensive guide to understanding MBIs and the process by which MBIs are assigned.

## User Guide

This guide is accessed for online use in PDF format or for download.

Due to individual download configurations, users should ensure that their browser's pop up blocker is turned off. User may also have Download Managers such as Windows download managers. Follow the prompts to *Open* or *Save* as required.

- 1. Navigate to the website https://MBIadmin.com
- 2. Click on *User Manual*.

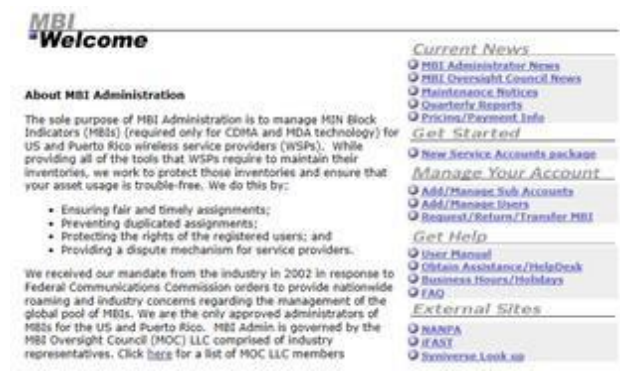

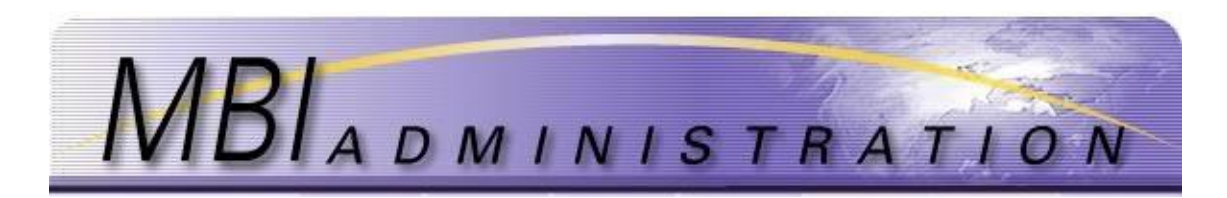

3. If your computer utilizes a download manager such as Windows Download Manager, click on *Open* to view the document online or on *Save* to download and save a copy. Chrome and Firefox users: The file opens in a new tab. Click on the tab to view the saved file.

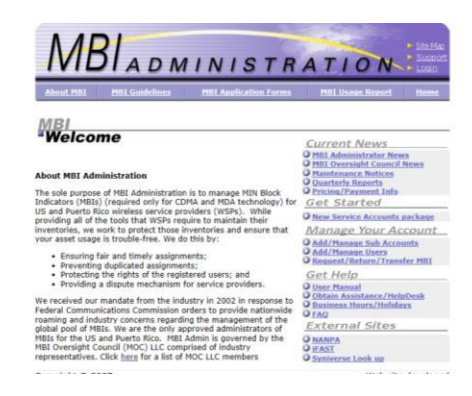

## **MBI** Guidelines

This document provides users with a comprehensive guide to understanding MIN Block Indicators, their use, and the assignment strategies within the industry.

- 1. Navigate to the website https://MBIadmin.com
- 2. Click on MBI Oversight Council News.

| *Welcome                                                                                                    | Current News<br>0 Hill Administrator News<br>0 Hill Devesiant Council News<br>0 Hainteneos, Britis<br>0 Counterfu Reports<br>0 Counterfu Reports<br>0 Entime Devenent Infe<br>1 Got Started |  |
|----------------------------------------------------------------------------------------------------|----------------------------------------------------------------------------------------------------|--|
| About MILI Administration                                                                                                    |                                                                                                    |  |
| The sole purpose of MBI Administration is to manage MIN Block<br>Indicators (MBIs) (required only for CDMA and MDA technology) for                                                  |                                                                                                    |  |
| US and Puerto Rico wireless service providers (WSPs). While<br>providing all of the tools that WSPs require to maintain their                                                       | O New Service Accounts package                                                                                                    |  |
| inventories, we work to protect those inventories and ensure that                                                                                                    | Manage Your Account                                                                                                    |  |
| your asset usage is plotteringe, we do one by:                                                                                                    | Add/Manager Sub Accounts                                                                                                    |  |
| <ul> <li>Ensuring fair and timely assignments;</li> <li>Preventing duplicated assignments;</li> </ul>                                                                               | O Request/Return/Transfer MIL                                                                                                    |  |
| <ul> <li>Protecting the rights of the registered users: and</li> </ul>                                                                                                    | Get Help                                                                                                    |  |
| <ul> <li>Providing a dispute mechanism for service providers.</li> </ul>                                                                                                    | O Obtain Accentance / HeleDeak                                                                                                    |  |
| We received our mandate from the industry in 2002 in response to<br>Federal Communications Commission orders to provide nationwide                                                  | O Business Hours/Hobdays                                                                                                    |  |
| proaming and industry concerns regarding the management of the<br>global pool of MBUs. We are the only approved administrators of                                                   | External Sites                                                                                                    |  |
| MBSs for the US and Puerto Rico. MBS Admin is governed by the<br>MBS Oversight Council (MOC) LLC comprised of industry<br>representatives. Click here for a list of MOC LLC members | O NANPA<br>O IFAST<br>O Systeme Look op                                                                                                    |  |

| MBI Guidelines                  | <br>_ |
|---------------------------------|-------|
| <u>Guidelines v1.4.pdf</u>      |       |
| MOC Issue Contributions and Log |       |

4. Click on the *Guidelines* link. If your computer utilizes a download manager such as Windows Download Manager, click on *Open* to view the document online or on *Save* to download and save a copy. Chrome and Firefox users: The file opens in a new tab. Click on the tab to view the saved file.

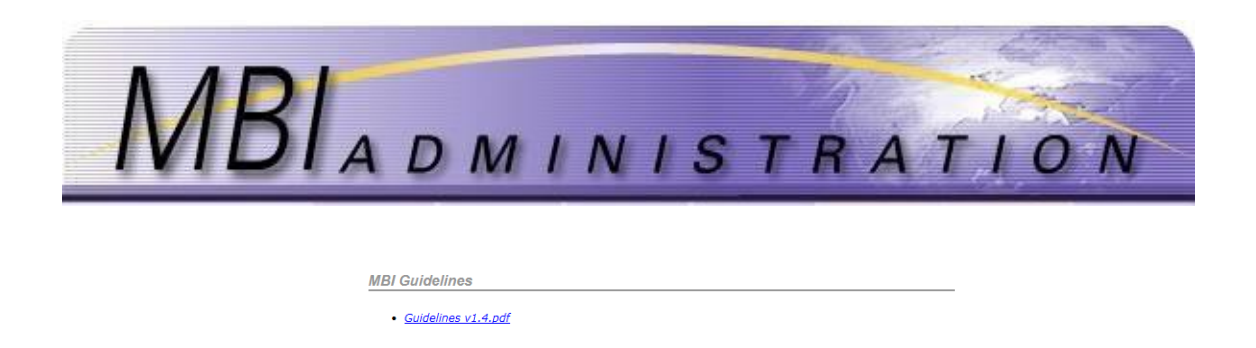

K. Pricing Schedule and Payment Methods

## **Payment Methods**

Website application fees are due upon receipt and may be paid online via credit or debit card. Annual Invoices are N60, payable by the due date on the mailed/emailed invoice.

MOC Issue Contributions and Log

To pay by check, include the confirmation page with your Company ID and the Application ID with your check to ensure that payments are correctly applied. Payment must be received within 20 days of the application date; otherwise the application will expire and must be re-entered. Once the agent receives the payment, a payment confirmation is sent to the email address associated with the application. Please ensure the contact information is up to date.

All checks should be made payable to: Solusur LLC

Mail checks & Transfers for Quarterly Invoices to: Solusur LLC 6303 Blue Lagoon Dr. Suite 320, Miami, FL 33126-6005

## Site Services Fees

Site services fees are set as per the Pricing Schedule. All fees are subject to change. The current pricing schedule is available to view on line or for download at <u>www.mbiadmin.com</u>

1. From the Welcome page click MBI Administrator News

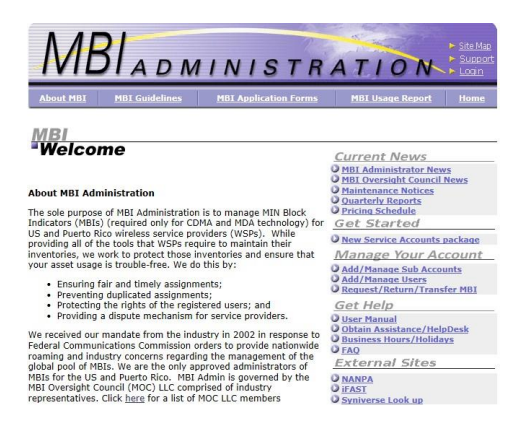

2. Click Pricing files.

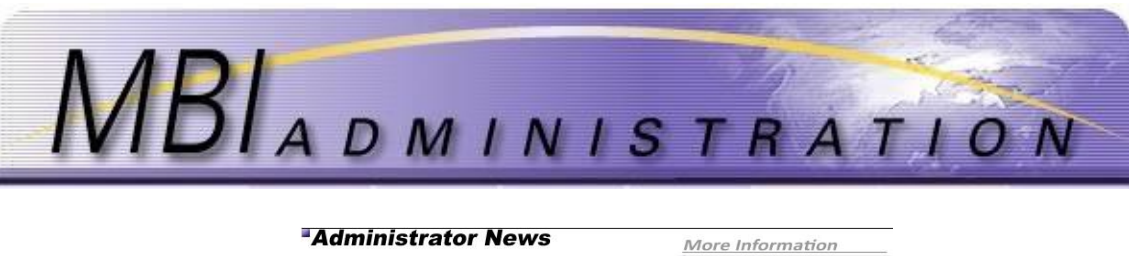

## MBI Administrators are standing by during Normal Business hours to assist you with:

Application-related questions and assistance;
 Technical Issues;
 Advice and Guidance; and
 New Company set ups.

Click <u>here</u> for a copy of the MBIAdmin User Manual.

Click <u>here</u> for a copy of the Users and Administrators Responsibilities.

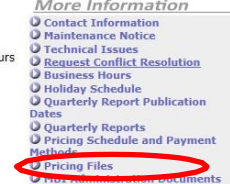

Click here for FAQ

3. Click on the file link to download.

Pricing Files

Pricing Plan Jan 1 2017 through Dec 31 • 2018.docx

| Application                      | Self-Serve Fee                 | Admin Assisted  | Online Payments |
|----------------------------------|--------------------------------|-----------------|-----------------|
|                                  | a teta t                       | Fee/Application | Available       |
| New Company Set up               | Set up+1 <sup>st</sup> Service | n/a             | No              |
|                                  | Account +System                |                 |                 |
|                                  | Fee                            |                 |                 |
| Additional Service Accounts      | per account                    | Per application | Yes             |
| Add Sub-Account                  | per account                    | Per application | Yes             |
| Add a Contact                    | 0                              | n/a             | n/a             |
| Update (Existing) Contact        | 0                              | n/a             | n/a             |
| Update Company Name              | Per application                | n/a             | Yes             |
|                                  |                                |                 |                 |
| Update Account                   | 0                              | n/a             | n/a             |
| Manage Account Contacts          | 0                              | n/a             | n/a             |
| Request MBI                      | Per MBI                        | Per application | Yes             |
| MBI Assignment Change-           | 0                              | n/a             | n/a             |
| Transfer MBI within same company |                                |                 |                 |
| MBI Assignment Change-           | per transfer event             | n/a             | Yes             |
| Transfer MBI to another company  |                                |                 |                 |
| Return MBI                       | 0                              | n/a             | n/a             |
| Reports                          | 0                              | n/a             | n/a             |
| Quarterly Invoice Payments       | 0                              | Per application | Yes             |
|                                  |                                |                 |                 |